# RENTRI

### ABFALLBEGLEITSCHEIN (FIR) UND EIN- UND AUSGANGSREGISTER: NEUE REGELN FÜR DAS AUSFÜLLEN UND FÜHREN SOWIE DIE NUTZUNG DER HILFSDIENSTE

Rev. 08/10/2024

mit Unterstützung von

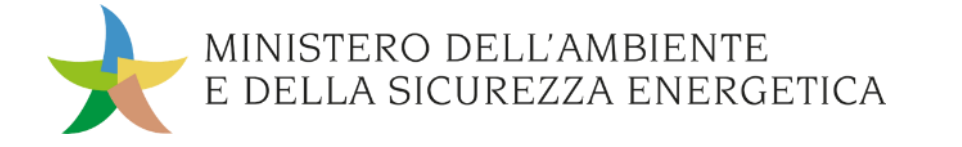

Website verwaltet von

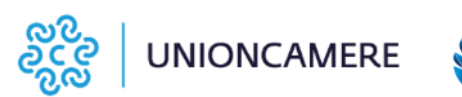

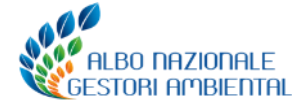

#### Weiterbildung – zweite Ausgabe

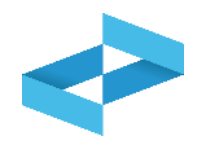

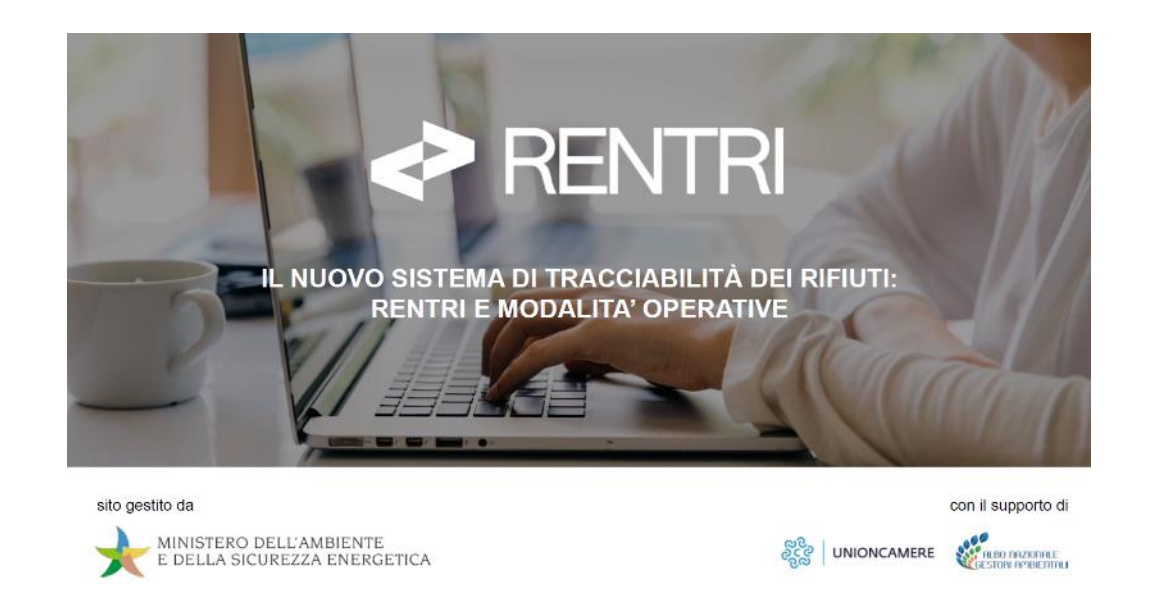

Im September haben die Regional- und Landessektionen des Verzeichnisses weitere Weiterbildungsveranstaltungen auf den Weg gebracht, zu denen auch dieses Modul im Hinblick auf die bevorstehende Operativität des RENTRI gehört.

Das verwendete Lehrmaterial wurde vom Ministerium für Umwelt und energetische Sicherheit und vom Nationalen Verzeichnis der Umweltfachbetriebe freigegeben und steht auf der RENTRI-Website zur Verfügung. Im Mai hat das Sekretariat des Nationalen Verzeichnisses der Umweltfachbetriebe eine Schulungsreihe, bestehend aus 20 Treffen gestartet, die im Juli beendet wurde. Diese war an Wirtschaftsverbände, Unternehmen und Körperschaften gerichtet, mit dem Ziel, einen Überblick über die zur Eintragung ins RENTRI verpflichteten Subjekte, den Zeitplan und die Verpflichtungen in Zusammenhang mit Register und Ausstellung der Abfallbegleitscheine (FIR) zu geben.

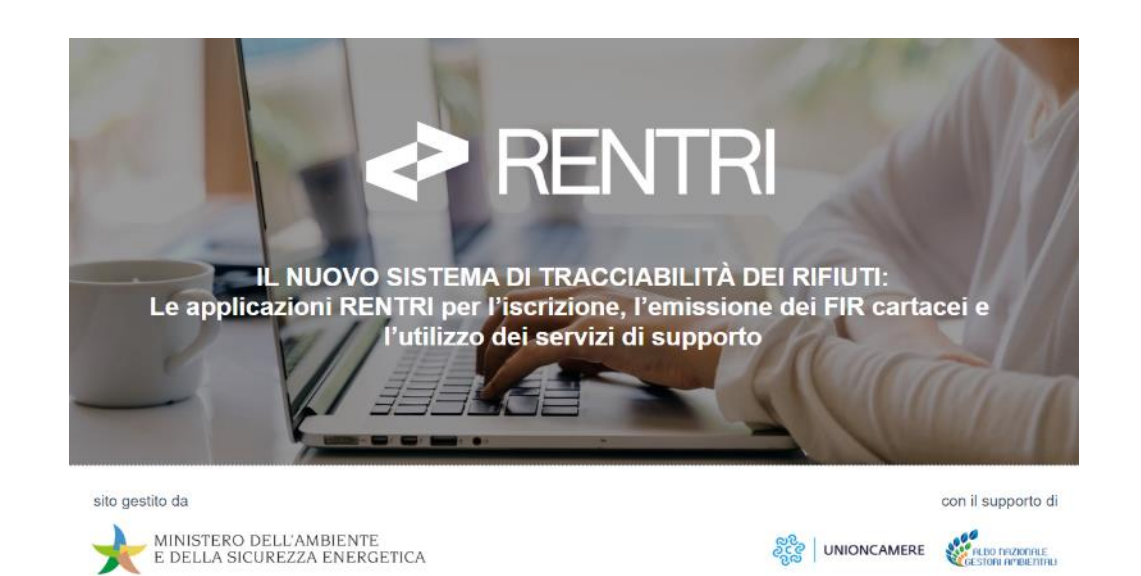

### **Programm zweites Modul**

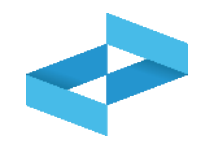

- 1. Die neuen Regeln für die Verwaltung der Abfallbegleitscheine in Papierform
- 2. <u>Hilfsdienste für den Abfallbegleitschein (FIR) in</u> <u>Papierform</u>
  - Vidimation und Ausstellung des Abfallbegleitscheins (FIR)
  - Verwaltung der Kopie des Abfallbegleitscheins (FIR) (Beförderer und Erzeuger)
- 3. Einige Hinweise zum digitalen Abfallbegleitschein (FIR)
- 4. Die neuen Regeln für die Verwaltung der chronologischen Ein- und Ausgangsregister
- 5. Hilfsdienste für das Ein- und Ausgangsregister
  - Ausdruck Ein- und Ausgangsregister in Papierform
  - Eröffnung digitales Ein- und Ausgangsregister
  - Ausfüllen des digitalen Ein- und Ausgangsregisters
  - Übermittlung der im digitalen Register eingetragenen Daten an RENTRI

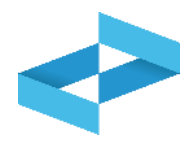

**Betreiber**: im RENTRI eingetragenes Subjekt mit dem Profil Unternehmen (d.h. im Handelsregister eingetragen), dem Profil Körperschaft (gelistet im IndicePA) oder dem Profil andere Organisation, die nicht als Körperschaft oder Unternehmen anzusehen ist.

Vertreter: natürliche Person die auf RENTRI zugreift und den Titel für die Vertretung des Betreibers im RENTRI innehat.

**Beauftragter:** natürliche Person, die im Namen des Vertreters des Betreibers auf RENTRI zugreift; es handelt sich nicht notwendigerweise um eine Person, die den Titel für die Vertretung des Betreibers innehat. Der Beauftragte kann auch eine externe Person sein.

#### Von RENTRI zur Verfügung gestellte Hilfsdienste: Dienste mit dem Ziel

- a) die einzelnen Betreiber, die nicht über eine eigene Verwaltungssoftware verfügen, zu unterstützen, um ihnen die Erfüllung der vom M.D. Nr. 59 vom 4. April 2023 vorgesehenen Verpflichtungen zu erleichtern. Im Besonderen:
  - Übermittlung der Daten des chronologischen Ein- und Ausgangsregisters;
  - Verwendung des Abfallbegleitscheins (FIR) in digitaler Form und unter Bedingungen der Mobilität;
  - Ausstellung und Verwaltung des Abfallbegleitscheins (FIR) in digitaler Form.
- b) Instrumente zur Authentifizierung und digitalen Signatur im Rahmen der Interoperabilität zur Verfügung zu stellen, die dem Kodex der digitalen Verwaltung und den von AgID definierten technischen Regeln entsprechen.

### RENTRI

### DIE NEUEN REGELN FÜR DIE VERWALTUNG DER ABFALLBEGLEITSCHEINE

Website verwaltet von

mit Unterstützung von

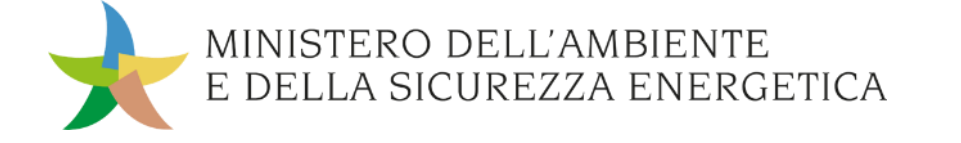

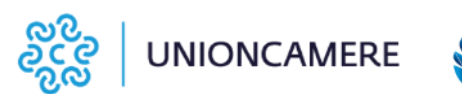

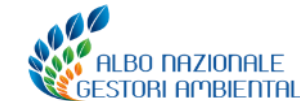

### **Der Abfallbegleitschein (FIR)**

Der Abfallbegleitschein (FIR), der den Transport von Abfällen begleitet, wird vom Abfallerzeuger oder besitzer ausgestellt und von den einzelnen Betreibern, die an den unterschiedlichen Phasen des Transports beteiligt sind, für den jeweils zuständigen Teil ergänzt und unterzeichnet.

Der Erzeuger hat die Möglichkeit, den Beförderer mit der Ausstellung des Abfallbegleitscheins (FIR) in seinem Namen zu beauftragen.

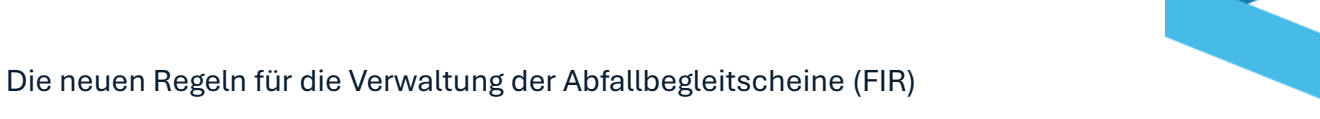

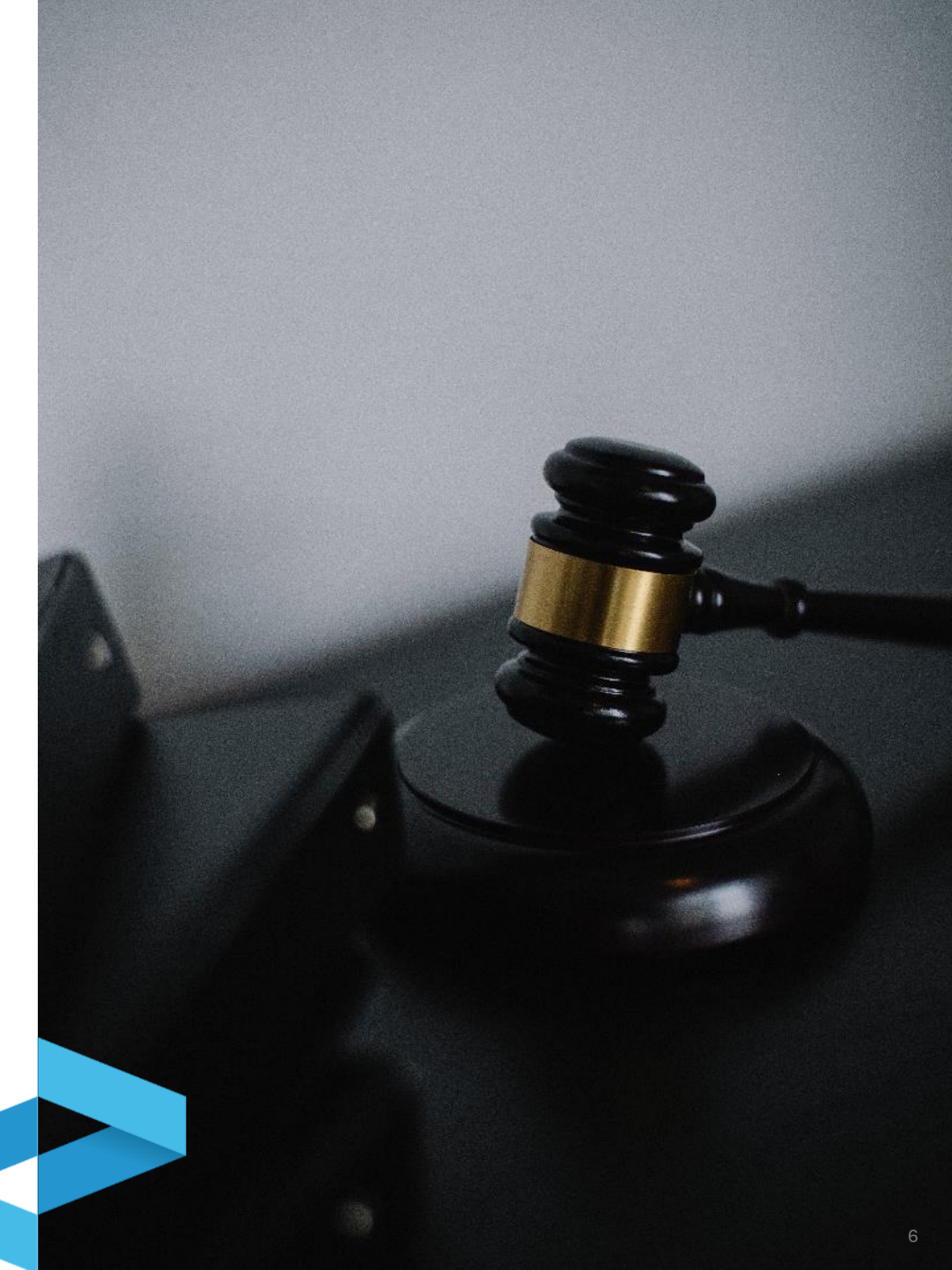

#### Was sich ändert

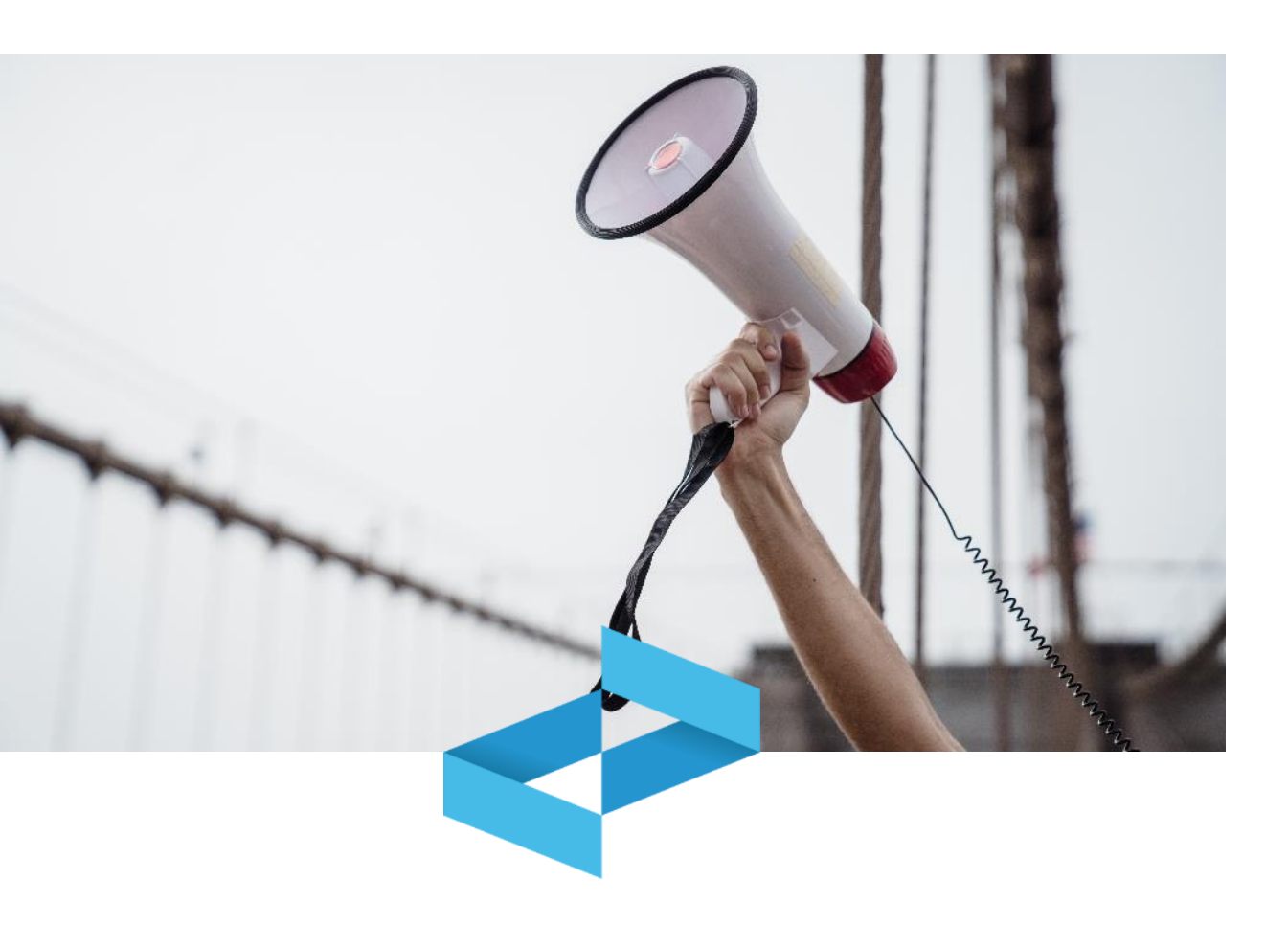

Das Dekret Nr. 59 vom 4. April 2023

- definiert das neue Modell des Abfallbegleitscheins (FIR)<sup>2</sup> das für alle Betreiber am 13. Februar 2025 in Kraft tritt;
- sieht f
  ür dasselbe Datum die Pflicht zur digitalen Vidimation vor (sowohl f
  ür die Abfallbegleitscheine (FIR) in Papierform als auch f
  ür die digitalen Abfallbegleitscheine (FIR))
- setzt den 13. Februar 2026 als Frist fest, ab dem die im RENTRI Eingetragenen den digitalen Abfallbegleitschein (FIR) verwenden müssen
- legt ab demselben Datum die Verpflichtung zur Übermittlung der Daten der digitalen Abfallbegleitscheine (FIR) für gefährliche Abfälle an das RENTRI fest;
- verpflichtet den Empfänger, im Falle des digitalen Abfallbegleitscheins (FIR), zur Übermittlung des gegengezeichneten und datierten Begleitscheins an alle an der Abfallbewegung beteiligten Subjekte.

2) Das neue Modell muss gemäß den im Direktorialdekret Nr. 251/2023 enthaltenen Anleitungen ausgefüllt werden, die im Abschnitt Direktorialdekrete auf dem Portal <u>www.rentri.gov.it</u> abrufbar sind.

### Was sich nicht ändert

Die vom Art. 193 der G.V. 152/2006 vorgesehenen Bestimmungen bleiben unverändert in Bezug auf

- die Subjekte, die zur Ausstellung und Führung des Abfallbegleitscheins verpflichtet sind;
- Die Subjekte, die von der Ausstellung und F
  ührung des Abfallbegleitscheins (FIR) befreit sind;
- Die Möglichkeit, in bestimmten Fällen den Abfallbegleitschein (FIR) mit alternativen Dokumenten zu ersetzen;
- Die vom Art. 193 vorgesehenen Sonderregelungen;
- Die Verantwortlichkeit eines jeden Betreibers für die im jeweils zuständigen Abschnitt eingegebenen und unterzeichneten Informationen, auch dann wenn der Abfallbegleitschein (FIR) vom Beförderer ausgefüllt wird;
- Befreiung von der Verantwortlichkeit der Abfallerzeuger oder –besitzer f
  ür die Verwertung oder Entsorgung der Abf
  älle nach Erhalt der Kopie des in allen Teilen ausgef
  üllten Begleitscheins.

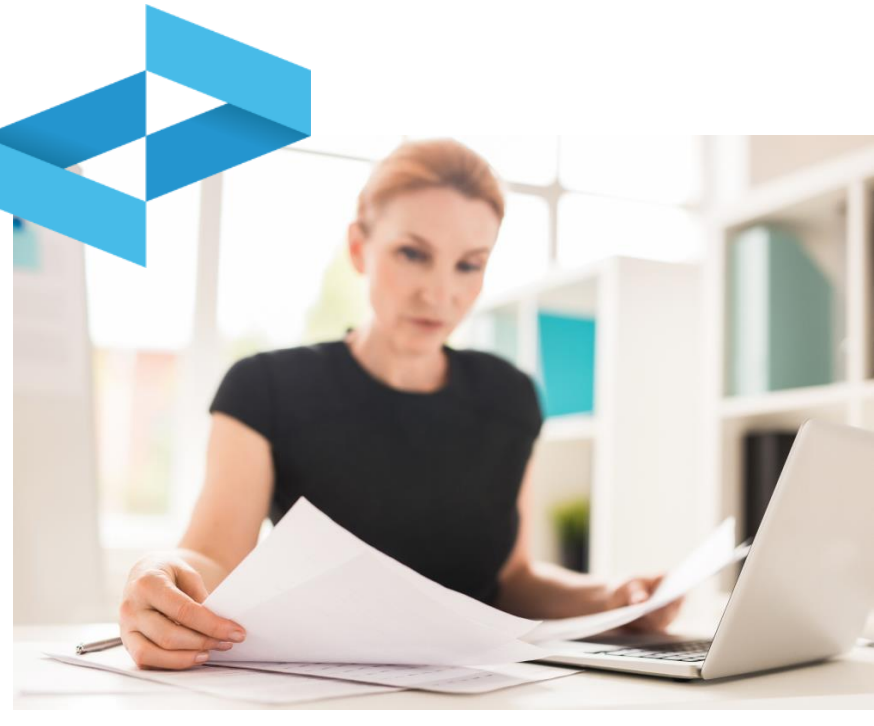

Die neuen Regeln für die Verwaltung der Abfallbegleitscheine (FIR)

#### Abfallbegleitschein (FIR) in Papierform ab 13. Februar 2025\*

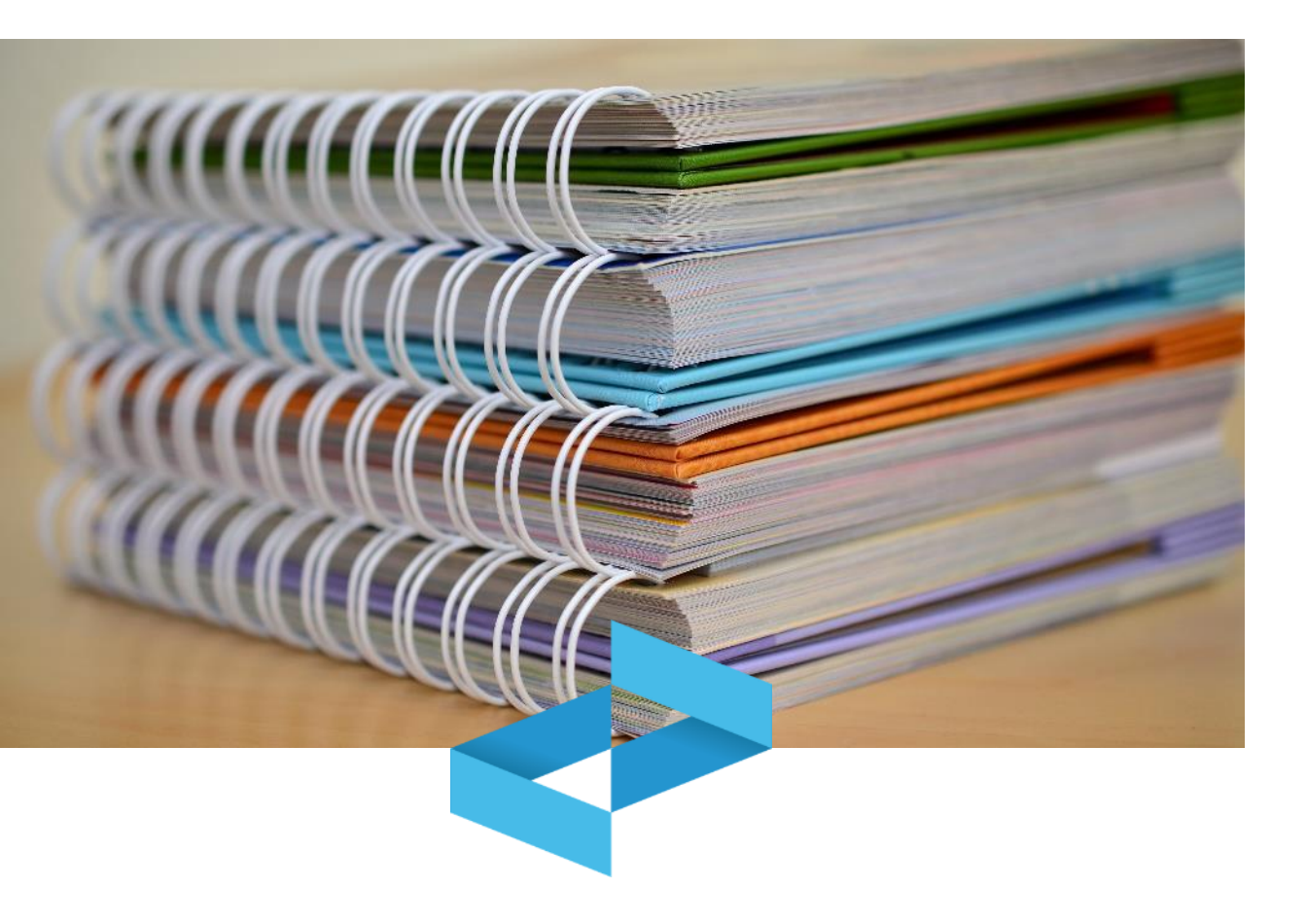

Alle Abfallerzeuger stellen die Abfallbegleitscheine (FIR) unter Verwendung der neuen Modelle in Papierform aus.

Die Verwendung der neuen Modelle ist auch für nicht eingetragene Subjekte verpflichtend, die sich vor Erstausstellung des Abfallbegleitscheins (FIR) auf dem RENTRI-Portal im Benutzerbereich "Nicht eingetragene Abfallerzeuger" registrieren müssen.

Der Begleitschein kann nach entsprechender Anfrage seitens des Abfallerzeugers oder -besitzers vom Beförderer ausgestellt und ausgefüllt werden.

Die Abfallbegleitscheine (FIR) in Papierform können bereits ab dem 23. Jänner 2025 digital vidimiert werden, obwohl sie nicht vor dem 13. Februar 2025 verwendet werden dürfen.

#### Ausstellung des Abfallbegleitscheins (FIR) in Papierform

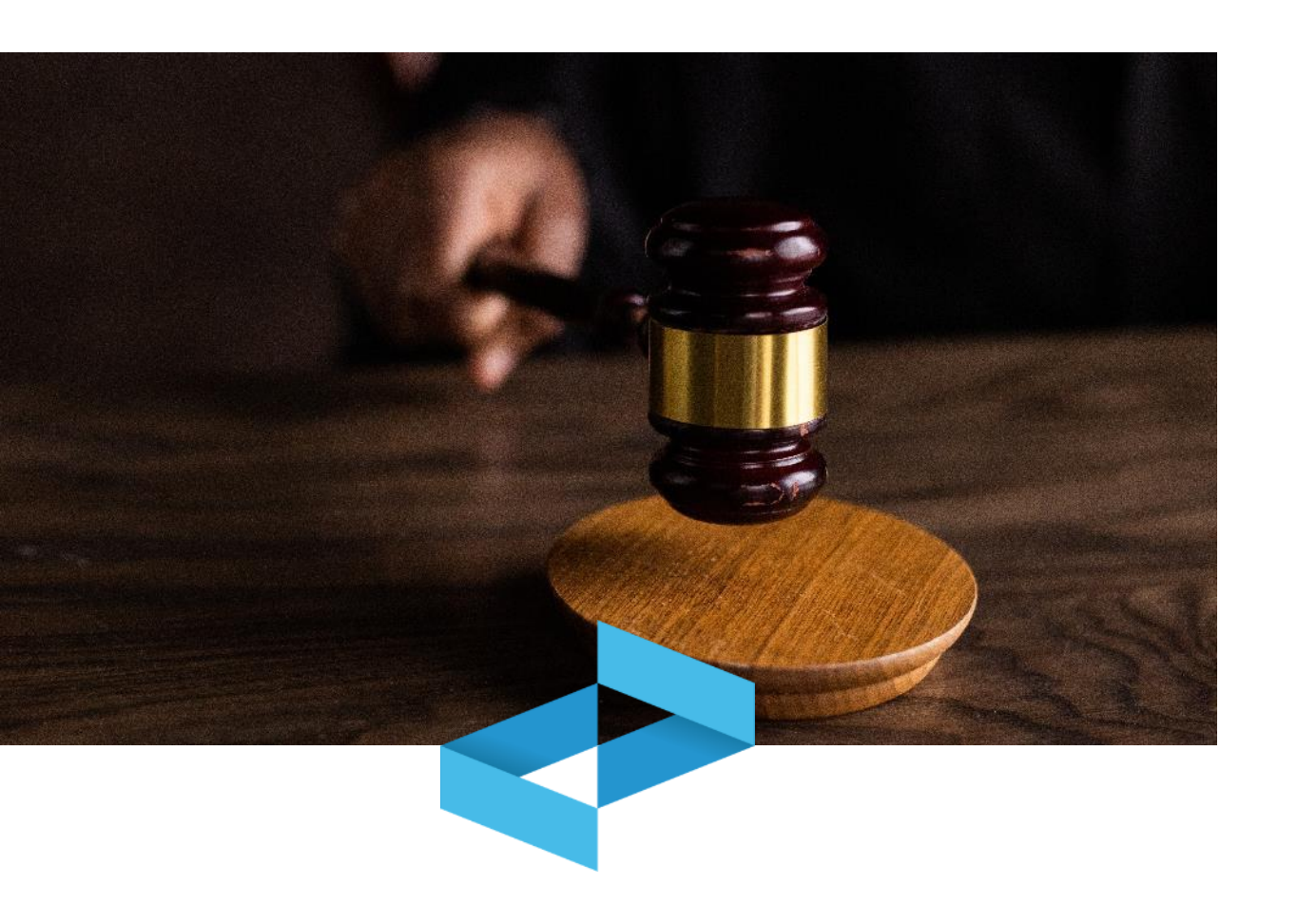

Die Vidimation erfolgt ausschließlich über RENTRI, auch mittels Interoperabilität mit den Verwaltungssystemen der Benutzer.

Ausgefüllt werden kann durch:

- Verwendung der eigenen Verwaltungssoftware;
- Nutzung der Hilfsdienste, die von RENTRI zur Verfügung gestellt werden;
- händische Eingabe.

### Verwaltung des neuen Abfallbegleitscheins (FIR)

Der Abfallerzeuger stellt den **Abfallbegleitschein (FIR) in Papierform in zwei Exemplaren** aus und behält das erste.

Beförderer und Empfänger **fügen die Informationen für den jeweils zuständigen Teil hinzu** und unterzeichnen den Abfallbegleitschein (FIR) in Papierform.

Der Beförderer übermittelt dem Erzeuger oder Besitzer und den Betreibern, die an den unterschiedlichen Phasen des Transports beteiligt sind, **eine Kopie des Exemplars des Begleitscheins, der vom Empfänger unterzeichnet ist.** 

Die Übermittlung der Kopie kann wie folgt erfolgen:

- direkte Übergabe;
- Zertifizierte elektronische Post;
- Dienste, die vom RENTRI zur Verfügung gestellt werden.

Im letzteren Fall können die Betreiber die Kopie selbständig direkt von RENTRI herunterladen, auch vom frei zugänglichen Bereich ohne eingetragen oder registriert sein zu müssen.

Jene Abfallerzeuger, die nicht zur Eintragung in das RENTRI verpflichtet sind, stellen den Abfallbegleitschein (FIR), auch nach dem 13. Februar 2026, weiterhin in Papierform aus: in diesem Fall müssen Beförderer und Empfänger den Abfallbegleitschein (FIR) in Papierform verwalten.

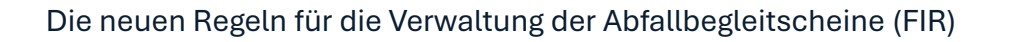

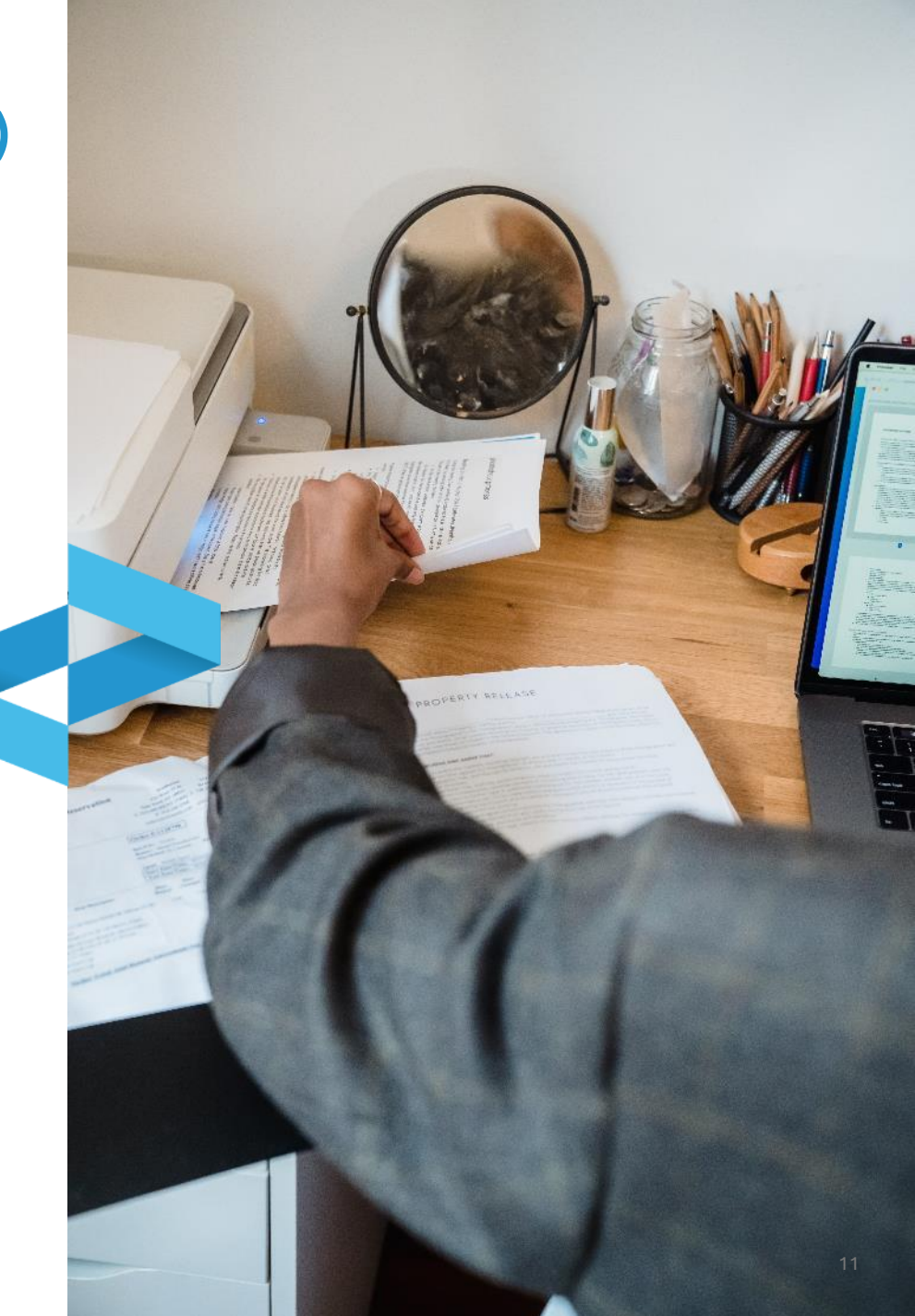

### Digitaler Abfallbegleitschein (FIR) ab 13. Februar 2026

Der Abfallbegleitschein (FIR) wird von den Abfallerzeugern, die im RENTRI eingetragen sind, digital ausgestellt.

Die Vidimation erfolgt immer über RENTRI.

Für das Ausfüllen des digitalen Abfallbegleitscheins (FIR) verwenden Erzeuger, Beförderer und Empfänger:

- die eigene Verwaltungssoftware oder
- die Hilfsdienste, die von RENTRI zur Verfügung gestellt werden, wenn sie nicht über eine entsprechende Verwaltungssoftware verfügen.

Der digitale Abfallbegleitschein (FIR) muss **vom Erzeuger und vom Beförderer** vor Transportbeginn und vom Empfänger zum Zeitpunkt der Annahme des Abfalls **digital unterzeichnet** werden.

Erzeuger, Beförderer und Empfänger **übermitteln die Daten der digitalen Abfallbegleitscheine (FIR) bezogen auf die gefährlichen Abfälle an das RENTRI**, unter Einhaltung der in den Direktorialdekreten festgelegten Fristen.

Es wird eine Reihe von Webinaren zu diesem Thema organisiert.

# RENTRI

HILFSDIENSTE FÜR DEN ABFALLBEGLEITSCHEIN (FIR) IN PAPIERFORM : VIDIMATION UND AUSSTELLUNG DES ABFALLBEGLEITSCHEINS (FIR) IN PAPIERFORM

Website verwaltet von

mit Unterstützung von

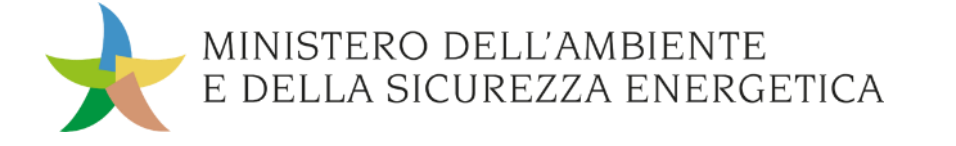

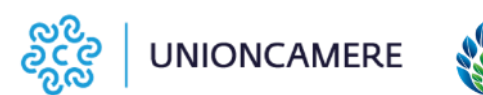

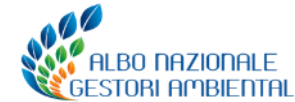

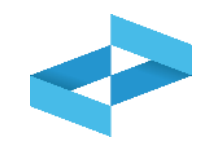

### Wofür?

 Vidimieren, Ausfüllen und Ausstellen des Abfallbegleitscheins (FIR) in Papierform

### Wen betrifft es?

 Eingetragene oder registrierte Abfallerzeuger, die nicht ihre eigene Verwaltungssoftware zum Ausfüllen des Abfallbegleitscheins (FIR) verwenden

### Ausstellen des Abfallbegleitscheins (FIR) in Papierform vom Bereich «Betreiber»

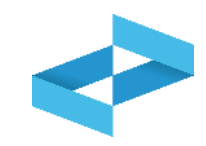

| RENTRI - Operatori | Home | Strumenti ~ | Pratiche ~ | Servizi di supporto ^                   |
|--------------------|------|-------------|------------|-----------------------------------------|
|                    |      |             |            | Emissione FIR<br>Restituzione copia FIR |
| RENTRI - Operatori | Home | Strumenti ~ | Pratiche ~ | Servizi di supporto ~                   |
|                    |      |             |            | Emissione FIR<br>Restituzione copia FIR |

Damit der Abfallbegleitschein (FIR) ausgestellt werden kann, verwendet der Benutzer (der Vertreter des Betreibers oder der Beauftragte) den Befehl Ausstellen FIR (Emissione FIR) unter Hilfsdienste (Servizi di supporto)

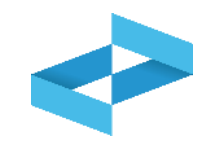

 $\sim$ 

Home / Emissione FIR

"ECOCERVED SOCIETA' CONSORTILE A RESPONSABILITA' LIMITATA", O IN BREVE "ECOCERVED S.C.A.R.L."

Seleziona unità locale

Wenn der Benutzer nur für einen einzigen Betreiber tätig ist, wird der Betreiber automatisch ausgewählt.

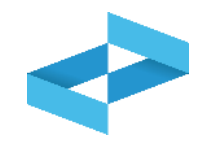

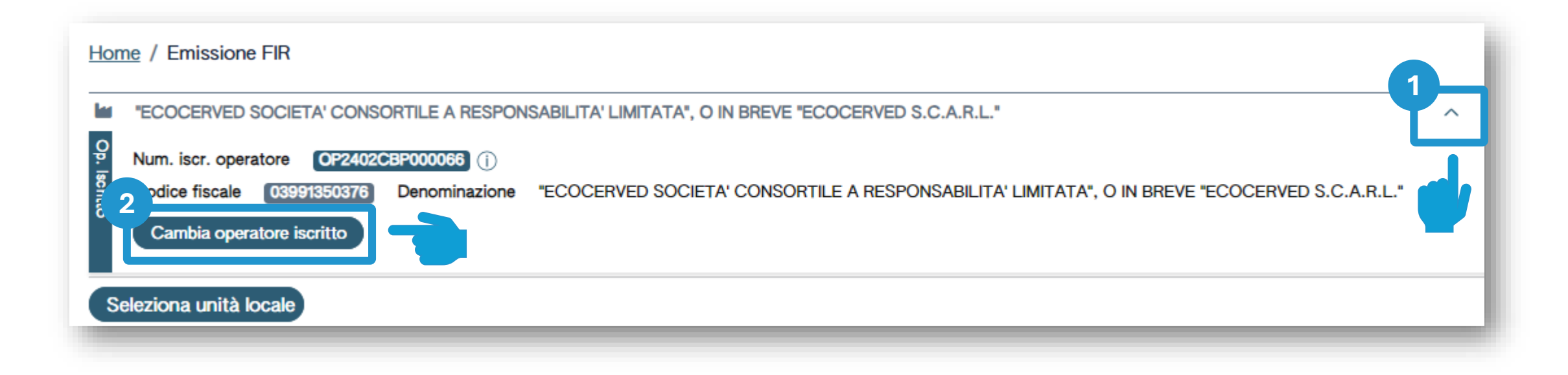

Wer für mehrere Betreiber tätig ist und einen anderen Betreiber auswählen möchte, benutzt den Pfeil 2 Anderen Betreiber auswählen mit Klick auf *Eingetragenen Betreiber* wechseln (Cambia operatore iscritto)

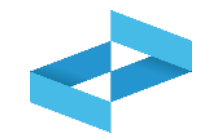

Home / Emissione FIR

"ECOCERVED SOCIETA' CONSORTILE A RESPONSABILITA' LIMITATA", O IN BREVE "ECOCERVED S.C.A.R.L."

Um die eingetragene Betriebsstätte auswählen zu können, auf Betriebsstätte auswählen (Seleziona unità locale) klicken

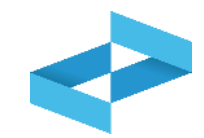

| Ricerca unità locale   |            |                   |                                   | ×          |
|------------------------|------------|-------------------|-----------------------------------|------------|
| Q Ricerca              |            |                   |                                   |            |
| Numero iscrizione 🗘    | Attività 🗘 | Nome 0            | Indirizzo 🗘                       |            |
| OP2402CBP000066-BO0001 |            | Unità locale BO/1 | VIA EMILIO ZAGO,2, BOLOGNA (BO)   | $\odot$    |
| OP2402CBP000066-PD0001 |            | Unità locale PD/3 | CORSO STATI UNITI,14, PADOVA (PD) | $\odot$    |
| OP2402CBP000066-BO0002 |            | UL Nuova          | viale delle rose,4, IMOLA (BO)    | $\odot$    |
| OP2402CBP000066-AN0002 | 4          | ul recupero       | via albero,2, ARCEVIA (AN)        | $\bigcirc$ |
| OP2402CBP000066-AN0003 |            | UL produttiva     | viale de amicis,2/b, BARBARA (AN) | $\odot$    |
| 16 righe totali        |            |                   | « < [                             | 1]234 > »  |
|                        |            |                   |                                   | Chiudi     |

Betriebsstätte auswählen durch Klick auf das Häkchen auf der rechten Seite

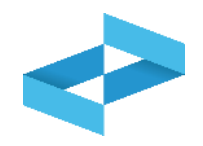

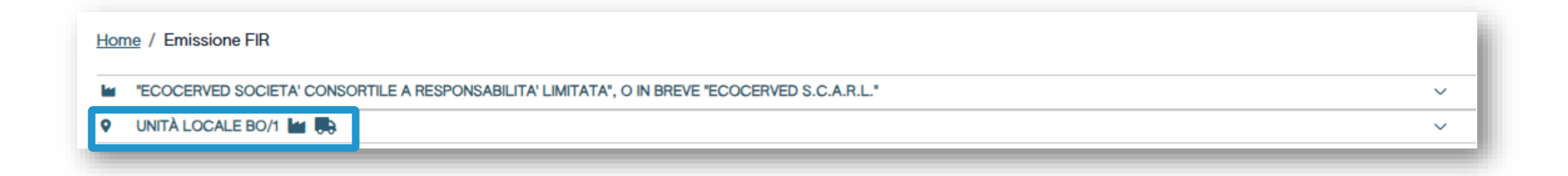

Die Betriebsstätte wurde ausgewählt und erscheint unter dem Betreiber

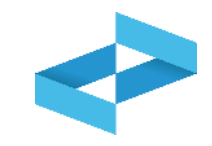

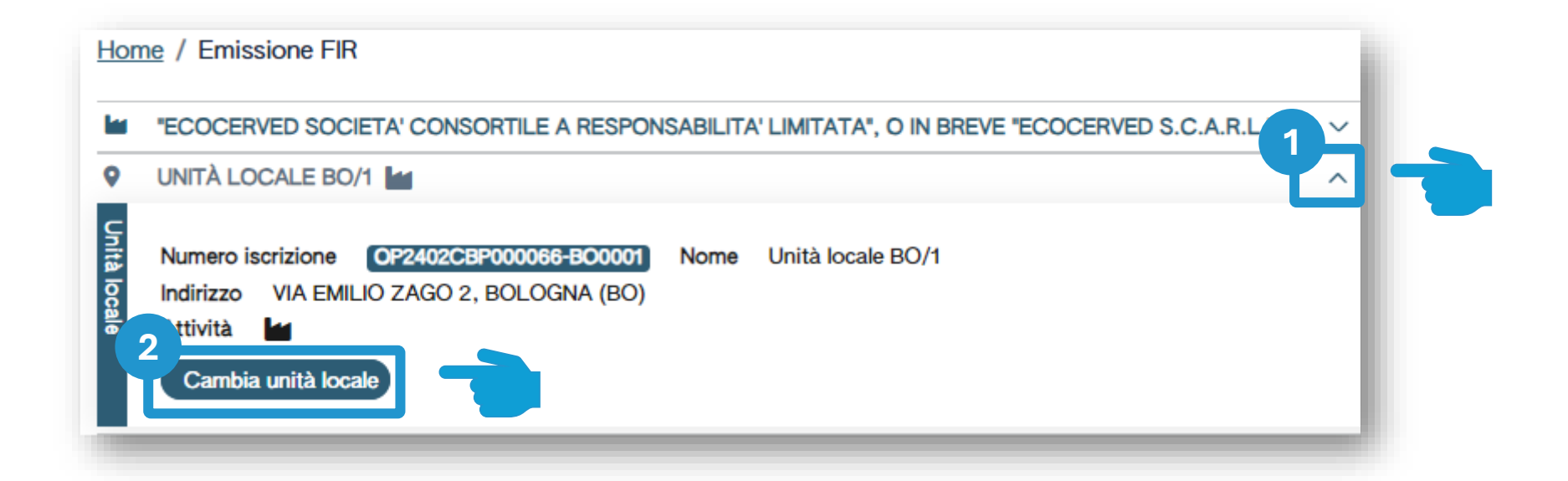

2

Pfeil benutzen um die derzeit ausgewählte Betriebsstätte zu wechseln Auf Betriebsstätte wechseln (Cambia unità locale) klicken um eine andere Betriebsstätte auszuwählen

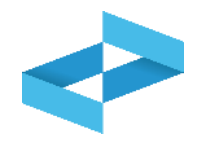

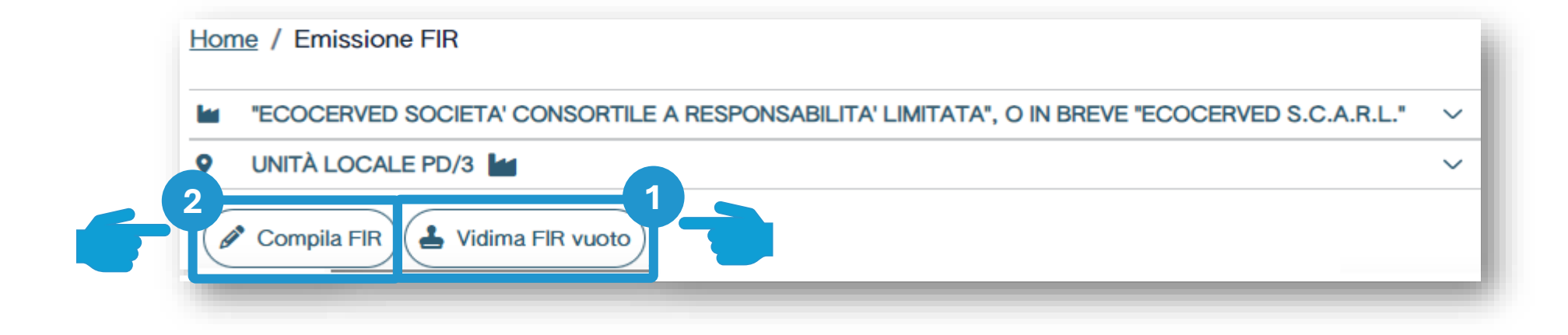

Der Benutzer kann einen leeren Abfallbegleitschein (FIR) vidimieren und manuell ausfüllen 2 Der Benutzer kann den Abfallbegleitschein (FIR) ausfüllen, indem er die Informationen vor der anschließenden Vidimation und dem Ausdruck eingibt

# RENTRI

HILFSDIENSTE FÜR DEN ABFALLBEGLEITSCHEIN (FIR) IN PAPIERFORM : AUSSTELLEN EINES LEEREN ABFALLBEGLEITSCHEINS (FIR)

Website verwaltet von

mit Unterstützung von

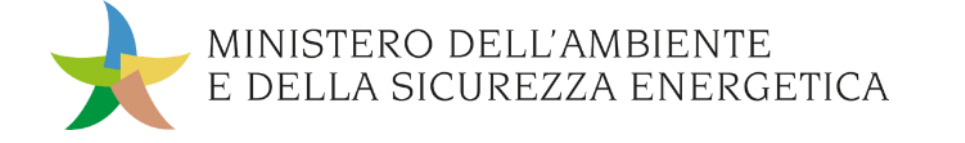

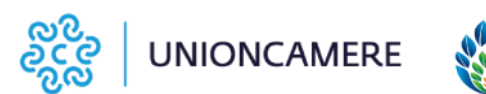

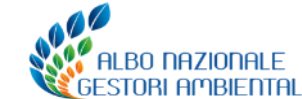

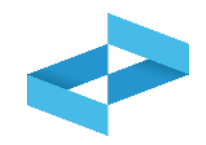

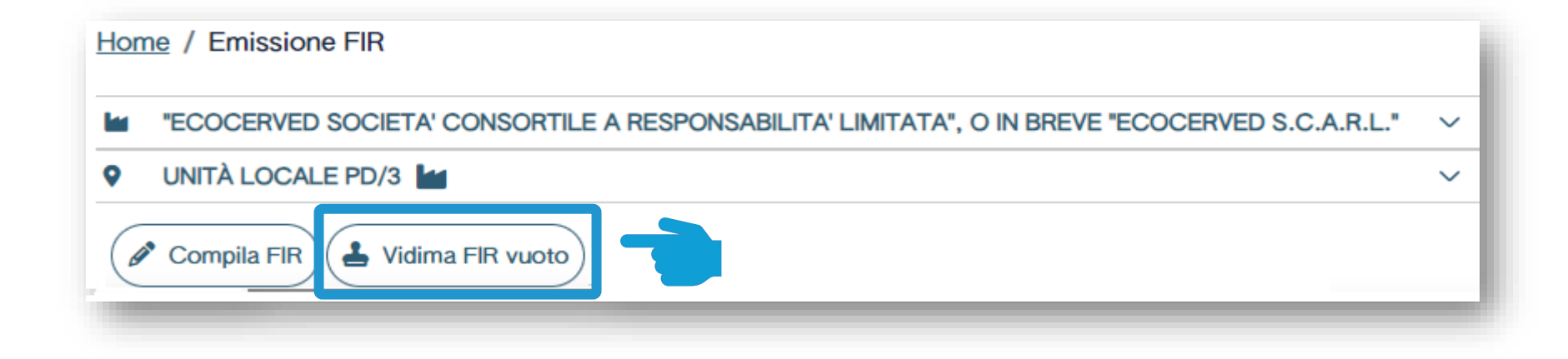

Auf Leeres FIR vidimieren (Vidima FIR vuoto) klicken

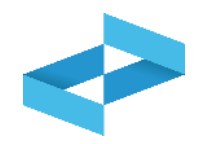

| Home / Emissione FIR                              |                                   |                                   |                           |                               |                    |                |               |
|---------------------------------------------------|-----------------------------------|-----------------------------------|---------------------------|-------------------------------|--------------------|----------------|---------------|
|                                                   | DNSORTILE A RESPONSA              | BILITA' LIMITATA", O IN           | BREVE "ECOCERVED S.C.A.F  | ₹.L."                         |                    |                | ~             |
| UNITÀ LOCALE PD/3                                 |                                   | Conferma                          |                           |                               |                    |                | ~             |
| Compilazione FIR                                  | Vidima FIR vuoto Rig              | Confermare la vidir<br>compilati? | mazione di un nuovo FIR v | idimato senza dati<br>Annulla |                    |                |               |
| Ricerca FIR C                                     | Data creazione da<br>gg/mm/aaaa 📼 | Data creazione a<br>gg/mm/aaaa 📼  | Codice EER<br>[Scegli]    | Stato<br>∽ Da vidin           | nare e da emettere | <u>* •</u> (Ri | cerca Pulisci |
| FIR \$ Data crea<br>Nessun dato<br>0 righe totali | azione 0 Codice EER :             | ≎ Quantità ≎                      | Produttore                |                               | Trasportatori      |                |               |

Auf *OK* klicken, um die Vidimation des manuell auszufüllenden Abfallbegleitscheins (FIR) zu bestätigen

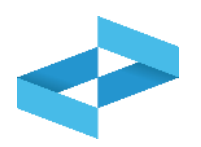

| Home / Emissione FIR                                                                                                    |                 |
|----------------------------------------------------------------------------------------------------|-----------------|
| "ECOCERVED SOCIETA' CONSORTILE A RESPONSABILITA' LIMITATA", O IN BREVE "ECOCERVED S.C.A.R.L."                                                                                                    | ~               |
| VNITÀ LOCALE PD/3                                                                                                    | ~               |
| ✓ Compilazione FIR         ✓ Ricerca       ✓ Compila FIR       ✓ Vidima FIR vuoto       Righe per pagina       20 ~         Materia       ✓ Data creazione da       Data creazione a       Codice EER       Stato         FIR                                                                                                    | Ricerca Pulisci |
| FIR :       Data creazione :       Codice EER :       Quantità :       Produttore       Trasportatori         PRZZN 000001 KN       30/04/2024       -       -       -       -       -         1 righe totali       -       -       -       -       -       -       -       -       -       -       -       -       -       -       -       -       -       -       -       -       -       -       -       -       -       -       -       -       -       -       -       -       -       -       -       -       -       -       -       -       -       -       -       -       -       -       -       -       -       -       -       -       -       -       -       -       -       -       -       -       -       -       -       -       -       -       -       -       -       -       -       -       -       -       -       -       -       -       -       -       -       -       -       -       -       -       -       -       -       -       -       -       -       -       -       -       - | Emetti 🚫        |

Den zuvor vidimierten Abfallbegleitschein (FIR), der keine Informationen enthält, in der Liste einsehen

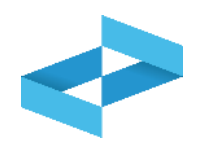

| Home / Emissione Fl      | R                              |                         |                            |                        |                         |                                    |     |                     |
|--------------------------|--------------------------------|-------------------------|----------------------------|------------------------|-------------------------|------------------------------------|-----|---------------------|
| ECOCERVED SO             | CIETA' CONSORTILE              | A RESPONSABILIT         | TA' LIMITATA", O IN        | BREVE "ECOCER          | VED S.C.A.R.L."         |                                    |     | ~                   |
|                          | D/3 🕍                          |                         |                            |                        |                         |                                    |     | ~                   |
| Compilazione FIR         | ila FIR                        | FIR vuoto Righe         | oer pagina _20 ∽_          |                        |                         |                                    |     |                     |
| Ricerca                  | Data creazio<br>gg/mm/aa       | one da Data<br>aa ⊞ gg/ | a creazione a<br>mm/aaaa 📰 | Codice EER<br>[Scegli] | ~                       | Stato<br>Da vidimare e da emettere | × ~ | (Ricerca) (Pulisci) |
| FIR 0<br>PRZZN 000001 KN | Data creazione 0<br>30/04/2024 | Codice EER 0            | Quantità û                 |                        | Produttore              | Trasportatori                      |     | ( Emetti)           |
| 1 righe totali           |                                |                         |                            |                        |                         |                                    |     |                     |
|                          |                                |                         | Auf Ausste                 | ellen (Emett           | <i>i)</i> klicken, um ( | den                                |     |                     |

Auf Ausstellen (Emetti) klicken, um den vidimierten Abfallbegleitschein (FIR) im PDF-Format herunterzuladen und auf der eigenen Arbeitsstation zu speichern

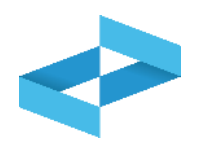

| "ECOCERVED SOCIETA' CONSORTILE A RESPONSABILITA' LIMITATA", O IN BREVE "ECOCERVED S.C.A.R.L."                                                                                                    | ~               |
|----------------------------------------------------------------------------------------------------|-----------------|
| VNITÀ LOCALE PD/3                                                                                                    | ~               |
| ✓ Compilazione FIR       ✓ Compila FIR       ✓ Vidima FIR vuoto       Righe per pagina       20 ~         ✓       ✓ Compila FIR       ✓ Vidima FIR vuoto       Righe per pagina       20 ~         ✓       Data creazione da       Data creazione a       Codice EER       Stato         ✓       FIR       gg/mm/aaaa       gg/mm/aaaa       🖻       [Scegli]       ~       Da vidimare e da emettere       × ~                                                                                                    | Ricerca Pulisci |
| FIR 0       Data creazione 0       Codice EER 0       Quantità 0       Produttore       Trasportatori         PRZZN 000001 KN       30/04/2024       -       -       -       -       -       -       -       -       -       -       -       -       -       -       -       -       -       -       -       -       -       -       -       -       -       -       -       -       -       -       -       -       -       -       -       -       -       -       -       -       -       -       -       -       -       -       -       -       -       -       -       -       -       -       -       -       -       -       -       -       -       -       -       -       -       -       -       -       -       -       -       -       -       -       -       -       -       -       -       -       -       -       -       -       -       -       -       -       -       -       -       -       -       -       -       -       -       -       -       -       -       -       -       -       - | Ernett )        |

Auf die Taste mit dem Verbotszeichen klicken, um den vidimierten Abfallbegleitschein (FIR) zu annullieren

### RENTRI

HILFSDIENSTE FÜR DEN ABFALLBEGLEITSCHEIN (FIR) IN PAPIERFORM: AUSSTELLUNG DES ABFALLBEGLEITSCHEINS (FIR) IN PAPIERFORM

Website verwaltet von

mit Unterstützung von

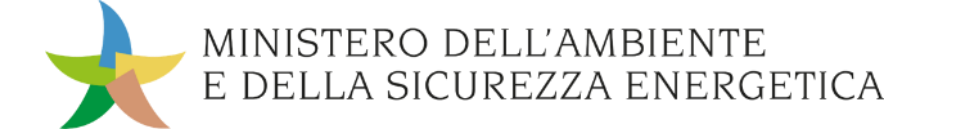

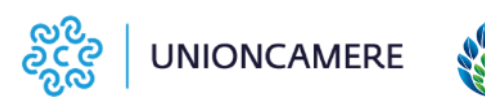

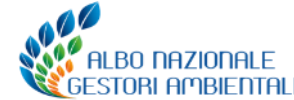

### Ausstellen des Abfallbegleitscheins (FIR) – Ausfüllen des FIR über die Hilfsdienste

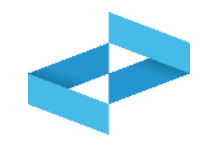

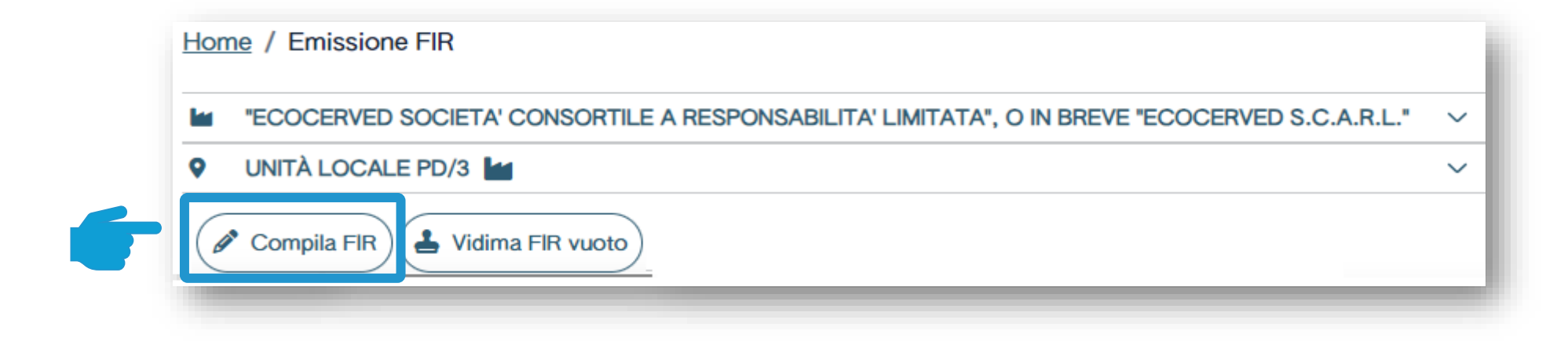

Klicken Sie auf *FIR ausfüllen*, um das FIR über die Hilfsdienste auszufüllen

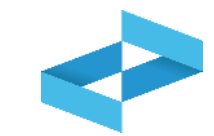

| Home / Emissione FIR / Com            | pilazione FIR                      |                                            |              |                                                         |                                      |                           |
|---------------------------------------|------------------------------------|--------------------------------------------|--------------|---------------------------------------------------------|--------------------------------------|---------------------------|
| Produttore                            | Destinatario                       | Trasportatori                              | Intermediari | Rifiuto                                                 | Trasporto partenza                   | Annotazioni               |
| FIR<br>Numero iscrizione unità locale | In bozza<br>OP2404BPA000004-PD0002 | Denominazione operato<br>Nome unità locale | ore          | "ECOCERVED SOCIETA' CONSORTILE A R<br>Unità locale PD/3 | RESPONSABILITA' LIMITATA", O IN BREV | VE "ECOCERVED S.C.A.R.L." |

Das Ausfüllen des Abfallbegleitscheins (FIR) ist begleitet und setzt sich aus einigen Schritten zusammen, die in der Fortschrittsleiste angezeigt werden

### Ausstellen des Abfallbegleitscheins (FIR)

| Produttore    | Ricopia anagrafica dell'unità corrente          | I dati si riferiscono al detentore |                          |
|---------------|-------------------------------------------------|------------------------------------|--------------------------|
|               | Nazionalità<br>ITALIA × v                       | Codice fiscale*                    | Denominazione*           |
|               | Nazione*                                        | Provincia*                         | Comune*                  |
|               | ITALIA × ×                                      | [Scegli] ~                         | [Scegli]                 |
|               | Indirizzo*                                      |                                    | Civico CAP               |
| Luogo pr A    | Luogo di produzione del rifiuto diverso dall'un | ità locale 🗴                       |                          |
| utorizzazioni | Numero Iscrizione Albo                          | Tipo autorizzazione<br>[Scegli]    | ✓ Numero                 |
|               | Torna alla gestione formulari < Indiet          | ro                                 | Salva bozza Avanti >     |
|               |                                                 | Daten des Erzeuge<br>eingel        | rs oder Besitzers<br>ben |

### Automatisch ausgefüllte Daten des Erzeugers

| Nazionalità<br>ITALIA                                  | Codice fiscale*                                                  | Denominazione*             |  |
|--------------------------------------------------------|------------------------------------------------------------------|----------------------------|--|
| Nationat                                               | Provinciot                                                       |                            |  |
| ITALIA                                                 | ► PADOVA                                                         | <ul> <li>PADOVA</li> </ul> |  |
| Indirizzo*                                             |                                                                  | Civico                     |  |
| CORSO STATI UNITI                                      |                                                                  | 14                         |  |
| Luogo di produzione del rifiuto                        | o diverso dall'unità locale 🗙                                    |                            |  |
| Luogo di produzione del rifiuto                        | o diverso dall'unità locale 🗙<br>Tipo autorizzazione<br>[Scegli] | ✓ Numero                   |  |
| Luogo di produzione del rifiuto Numero Iscrizione Albo | o diverso dall'unità locale 🗴<br>Tipo autorizzazione<br>[Scegli] | ~ Numero                   |  |

### **Eingabe Daten des Erzeugers**

|                       | × v Cod                | ice fiscale*   | Denominazione* |           |
|-----------------------|------------------------|----------------|----------------|-----------|
| Nazione*              | Prov                   | incia*         | Comune*        |           |
|                       | × ~ [Sce               | gli] ~         | [Scegli]       |           |
| Indirizzo*            |                        |                | Civico         |           |
|                       |                        |                |                |           |
|                       | Tipo                   | autorizzazione |                |           |
| Numero Iscrizione     | Albo [Sce              | gli]           | ~              | Numero    |
|                       |                        |                |                |           |
|                       |                        |                |                |           |
| ☐ Torna alla gestione | e formulari / Indietro |                | Salva bozza    | (Avanti > |

34

### Produktionsort des Abfalls unterscheidet sich von der Betriebsstätte

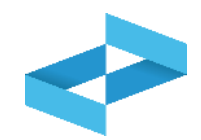

| Nazionalità                                              |                                 | Codice fiscale*                     |   | Denominazio                   | ne*              |                                            |            |
|----------------------------------------------------------|---------------------------------|-------------------------------------|---|-------------------------------|------------------|--------------------------------------------|------------|
| ITALIA                                                   | ~                               | 03991350376                         |   | "ECOCERVE                     | D SOCIETA' CONSO | RTILE A RESPONSABILITA' LIMITATA", O IN BR | EVE ECOCER |
| Nazione*                                                 |                                 | Provincia*                          |   | Comune*                       |                  |                                            |            |
| ITALIA                                                   | ~                               | PADOVA                              | ~ | PADOVA                        |                  |                                            |            |
| Indirizzo*                                               |                                 |                                     |   | Civico                        | CAP              |                                            |            |
| CORCO STATUUNIT                                          |                                 |                                     |   | 14                            | G224             |                                            |            |
| uogo di produzione del                                   | rifiuto diverso dall'uni        | tà locale                           |   |                               |                  |                                            |            |
| uogo di produzione del<br>Vazione*                       | rifiuto diverso dall'uni        | tà locale                           |   | Comune*                       |                  |                                            |            |
| uogo di produzione del<br>Vazione*<br>TALIA              | rifiuto diverso dall'uni<br>× × | tà locale<br>Provincia*<br>[Scegli] | Ť | Comune*<br>[Scegli]           |                  |                                            |            |
| uogo di produzione del<br>Vazione*<br>TALIA<br>ndirizzo* | rifiuto diverso dall'uni<br>× × | tà locale<br>Provincia*<br>[Scegli] | v | Comune*<br>[Scegli]<br>Civico |                  |                                            |            |
| uogo di produzione del<br>Vazione*<br>TALIA<br>ndirizzo* | rifiuto diverso dall'uni<br>× × | tà locale<br>Provincia*<br>[Scegli] | ~ | Comune*<br>[Scegli]<br>Civico |                  |                                            |            |

### **Genehmigung des Erzeugers**

| Nazionalità                                                                                                    |                   | Codice f                               | iscale*     |   | Denominazione | *                 |              |                    |                     | - 8  |
|----------------------------------------------------------------------------------------------------|-------------------|----------------------------------------|-------------|---|---------------|-------------------|--------------|--------------------|---------------------|------|
| ITALIA                                                                                                    | ```               | 0399135                                | 0376        |   | "ECOCERVED    | SOCIETA' CONSORTI | LE A RESPONS | ABILITA' LIMITATA" | , O IN BREVE "ECOCI | ERVE |
| Nazione*                                                                                                    |                   | Provincia                              | 1*          |   | Comune*       |                   |              |                    |                     | - 8  |
| ITALIA                                                                                                    | ``                | PADOVA                                 |             | ~ | PADOVA        |                   |              |                    |                     | ~    |
| Indirizzo*                                                                                                    |                   |                                        |             |   | Civico        |                   |              |                    |                     |      |
| CORSO STATI UNITI                                                                                                    |                   |                                        |             |   | 14            |                   |              |                    |                     |      |
| Luogo di produzione del rifi                                                                                                    | uto diverso dall' | 'unità locale                          | 8           |   |               |                   |              |                    |                     | 2    |
| Luogo di produzione del rifico<br>Numero Iscrizione Albo                                                                                                    | uto diverso dall' | 'unità locale<br>Tipo aut<br>[Scegli]  | Drizzazione |   |               |                   | v            | Numero             |                     | 2    |
| Luogo di produzione del rificono del rificono del rificon | uto diverso dall' | 'unità locale<br>Tipo autr<br>[Scegli] | orizzazione |   |               |                   | Ť            | Numero             | 3                   | 2    |
Eingabe Daten Empfänger

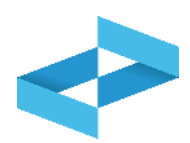

| Ricopia anagrafica dell'unità corrente                                                                        | 2                                   |                                                                      |                                         |
|----------------------------------------------------------------------------------------------------|-------------------------------------|----------------------------------------------------------------------|-----------------------------------------|
| Nazionalità<br>ITALIA ×                                                                                       | Codice fiscale*                     | Denominazione*                                                       |                                         |
| Nazione*                                                                                                    | ✓ Provincia*<br>[Scegli] ✓          | Comune*<br>[Scegli]                                                  | 3                                       |
| Indirizzo*                                                                                                    |                                     | Civico                                                               |                                         |
| Numero Iscrizione Albo                                                                                        | Tipo autorizzazione*<br>[Scegli]    | ~                                                                    | Numero*                                 |
| Recupero O Smaltimento                                                                                        | Attività*<br>[Scegli]               | ~                                                                    |                                         |
| Torna alla gestione formulari < Indietro                                                                      |                                     | Salva bozza                                                          | Avanti >                                |
| 1 Wenn der Empfänger NICHT mit<br>dem ausgewählten Betreiber<br>übereinstimmt, nicht das Häkchen<br>anklicken | 2<br>Daten des Empfängers ausfüllen | 3<br>Provinz und Gemeinde aus<br>der vorgegebenen Liste<br>auswählen | 4<br>Adresse des Empfängers<br>eingeben |

#### Genehmigung des Empfängers

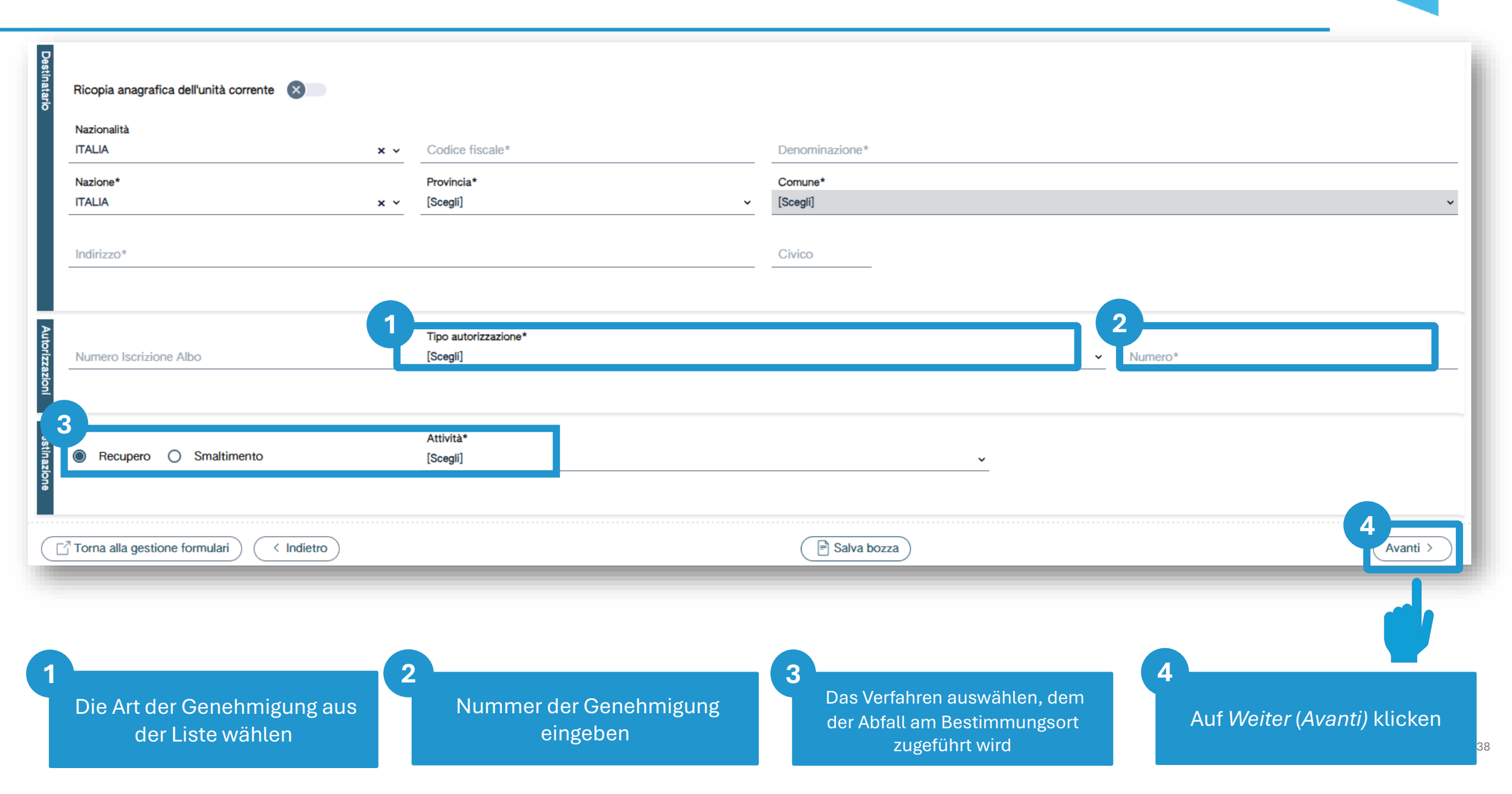

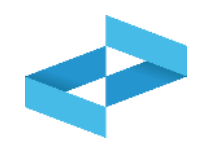

| Ricopia anagrafica dell'unità corrente 🛞        | × 1                 |                |          |
|-------------------------------------------------|---------------------|----------------|----------|
| Nazionalità<br>TALIA<br>Numero Iscrizione Albo* | x ✓ Codice fiscale* | Denominazione* |          |
| + Aggiungi trasportatore                        |                     |                |          |
| Torna alla gestione formulari                   |                     | Salva bozza    | Avanti > |

Art des Transports aus der Liste wählen

Daten des Beförderers ausfüllen

2

Eintragungsummer im Verzeichnis eingeben

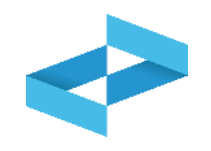

| Tipo trasporto                           | × ~                    |                |             |
|------------------------------------------|------------------------|----------------|-------------|
| Nazionalità<br>ITALIA                    | ×      Codice fiscale* | Denominazione* |             |
| Numero Iscrizione Albo*                  |                        |                |             |
|                                          |                        |                |             |
| Aggiungi trasportatore                   |                        |                |             |
| Torna alla gestione formulari ( Indietro |                        | Salva bozza    | 2<br>Avanti |
| Torna alla gestione formulari            |                        | Salva bozza    |             |

Auf Beförderer hinzufügen (Aggiungi trasportatore) klicken

#### Auf Weiter (Avanti) klicken

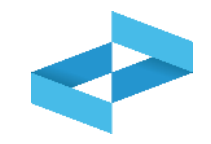

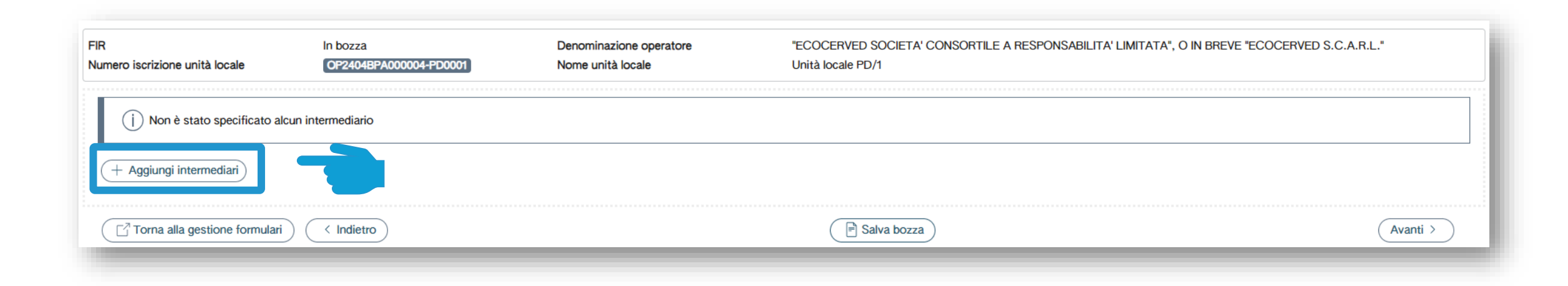

Auf Vermittler hinzufügen (Aggiungi intermediario) klicken, um einen möglichen Vermittler anzuführen

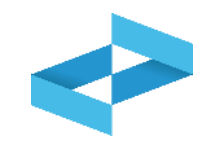

| Nazionalità*<br>ITALIA × • Codice fiscale* | Denominazione*                               |                                    |
|--------------------------------------------|----------------------------------------------|------------------------------------|
| Numero Iscrizione Albo*                    | Elimina                                      |                                    |
| + Aggiungi intermediari                    | Salva bozza                                  | 3<br>Avanti >                      |
|                                            |                                              |                                    |
| 1                                          | 2                                            | 3                                  |
| Daten des Vermittlers ausfüllen            | Eintragungsnummer im<br>Verzeichnis eingeben | Auf <i>Weiter (Avanti)</i> klicken |

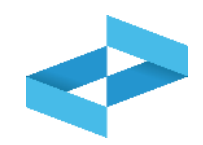

| Atteristiche rifiuto | Provenienza*<br>[Scegli] ~<br>Stato fisico*<br>[Scegli] ~ | Codice EER*<br>[Scegli]<br>Caratteristiche pericolo<br>[Scegli] | <ul> <li>Descrizione rifiuto</li> </ul>     |
|----------------------|-----------------------------------------------------------|-----------------------------------------------------------------|---------------------------------------------|
| Quantità             | Quantità                                                  | Unità di misura<br>[Scegli] ~ Ve                                | rificato in partenza 🗴 Num. Colli Rinfusa X |
| Analisi              | O Analisi/rapporto di prova O Classificazione             | V. 99                                                           | alida al<br>g/mm/aaaa 🖻 Pulisci             |

Herkunft auswählen (Hausabfälle / Sonderabfälle) (urbana / speciale)

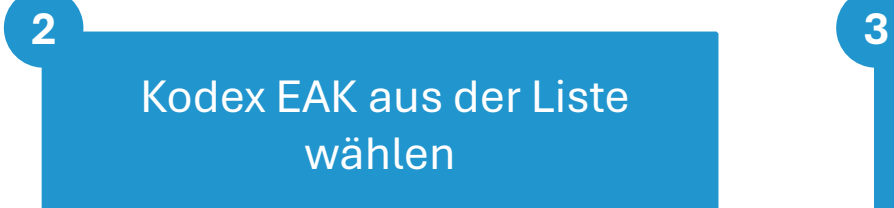

Beschreibung anführen, wenn der EAK-Kodex mit den Ziffern 99 endet

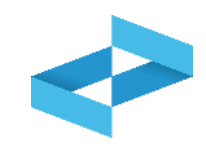

| Cara, é rifluto | Provenienza*<br>[Scegli]<br>Stato fisico*<br>[Scegli]                  | Codice EER*<br>Scegli]<br>Jaratteristiche pericolo<br>[Scegli] |                         | Descrizione rifiuto | ~         |
|-----------------|------------------------------------------------------------------------|----------------------------------------------------------------|-------------------------|---------------------|-----------|
| Quantità        | Quantità                                                               | Unità di misura<br>[Scegli] ~                                  | Verificato in partenza  | Num. Colli          | Rinfusa 🗙 |
| Analisi         | <ul> <li>Analisi/rapporto di prova</li> <li>Classificazione</li> </ul> | Nr.                                                            | Valida al<br>gg/mm/aaaa | Pulisci             |           |

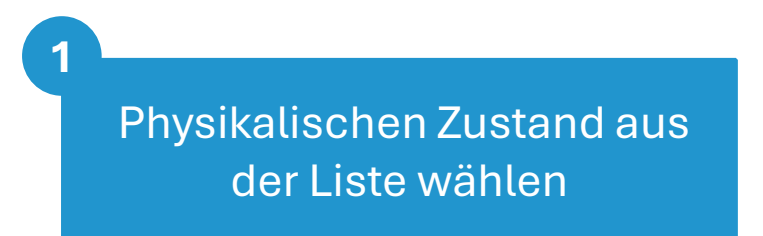

2 Ein oder mehrere Punkte aus der Liste wählen, wenn der Abfall gefährlich ist

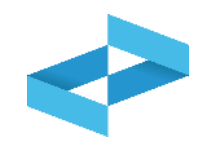

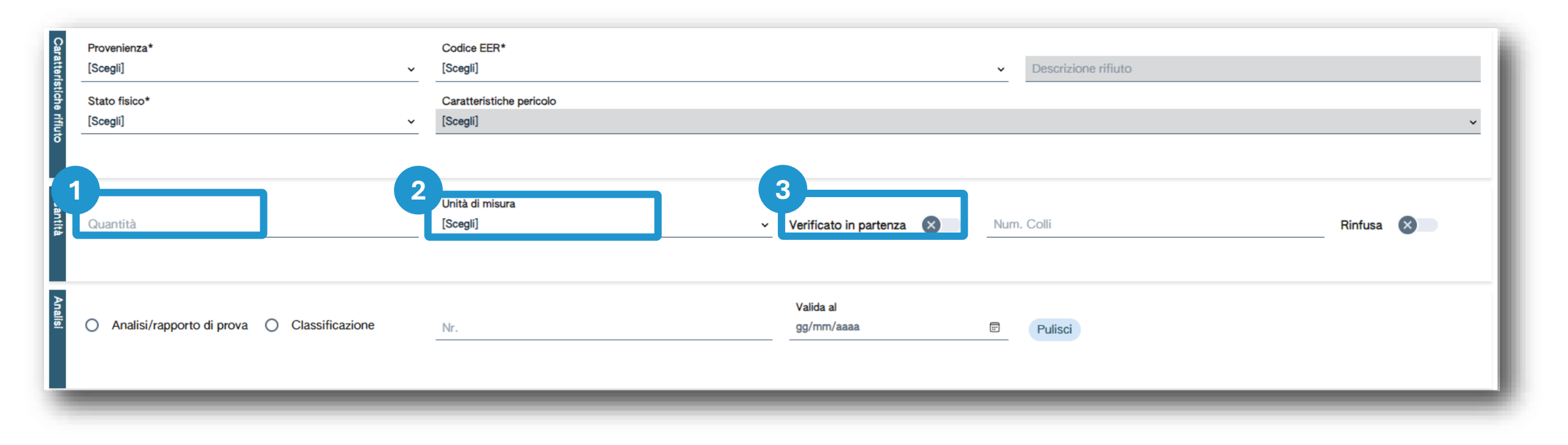

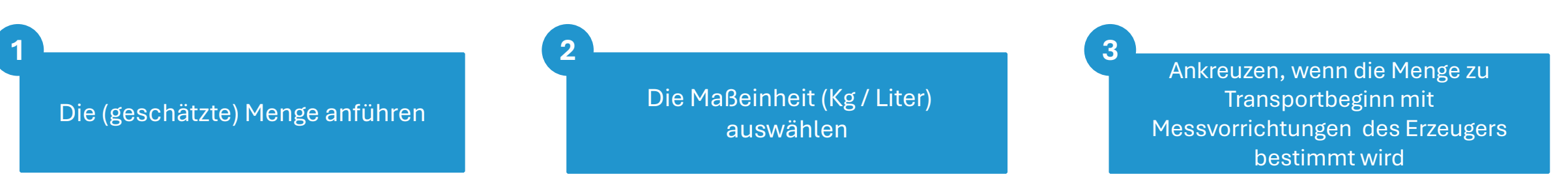

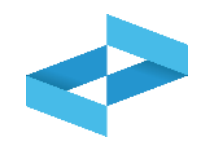

| Caratteristiche rifluto | Provenienza*<br>[Scegli] ~<br>Stato fisico*<br>[Scegli] ~ | Codice EER* [Scegli]  Descrizione rifiuto Caratteristiche pericolo [Scegli]                                                                                                    |
|-------------------------|-----------------------------------------------------------|----------------------------------------------------------------------------------------------------|
| Quantità                | Quantità                                                  | Unità di misura<br>[Scegli] · Verificato in partenza · Verificato in partenza · Verificato in parte |
| Analisi                 | O Analisi/rapporto di prova O Classificazione             | Nr. 2g/mm/aaaa 🗊 Pulisci                                                                                                    |

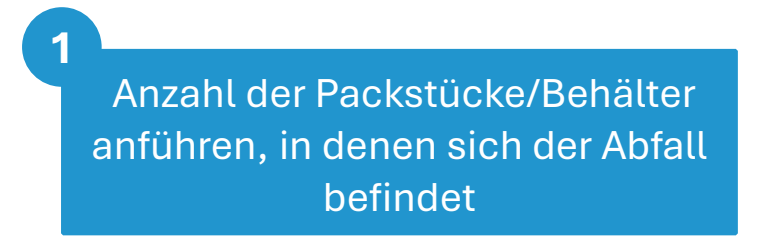

Alternativ, *Lose (Rinfusa)* anklicken

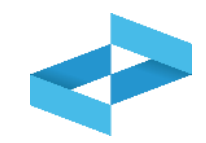

| Analisi       | O Analisi/rapporto di prova O Classificazione | Valida al<br>gg/mm/aaaa 🗊 Pulisci |
|---------------|-----------------------------------------------|-----------------------------------|
| Normativa ADR | Trasporto soggetto a normativa ADR Numero ONU | Classe                            |
|               | Note                                          | Salva bozza Avanti >              |

Anklicken, wenn aufgrund einer Abfallanalyse, ein Prüfbericht vorliegt

Die Identifikationsnummer des Dokuments eingeben

2

Datum des Dokuments eingeben

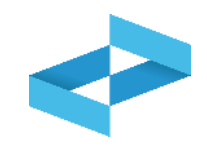

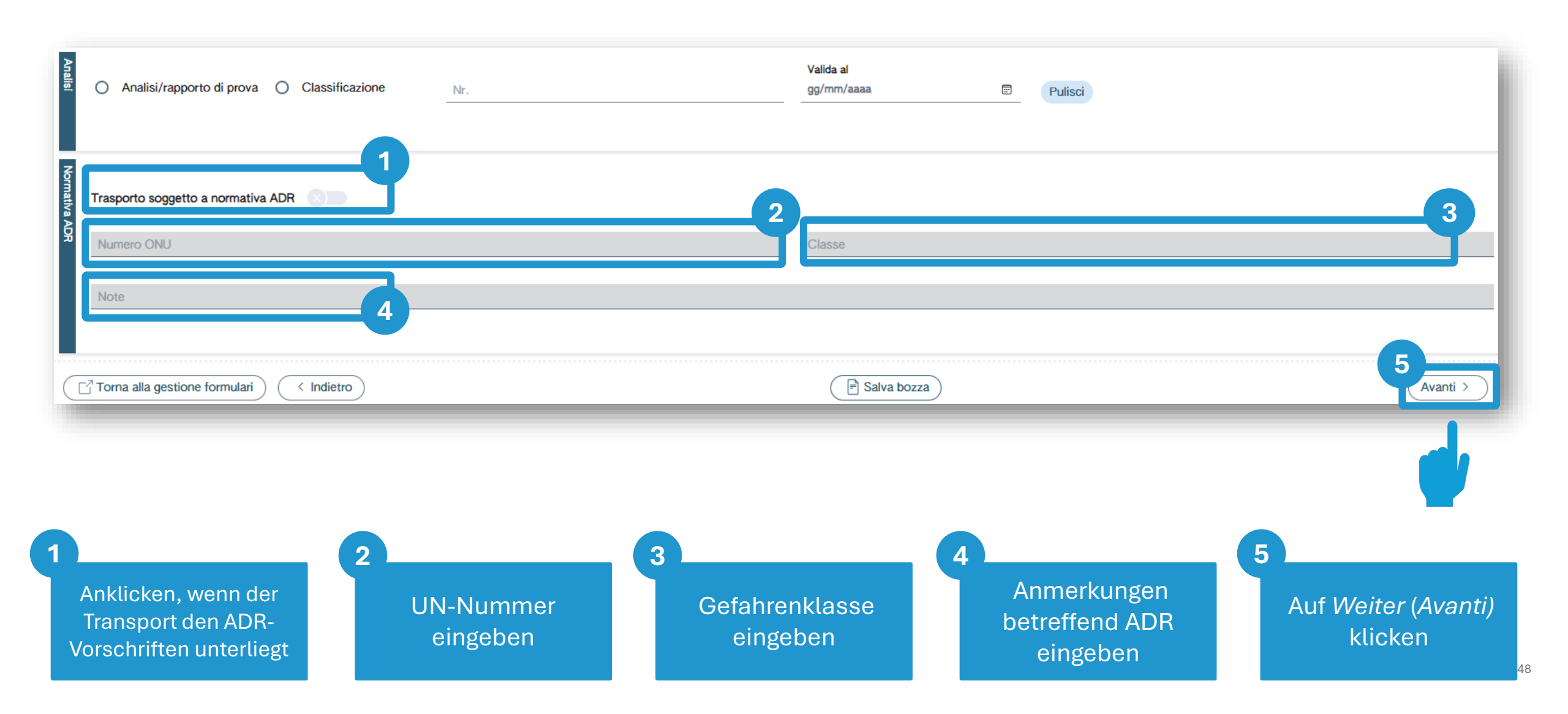

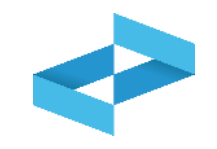

| Trasportatore<br>2<br>Targa automezzo<br>Targa rimorchio | 3<br>Percorso   | =    |
|----------------------------------------------------------|-----------------|------|
| Cognome conducente                                       | Nome conducente |      |
| Data inizio trasporto<br>gg/mm/aaaa:                     |                 |      |
|                                                          | Pulisci         |      |
|                                                          |                 |      |
| Torna alla gestione formulari                            | E Salva bozza   | ti > |
|                                                          |                 |      |

Kennzeichen des Fahrzeugs eingeben Kennzeichen des Anhängers eingeben, falls vorhanden

2

Route anführen, wenn sie von der kürzesten abweicht

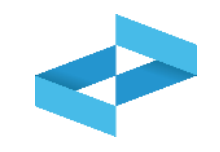

| rasportatore                         |                 |                 |                    |                             |
|--------------------------------------|-----------------|-----------------|--------------------|-----------------------------|
| mpresa prova                         |                 |                 |                    |                             |
| rga automezzo                        | Targa rimorchio | Percorso        |                    |                             |
| Cognome conducente                   |                 | Nome conducente |                    |                             |
| ata inizio trasporto<br>g/mm/aaaa: 2 |                 |                 |                    |                             |
|                                      |                 |                 | Pulisci            |                             |
|                                      |                 |                 |                    | 3                           |
| orna alla gestione formulari         | < Indietro      |                 | 🖹 Salva bozza      | Avanti >                    |
|                                      |                 |                 |                    |                             |
|                                      |                 |                 |                    |                             |
|                                      |                 | 2               |                    | 3                           |
| Vor- und Nac                         | hname des       | Datum de        | s Transportheginns |                             |
|                                      |                 | Bartanniao      |                    | Auf Weiter (Avanti) klicken |

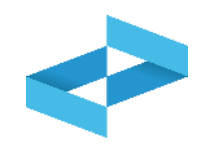

| Annotazioni                              |                   |      |
|------------------------------------------|-------------------|------|
| Torna alla gestione formulari < Indietro | P     Salva bozza | ti > |

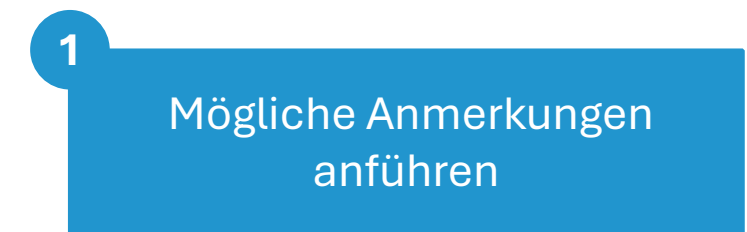

2 Auf *Entwurf speichern* (Salva bozza) klicken

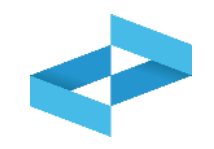

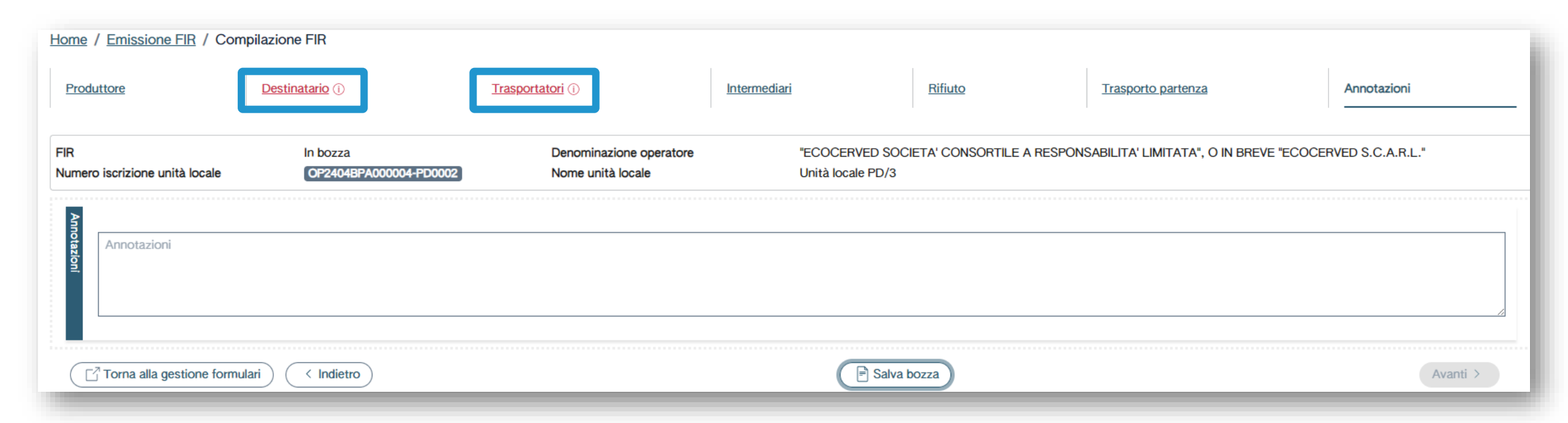

Beim Speichervorgang erfolgt eine automatische Überprüfung der eingegebenen Daten. Treten Fehlermeldungen auf, muss der Benutzer die Daten ergänzen oder richtigstellen, bevor sie gespeichert werden

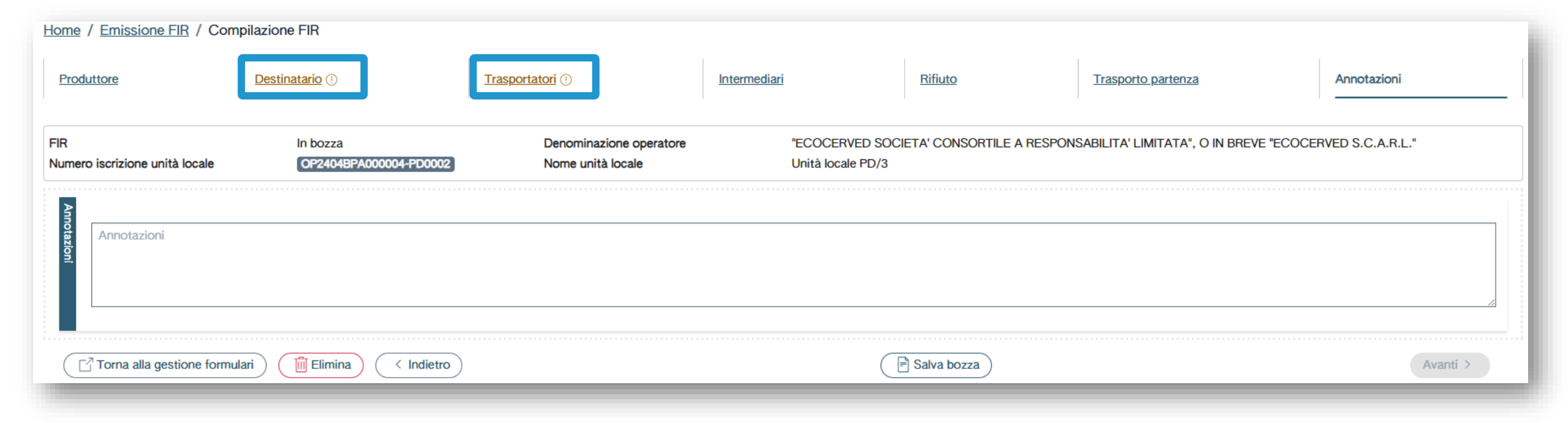

Wenn beim Speichervorgang lediglich Hinweise angezeigt werden (d.h. keine Fehler), wird der Abfallbegleitschein (FIR) gespeichert

# Beispiel Hinweis: der Empfänger ist für die Behandlungstätigkeit nicht eingetragen

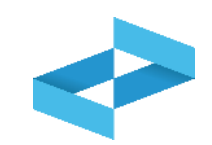

| Destinatario   | Ricopia anagrafica dell'unità corrente                                                       |                                                                                                    |                                                                             |  |  |
|----------------|----------------------------------------------------------------------------------------------|----------------------------------------------------------------------------------------------------|-----------------------------------------------------------------------------|--|--|
|                | Nazionalità                                                                                  | Codice fiscale*                                                                                         | Denominazione*                                                              |  |  |
|                | ITALIA × ·                                                                                   | ✓ 03991350376                                                                                           | ecocerved                                                                   |  |  |
|                |                                                                                              | Per il destinatario indicato non risulta alcun impianto iscritto                                        |                                                                             |  |  |
|                |                                                                                              | per l'attività indicata. Verificare il comune, l'attività e la tipologia di autorizzazione specificati. |                                                                             |  |  |
|                | Nazione*                                                                                     | Provincia*                                                                                              | Comune*                                                                     |  |  |
|                | ITALIA × ×                                                                                   | ANCONA x v                                                                                              | ARCEVIA × ×                                                                 |  |  |
|                | Indirizzo*                                                                                   |                                                                                                    |                                                                             |  |  |
|                | viale soleggiato                                                                             |                                                                                                    | Civico                                                                      |  |  |
| Autorizzazioni | Numero Iscrizione Albo                                                                       | Tipo autorizzazione*<br>Autorizzazione all'esercizio di operazioni di recupero e/o smaltimen            | to dei rifiuti con impianti mobili -Art.208 c.15 D. Lgs. 152/2006 🗙 👻 88888 |  |  |
| Destinazione   | Recupero                                                                                     | Attività*<br>R4 - Riciclo/recupero dei metalli e dei composti metallici                                 | × ~                                                                         |  |  |
|                | Torna alla gestione formulari     Indietro       Avanti >                                    |                                                                                                    |                                                                             |  |  |
|                | Das System überprüft, ob der Empfänger im<br>RENTRI als Abfallbehandlungsanlage mit Standort |                                                                                                    |                                                                             |  |  |

# Beispiel Hinweis: der Beförderer ist nicht für die Transporttätigkeit eingetragen

| Ricopia anagrafica dell'unità corrente |     |                                                                                                    |                             |
|----------------------------------------|-----|----------------------------------------------------------------------------------------------------|-----------------------------|
| - Terrestre                            | × ~ |                                                                                                    |                             |
| Nazionalità<br>ITALIA                  | × * | Codice fiscale*<br>03991350376                                                                      | Denominazione*<br>ecocerved |
|                                        |     | Il soggetto indicato come trasportatore non risulta iscritto al<br>RENTRI per attività di trasporto |                             |
| Numero Iscrizione Albo*<br>BO/123456   |     |                                                                                                    |                             |

Das System überprüft, ob der angeführte Beförderer im RENTRI für die Transporttätigkeit eingetragen ist

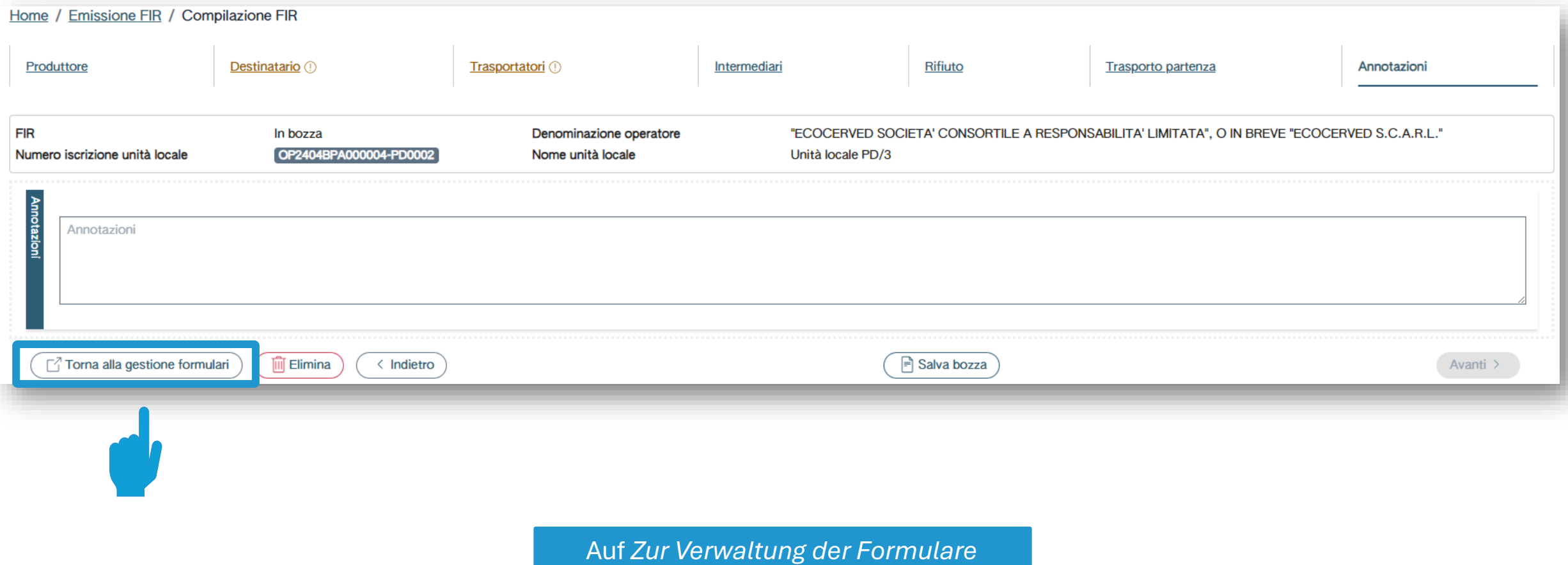

zurückkehren (Torna alla gestione formulari) klicken

## Den als Entwurf gespeicherten Abfallbegleitschein (FIR) einsehen

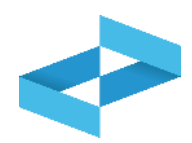

| Home / Emissione I                                                                            | FIR                   |                  |                                  |                        |                                   |                                    |     |                 |  |  |  |
|-----------------------------------------------------------------------------------------------|-----------------------|------------------|----------------------------------|------------------------|-----------------------------------|------------------------------------|-----|-----------------|--|--|--|
| "ECOCERVED SOCIETA' CONSORTILE A RESPONSABILITA' LIMITATA", O IN BREVE "ECOCERVED S.C.A.R.L." |                       |                  |                                  |                        |                                   |                                    |     |                 |  |  |  |
|                                                                                               | VINITÀ LOCALE PD/3    |                  |                                  |                        |                                   |                                    |     |                 |  |  |  |
| Compilazione FIF                                                                              | ٦                     |                  |                                  |                        |                                   |                                    |     |                 |  |  |  |
| QRicerca Com                                                                                  | npila FIR 🛃 Vidima    | FIR vuoto Right  | e per pagina                     |                        |                                   |                                    |     |                 |  |  |  |
| Ricerca FIR                                                                                   | Data creaz<br>gg/mm/a | ione da<br>aaa 📰 | Data creazione a<br>gg/mm/aaaa 📰 | Codice EER<br>[Scegli] | ~                                 | Stato<br>Da vidimare e da emettere | × ~ | Ricerca Pulisci |  |  |  |
| FIR 0                                                                                         | Data creazione 0      | Codice EER 0     | Quantità 0                       |                        | Produttore                        | Trasportatori                      |     |                 |  |  |  |
| in bozza                                                                                      | 03/05/2024            | 01.03.06         | 55,00 kg                         |                        | "ECOCERVED SOCIETA'<br>CONSORTILE | impresa prova                      |     | 🛓 Vidima 🖉 🗐    |  |  |  |
| PRZZN 000001 KN                                                                               | 30/04/2024            | -                | -                                |                        |                                   |                                    |     | Emetti 🚫        |  |  |  |
| 2 righe totali                                                                                |                       |                  |                                  |                        |                                   |                                    |     |                 |  |  |  |

Den als Entwurf gespeicherten Abfallbegleitschein (FIR) einsehen

### Verwaltung des als Entwurf gespeicherten Abfallbegleitscheins (FIR)

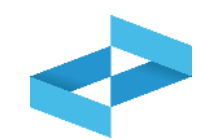

| Home / Emissione | FIR                |                |                           |                                  |                           |                           |
|------------------|--------------------|----------------|---------------------------|----------------------------------|---------------------------|---------------------------|
|                  | OCIETA' CONSORTIL  | E A RESPONSABI | LITA' LIMITATA", O IN BRE | VE "ECOCERVED S.C.A.R.L."        |                           | ~                         |
| • UNITÀ LOCALE   | PD/3               |                |                           |                                  |                           | ~                         |
| Compilazione FIF | ۲                  |                |                           |                                  |                           |                           |
| QRicerca Corr    | npila FIR 🛃 Vidima | FIR vuoto Righ | e per pagina              |                                  |                           |                           |
| Rice             | Data crea          | zione da       | Data creazione a          | Codice EER                       | Stato                     |                           |
| FIR              | gg/mm/a            | aaaa 📰         | gg/mm/aaaa 📰              | [Scegli]                         | Da vidimare e da emettere | × • Ricerca 2             |
|                  |                    |                |                           |                                  |                           |                           |
| FIR 0            | Data creazione 0   | Codice EER 0   | Quantità 0                | Produttore                       | Trasportatori             |                           |
| in bozza         | 03/05/2024         | 01.03.06       | 55,00 kg                  | "ECOCERVED SOCIETA<br>CONSORTILE | impresa prova             |                           |
| PRZZN 000001 KN  | 30/04/2024         | -              | -                         |                                  |                           | Emetti                    |
| 2 righe totali   |                    |                |                           |                                  |                           |                           |
|                  |                    |                |                           |                                  |                           | 3                         |
| 1<br>Den Abfa    | Ilberleitsch       | oin (FIR)      | 2<br>Den                  | Abfallbegleitschein (EIE         |                           | Abfallboglaitechain (EIP) |
| vidimie          | ren mit Klic       | ek auf         | durc                      | h Klick auf den Bleistift        | durch                     | Klick auf den Panierkorh  |
| <br>Vidin        | nieren (Vidir      | na)            |                           | bearbeiten                       |                           | löschen                   |
|                  |                    |                |                           |                                  |                           |                           |

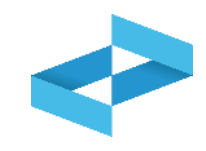

## Conferma Confermare la vidimazione del nuovo FIR? Annulla OK

Auf *OK* klicken, um die Anfrage um Vidimation zu bestätigen

#### Vidimierter Abfallbegleitschein (FIR)

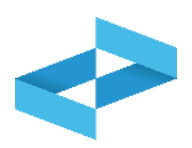

| Home / Emissione FIR                                                                                                    |            |                                   |               |          |  |  |  |  |  |  |
|----------------------------------------------------------------------------------------------------|------------|-----------------------------------|---------------|----------|--|--|--|--|--|--|
| ECOCERVED SOCIETA' CONSORTILE A RESPONSABILITA' LIMITATA", O IN BREVE "ECOCERVED S.C.A.R.L."                                                                                                    |            |                                   |               |          |  |  |  |  |  |  |
| • UNITÀ LOCALE PD/3                                                                                                    |            |                                   |               | ~        |  |  |  |  |  |  |
| Compilazione FIR         Ricerca       Compila FIR       Vidima FIR vuoto       Righe per pagina       20 ~         Image: State in the state in the state in t |            |                                   |               |          |  |  |  |  |  |  |
| Data creazione Codice EER C                                                                                                    | Quantità 0 | Produttore                        | Trasportatori |          |  |  |  |  |  |  |
| PRZZN 000002 GJ 03/05/2024 01.03.06                                                                                                    | 55,00 kg   | "ECOCERVED SOCIETA'<br>CONSORTILE | impresa prova |          |  |  |  |  |  |  |
| PRZZN 000001 KN 30/04/2024 -                                                                                                    | -          |                                   |               | Emetti 🚫 |  |  |  |  |  |  |
| 2 righe totali                                                                                                    |            |                                   |               |          |  |  |  |  |  |  |

Den vidimierten Abfallbegleitschein (FIR) und die zugewiesene Nummer einsehen

## Änderung oder Annullierung des vidimierten Abfallbegleitscheins (FIR)

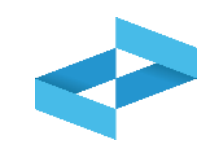

| "ECOCERVED S    |                              | E A RESPONSABI              | LITA' LIMITATA", O IN BRE          | VE "ECOCERVE           | ED S.C.A.R.L." |                                          |                       | ~                         |
|-----------------|------------------------------|-----------------------------|------------------------------------|------------------------|----------------|------------------------------------------|-----------------------|---------------------------|
| Compilazione Fl | R                            |                             |                                    |                        |                |                                          |                       | ~                         |
| QRicerca Cor    | npila FIR                    | a FIR vuoto Righ            | e per pagina20 ~                   |                        |                |                                          |                       |                           |
| Ricerca FIR     | Data crea<br>gg/mm/          | azione da<br>aaaa 📰         | Data creazione a<br>gg/mm/aaaa 📰   | Codice EER<br>[Scegli] | ~              | Stato<br>Da vidimare e da emettere       | <b>x</b> ~            | Ricerca 1                 |
| FIR \$          | Data creazione 0             | Codice EER 0                | Quantità 0                         |                        |                | Trasportatori                            |                       |                           |
| PRZZN 000002 GJ | 30/04/2024                   | -                           |                                    |                        | CONSORTILE     | impresa prova                            |                       |                           |
| 2 righe totali  |                              |                             |                                    |                        |                |                                          |                       |                           |
| 1               | Den vidimi<br>(FIR) mit Klie | erten Abfal<br>ck auf den I | lbegleitschein<br>3leistift ändern |                        | 2              | Den vidimierten A<br>(FIR) mit Klick auf | Abfallbeg<br>das Verb | gleitschein<br>otszeichen |

#### Ausstellung des vidimierten Abfallbegleitscheins (FIR)

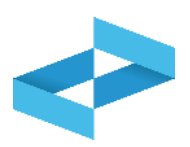

| Home / Emissione F                   | FIR                                                                                         |              |            |  |                               |       |                           |     |                   |  |
|--------------------------------------|---------------------------------------------------------------------------------------------|--------------|------------|--|-------------------------------|-------|---------------------------|-----|-------------------|--|
|                                      | COCERVED SOCIETA' CONSORTILE A RESPONSABILITA' LIMITATA", O IN BREVE "ECOCERVED S.C.A.R.L." |              |            |  |                               |       |                           |     |                   |  |
| UNITÀ LOCALE P                       | VINITÀ LOCALE PD/3 🕍                                                                        |              |            |  |                               |       |                           |     |                   |  |
| Compilazione FIR            QRicerca |                                                                                             |              |            |  |                               |       |                           |     | 2                 |  |
| ដ FIR                                | gg/mm/a                                                                                     | aaaa 📰       | gg/mm/aaaa |  | [Scegli]                      | ~     | Da vidimare e da emettere | × ~ | (Ricerca Lulisci) |  |
| FIR 0                                | Data creazione 0                                                                            | Codice EER 0 | Quantità 0 |  | Produttore                    |       | Trasportatori             |     |                   |  |
| PRZZN 000002 GJ                      | 03/05/2024                                                                                  | 01.03.06     | 55,00 kg   |  | "ECOCERVED SOCI<br>CONSORTILE | IETA' | impresa prova             |     | Emetti 🕘 🖉 🚫      |  |
| PRZZN 000001 KN                      | 30/04/2024                                                                                  | -            | -          |  |                               |       |                           |     | Emetti)           |  |

Auf Ausstellen (Emetti) klicken, um den vidimierten Abfallbegleitschein (FIR) im PDF-Format herunterzuladen und auf der eigenen Arbeitsstation zu speichern

#### 2

Einsehen einer Kopie des Abfallbegleitscheins (FIR) für den internen Gebrauch durch Klick auf das Auge

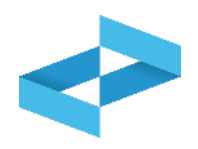

#### Conferma

Proseguendo con l'operazione verrà scaricato il file PDF contenente il modello conforme precompilato con i dati del FIR numero PRZZN 000005 RX

ATTENZIONE! Successivamente a questa operazione il download di questo file verrà disattivato e non sarà più possibile recuperare il file PDF.

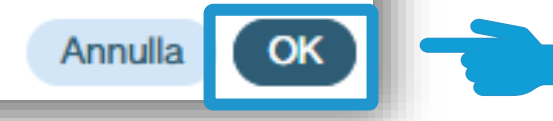

Auf *OK* klicken, um die Ausstellung des Abfallbegleitscheins (FIR) zu bestätigen. Die Ausstellung kann nur einmal erfolgen

#### Suche des Abfallbegleitscheins (FIR)

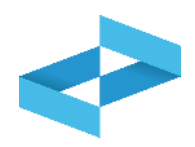

| Home / Emissione FIR |                                                                                             |                    |                                  |                        |                                   |                                    |     |                     |  |  |  |
|----------------------|---------------------------------------------------------------------------------------------|--------------------|----------------------------------|------------------------|-----------------------------------|------------------------------------|-----|---------------------|--|--|--|
| ECOCERVED SC         | COCERVED SOCIETA' CONSORTILE A RESPONSABILITA' LIMITATA", O IN BREVE "ECOCERVED S.C.A.R.L." |                    |                                  |                        |                                   |                                    |     |                     |  |  |  |
| UNITÀ LOCALE F       | VINITÀ LOCALE PD/3 🕍                                                                        |                    |                                  |                        |                                   |                                    |     |                     |  |  |  |
| Compilazione FIR     | Compilazione FIR                                                                            |                    |                                  |                        |                                   |                                    |     |                     |  |  |  |
| QRicerca             | Ricerca     Vidima FIR vuoto     Righe per pagina     20 ~                                  |                    |                                  |                        |                                   |                                    |     |                     |  |  |  |
| Ricerca FIR          | Data creaz<br>gg/mm/a                                                                       | zione da<br>aaaa 📼 | Data creazione a<br>gg/mm/aaaa 📰 | Codice EER<br>[Scegli] | ~                                 | Stato<br>Da vidimare e da emettere | × ~ | (Ricerca) (Pulisci) |  |  |  |
| FIR≎                 | Data creazione 0                                                                            | Codice EER 0       | Quantità 🗘                       |                        | Produttore                        | Trasportatori                      |     |                     |  |  |  |
| PRZZN 000002 GJ      | 03/05/2024                                                                                  | 01.03.06           | 55,00 kg                         |                        | "ECOCERVED SOCIETA'<br>CONSORTILE | impresa prova                      |     | Emetti 🕘 🖉 🚫        |  |  |  |
| PRZZN 000001 KN      | 30/04/2024                                                                                  | -                  | -                                |                        |                                   |                                    |     | Emetti)             |  |  |  |
| 2 righe totali       |                                                                                             |                    |                                  |                        |                                   |                                    |     |                     |  |  |  |

Den Abfallbegleitschein (FIR) durch Festlegung einiger Parameter suchen

#### Suchparameter des Abfallbegleitscheins (FIR)

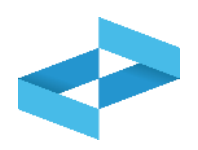

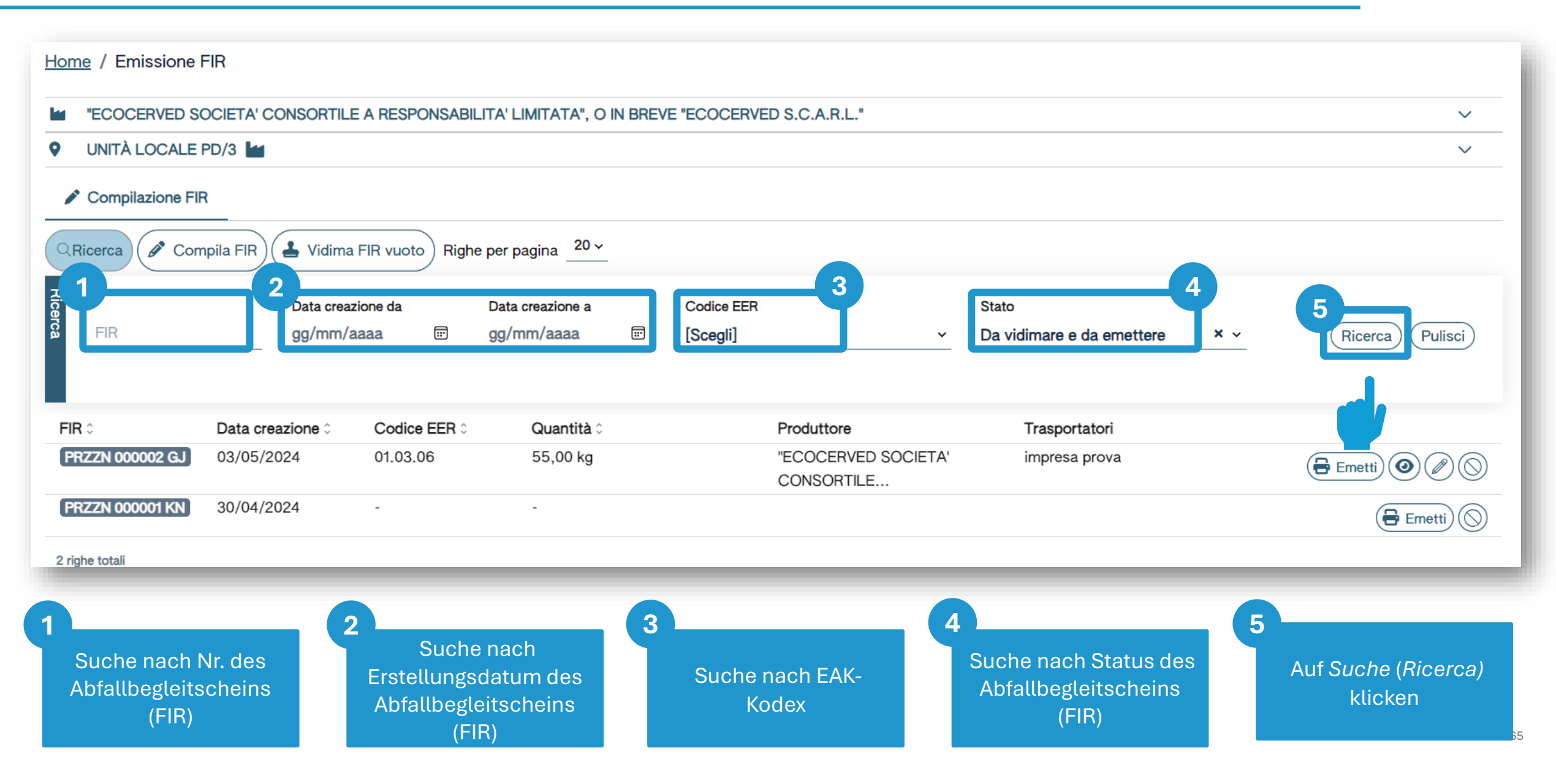

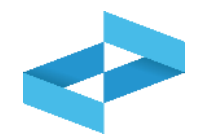

Der Erzeuger, der nicht zur Eintragung ins RENTRI verpflichtet ist, oder noch nicht in RENTRI eingetragen ist, kann den Abfallbegleitschein (FIR) in Papierform digital vidimieren und nach den zuvor beschriebenen Verfahren ausfüllen, indem er auf den geschützten Bereich «Nicht eingetragene Abfallerzeuger» zugreift.

Um den Abfallbegleitschein (FIR) in Papierform zu vidimieren, muss der Erzeuger, der nicht in RENTRI eingetragen ist, die in der Informationsveranstaltung im Oktober (Modul 1) beschriebene Registrierung durchführen.

Die Registrierung ist nicht mit der Zahlung von Gebühren verbunden und erfordert keine Eingabe von Betriebsstätten.

# RENTRI

HILFSDIENSTE FÜR DEN ABFALLBEGLEITSCHEIN (FIR) IN PAPIERFORM: VERWALTUNG DER VOLLSTÄNDIGEN KOPIE DES ABFALLBEGLEITSCHEINS (FIR)

Website verwaltet von

mit Unterstützung von

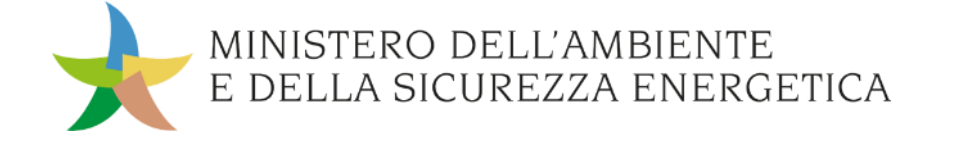

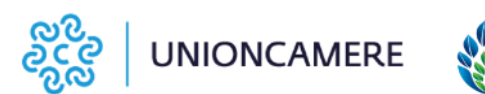

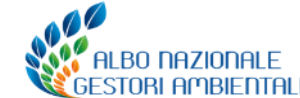

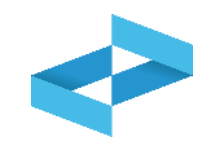

## Wofür?

- Rückgabe des vollständigen Abfallbegleitscheins (FIR) in Papierform an den Erzeuger, durch den Beförderer
- Erhalt des vollständigen Abfallbegleitscheins (FIR) in Papierform seitens des Erzeugers

#### Wen betrifft es?

 Erzeuger und Beförderer, die die von RENTRI zur Verfügung gestellten Dienste nutzen

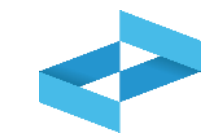

| RENTRI - Operatori | Home | Strumenti ~ | Pratichev  | Servizi di supporto ^                   |
|--------------------|------|-------------|------------|-----------------------------------------|
|                    |      |             |            | Emissione FIR<br>Restituzione copia FIR |
| RENTRI - Operatori | Home | Strumenti ~ | Pratiche ~ | Servizi di supporto ^                   |
|                    |      |             |            | Emissione FIR<br>Restituzione copia FIR |

Damit der Beförderer dem Erzeuger eine vollständige Kopie des vom Empfänger unterzeichneten und datierten Abfallbegleitscheins (FIR) übermitteln kann, auf *Hilfsdienste* (*Servizi di supporto*) und *Rückgabe Kopie FIR (Restituzione copia FIR)* klicken

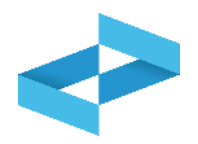

| Ricerca unità locale   |                |                                  |                                       | ×          |
|------------------------|----------------|----------------------------------|---------------------------------------|------------|
|                        |                |                                  |                                       |            |
| Numero iscrizione 0    | Attività 0     | Nome 0                           | Indirizzo 0                           |            |
| OP2404BPA000004-AG0001 |                | Unità AGRIGENTO                  | via morgagni ,13, AGRIGENTO (AG)      | $\bigcirc$ |
| OP2404BPA000004-PD0001 | 111 (2)<br>110 | Unità locale PD/1                | CORSO STATI UNITI,14 BIS, PADOVA (PD) | $\bigcirc$ |
| OP2404BPA000004-PD0002 |                | Unità locale PD/3                | CORSO STATI UNITI,14, PADOVA (PD)     | $\bigcirc$ |
| OP2404BPA000004-BO0001 | ) 🖿 🛼          | Unità locale BO/1                | VIA EMILIO ZAGO,2, BOLOGNA (BO)       |            |
| OP2404BPA000004-BO0002 | <u>ل</u> ې     | UL Nuovo impianto di trattamento | viale alberato, 44, BOLOGNA (BO)      | $\bigcirc$ |
| 5 righe totali         |                |                                  |                                       |            |
|                        |                |                                  |                                       | Chiudi     |

Eingetragene Betriebsstätte nach Transporttätigkeiten ausfindig machen und durch Klick auf das Häkchen auswählen

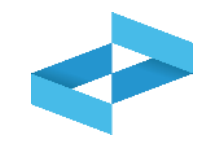

| Home / Restituzione         | copia FIR                                                                                     |                    |                                                                                              |                 |   |  |  |  |  |
|-----------------------------|-----------------------------------------------------------------------------------------------|--------------------|----------------------------------------------------------------------------------------------|-----------------|---|--|--|--|--|
| ECOCERVED SOC               | "ECOCERVED SOCIETA' CONSORTILE A RESPONSABILITA' LIMITATA", O IN BREVE "ECOCERVED S.C.A.R.L." |                    |                                                                                              |                 |   |  |  |  |  |
| • UNITÀ LOCALE BO           | D/1 💀                                                                                         |                    |                                                                                              |                 | ~ |  |  |  |  |
| 🛤 Caricamento               | Caricamento                                                                                   |                    |                                                                                              |                 |   |  |  |  |  |
| Carica FIR Q Rice           | erca Righe per pagina 20 v                                                                    | Non confermati 🗆 0 | Confermati                                                                                   |                 |   |  |  |  |  |
| Numero FIR 0                | Data emissione 0                                                                              | Data caricamento 0 | Denominazione Produttore 0                                                                   | Data conferma 🗘 |   |  |  |  |  |
| BBBB ~1012 DF               | 24/04/2024                                                                                    | 24/04/2024 11:22   | ECOCERVED SOCIETA' CONSORTILE A RESPONSABILITA' LIMITATA", O IN BREVE "ECOCERVED S.C.A.R.L." | 24/04/2024      |   |  |  |  |  |
| . <mark>1111. 12 в</mark> д | 16/04/2024                                                                                    | 16/04/2024 14:43   | ECOCERVED SOCIETA' CONSORTILE A RESPONSABILITA' LIMITATA", O IN BREVE "ECOCERVED S.C.A.R.L." | 16/04/2024      |   |  |  |  |  |
| 2 righe t                   |                                                                                               |                    |                                                                                              |                 |   |  |  |  |  |

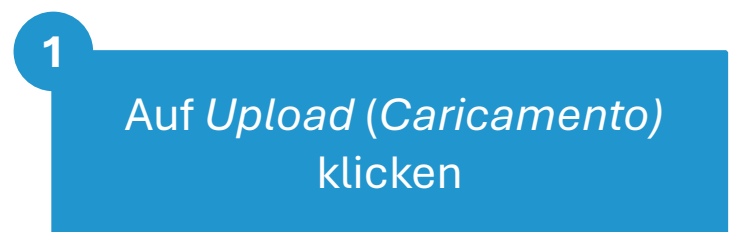

die Kopie des Abfallbegleitscheins (FIR) hochladen durch Klick auf *Upload FIR (Carica FIR)* 

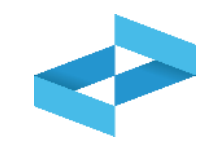

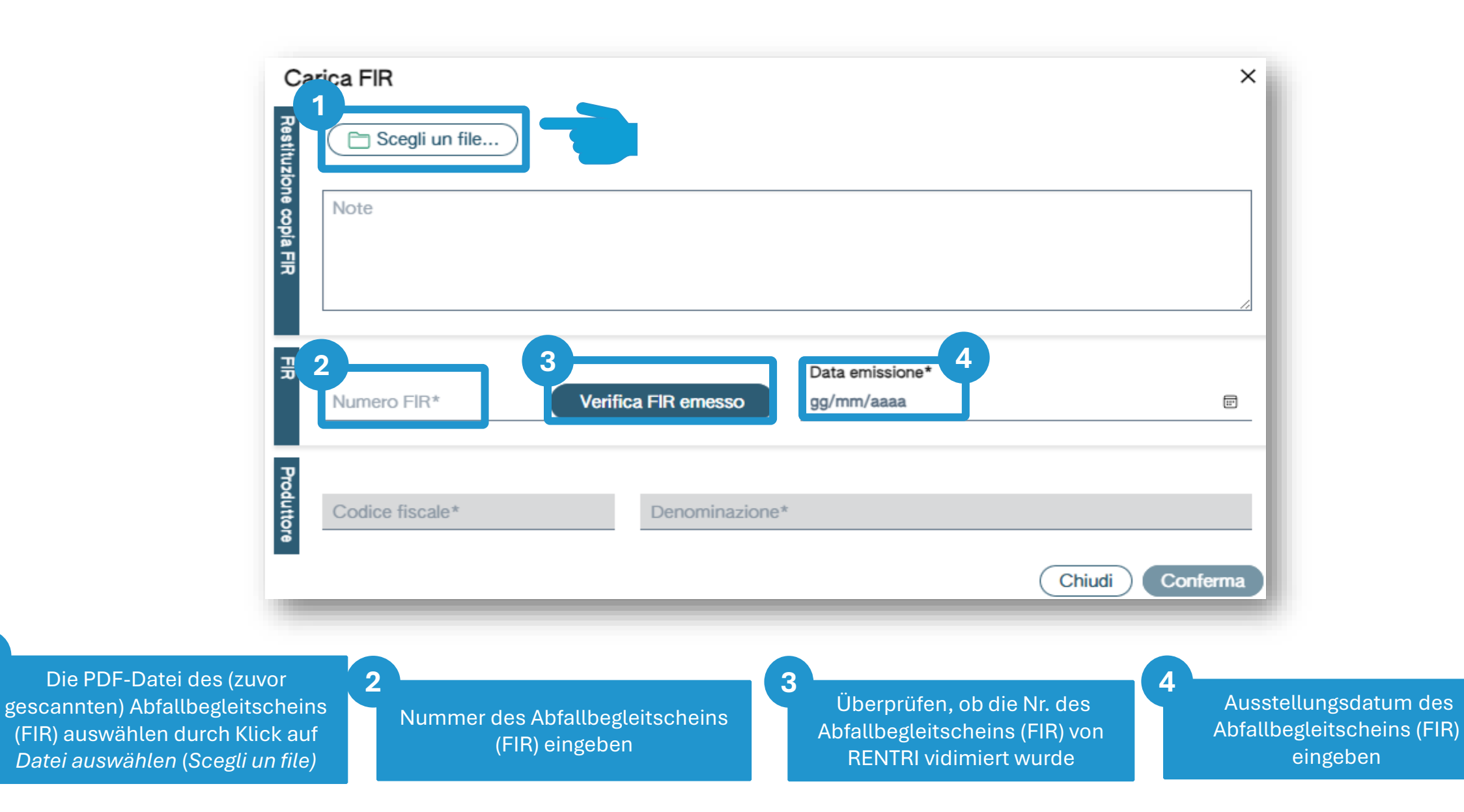
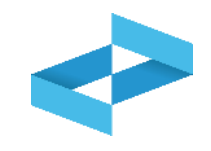

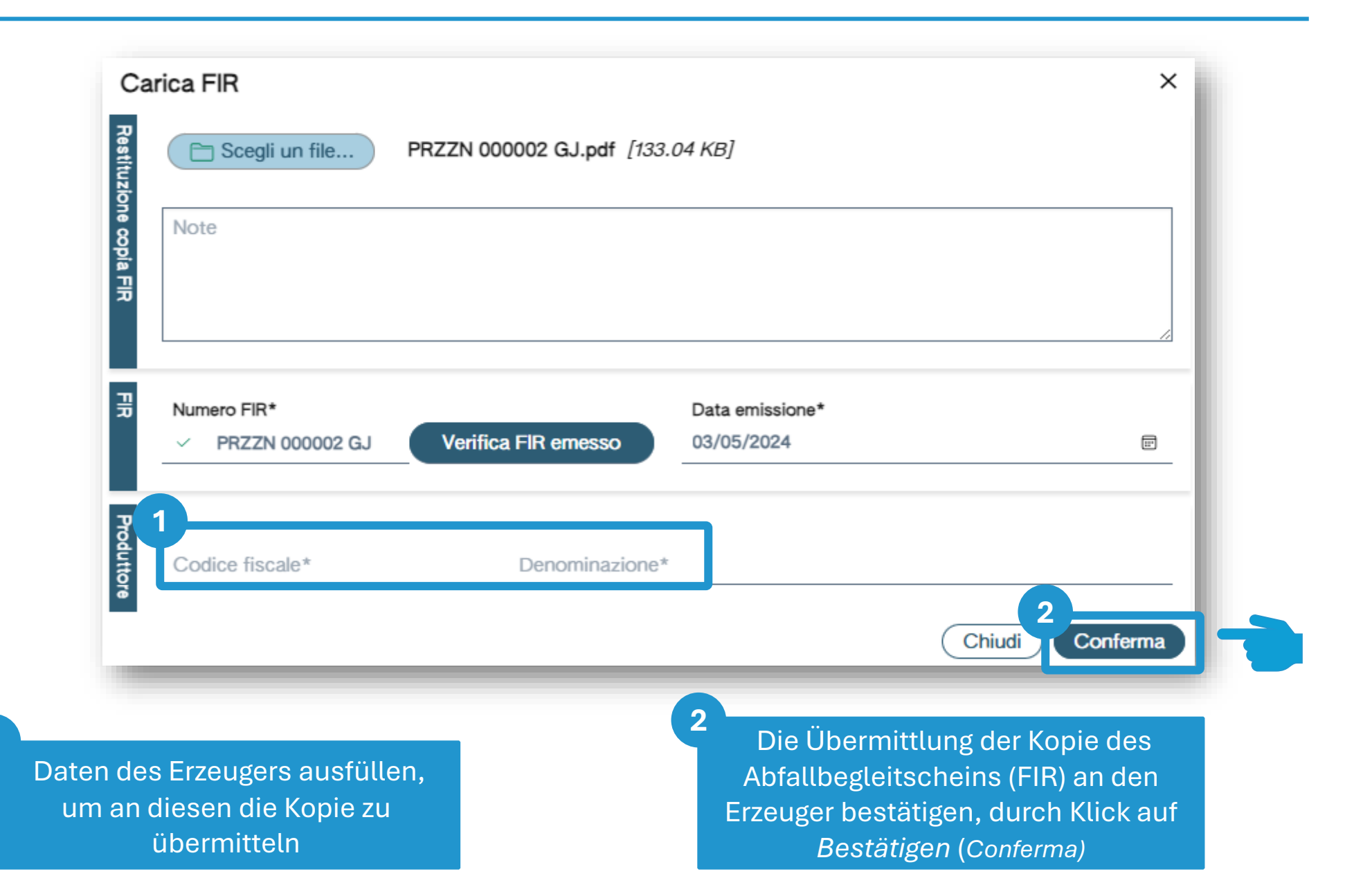

#### Erhalt der Kopie des Abfallbegleitscheins (FIR) seitens des Erzeugers

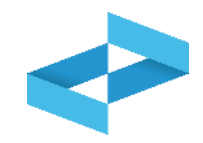

| RENTRI - Operatori | Home | Strumenti ~ | Pratiche ~ | Servizi di supporto ^<br>Emissione FIR |
|--------------------|------|-------------|------------|----------------------------------------|
|                    | -    |             | -          | Restituzione copia FIR                 |
| RENTRI - Operatori | Home | Strumenti ~ | Pratiche ~ | Servizi di supporto ^<br>Emissione FIR |
|                    | _    | _           | _          |                                        |

Der Erzeuger kann nach erfolgtem Zugang zum persönlichen Benutzerbereich, die vollständige Kopie des Abfallbegleitscheins (FIR) einsehen, wofür er vom Beförderer als Erzeuger identifiziert wurde

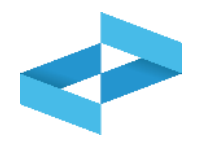

| Indirizzo 0<br>via morgagni ,13, AGRIGENTO (AG)<br>CORSO STATI UNITI,14 BIS, PADOVA (PD) | Ø                                                                                                    |
|------------------------------------------------------------------------------------------|----------------------------------------------------------------------------------------------------|
| Indirizzo 0<br>via morgagni ,13, AGRIGENTO (AG)<br>CORSO STATI UNITI,14 BIS, PADOVA (PD) | Ø                                                                                                    |
| via morgagni ,13, AGRIGENTO (AG)<br>CORSO STATI UNITI,14 BIS, PADOVA (PD)                | $\bigcirc$                                                                                              |
| CORSO STATI UNITI,14 BIS, PADOVA (PD)                                                    | $\bigcirc$                                                                                              |
|                                                                                          | Ċ                                                                                                    |
| CORSO STATI UNITI,14, PADOVA (PD)                                                        | $\bigcirc$                                                                                              |
| VIA EMILIO ZAGO,2, BOLOGNA (BO)                                                          | 9                                                                                                    |
| viale alberato, 44, BOLOGNA (BO)                                                         |                                                                                                    |
|                                                                                          |                                                                                                    |
|                                                                                          | CORSO STATI UNITI,14, PADOVA (PD)<br>VIA EMILIO ZAGO,2, BOLOGNA (BO)<br>viale alberato,44, BOLOGNA (BO) |

Eingetragene Betriebsstätte nach Produktionstätigkeit ausfindig machen und durch Klick auf das Häkchen auswählen

#### Liste der Kopien des Abfallbegleitscheins (FIR)

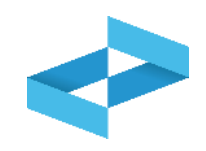

| Home / Restituzione cop  | bia FIR                  |                                                                                               |         |                 |                     |
|--------------------------|--------------------------|-----------------------------------------------------------------------------------------------|---------|-----------------|---------------------|
| ECOCERVED SOCIET         | A' CONSORTILE A RESPONSA | ABILITA' LIMITATA", O IN BREVE "ECOCERVED S.C.A.R.L."                                         |         |                 | ~                   |
| • UNITÀ LOCALE PD/3      |                          |                                                                                               |         |                 | ~                   |
| Conferma                 |                          |                                                                                               |         |                 |                     |
| Q Ricerca Righe per pagi | ina 20 ~ Non cont        | iermati 🗆 Confermati                                                                          |         |                 |                     |
| Ricerce Numero FIR       | Ricerca                  | 2                                                                                             | [Tutti] | ~               | (Ricerca) (Pulisci) |
| Numero FIR 0             | Data caricamento 0       | Caricato da 🗘                                                                                 |         | Data conferma 0 |                     |
| PRZZN 000003 VN          | 07/05/2024               | "ECOCERVED SOCIETA' CONSORTILE A RESPONSABILITA' LIMITATA", O IN BREVE "ECOCERVED S.C.A.R.L." |         |                 | (i) Conferma        |
| PRZZN 000002 GJ          | 07/05/2024               | "ECOCERVED SOCIETA' CONSORTILE A RESPONSABILITA' LIMITATA", O IN BREVE "ECOCERVED S.C.A.R.L." |         |                 | (i) (Conferma)      |
| TTTTC 000002 BG          | 16/04/2024               | "ECOCERVED SOCIETA' CONSORTILE A RESPONSABILITA' LIMITATA", O IN BREVE "ECOCERVED S.C.A.R.L." |         | 16/04/2024      |                     |
| 3 righe totali           |                          |                                                                                               |         |                 |                     |

Die Liste mit den Kopien des Abfallbegleitscheins (FIR), die vom Beförderer hochgeladen wurden, einsehen. Kopien, die noch einzusehen und bestätigt werden müssen, sind hervorgehoben 2 Beförderer einsehen, der die Kopie des Abfallbegleitscheins (FIR) hochgeladen hat

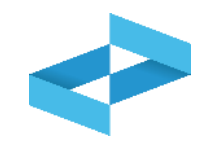

| Home / Restituzione co  | ppia FIR                |                                                                                               |         |                 |                     |
|-------------------------|-------------------------|-----------------------------------------------------------------------------------------------|---------|-----------------|---------------------|
|                         | TA' CONSORTILE A RESPON | ISABILITA' LIMITATA", O IN BREVE "ECOCERVED S.C.A.R.L."                                       |         |                 | ~                   |
| UNITÀ LOCALE PD/3       | 3 🖬                     |                                                                                               |         |                 | ~                   |
| Conferma                |                         |                                                                                               |         |                 |                     |
| Q Ricerca Righe per pag | gina 20 - Non co        | onfermati 🗆 Confermati                                                                        |         |                 |                     |
| Ricerca Numero FIR      | Ricerc                  |                                                                                               | [Tutti] | ~               | (Ricerca) (Pulisci) |
| Numero FIR 0            | Data caricamento 0      | Caricato da 🗧                                                                                 |         | Data conferma 0 |                     |
| PRZZN 000003 VN         | 07/05/2024              | "ECOCERVED SOCIETA' CONSORTILE A RESPONSABILITA' LIMITATA", O IN BREVE "ECOCERVED S.C.A.R.L." | (       |                 | (i) Conferma        |
| PRZZN 000002 GJ         | 07/05/2024              | "ECOCERVED SOCIETA' CONSORTILE A RESPONSABILITA' LIMITATA", O IN BREVE "ECOCERVED S.C.A.R.L." |         |                 | () Conferma ()      |
| TTTTC 000002 BG         | 16/04/2024              | "ECOCERVED SOCIETA' CONSORTILE A RESPONSABILITA' LIMITATA", O IN BREVE "ECOCERVED S.C.A.R.L." | 1       | 16/04/2024      |                     |
| 3 righe totali          |                         |                                                                                               |         |                 |                     |
|                         |                         |                                                                                               |         |                 | 2                   |

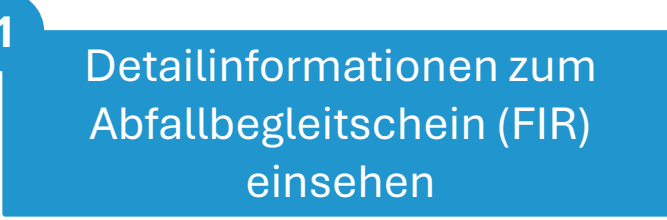

Die vom Beförderer hochgeladene PDF-Datei herunterladen

2

#### Bestätigung des Erhalts der Kopie des Abfallbegleitscheins (FIR)

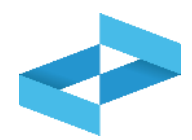

| Home / Restituzione cop | pia FIR                  |                                                                                               |              |                     |
|-------------------------|--------------------------|-----------------------------------------------------------------------------------------------|--------------|---------------------|
|                         | TA' CONSORTILE A RESPONS | ABILITA' LIMITATA", O IN BREVE "ECOCERVED S.C.A.R.L."                                         |              | ~                   |
| UNITÀ LOCALE PD/3       |                          |                                                                                               |              | ~                   |
| Conferma                |                          |                                                                                               |              |                     |
| Q Ricerca Righe per pag | ina _20 ~ ■ Non con      | fermati 🗆 Confermati                                                                          |              |                     |
| Numero FIR              | Ricerca                  |                                                                                               | [Tutti] ~    | (Ricerca) (Pulisci) |
| Numero FIR 0            | Data caricamento 0       | Caricato da 0                                                                                 | Data conferm | a û                 |
| PRZZN 000003 VN         | 07/05/2024               | "ECOCERVED SOCIETA' CONSORTILE A RESPONSABILITA' LIMITATA", O IN BREVE "ECOCERVED S.C.A.R.L." |              | Conferma            |
| PRZZN 000002 GJ         | 07/05/2024               | "ECOCERVED SOCIETA' CONSORTILE A RESPONSABILITA' LIMITATA", O IN BREVE "ECOCERVED S.C.A.R.L." |              | 🕕 🕼 Conferma        |
| TTTTC 000002 BG         | 16/04/2024               | "ECOCERVED SOCIETA' CONSORTILE A RESPONSABILITA' LIMITATA", O IN BREVE "ECOCERVED S.C.A.R.L." | 16/04/2024   |                     |
| 3 righe totali          |                          |                                                                                               |              |                     |
|                         |                          |                                                                                               |              |                     |

Auf *Bestätigen* (*Conferma*) klicken, um den Erhalt der Kopie zu bestätigen

# RENTRI

DIE NEUEN REGELN FÜR DIE FÜHRUNG DER EIN- UND AUSGANGSREGISTER

Website verwaltet von

mit Unterstützung von

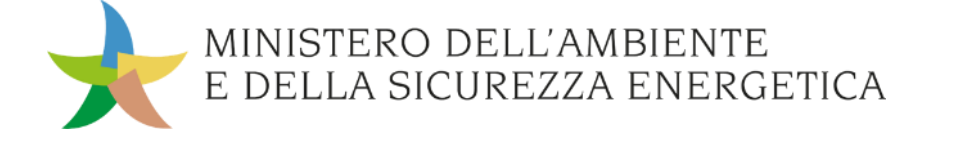

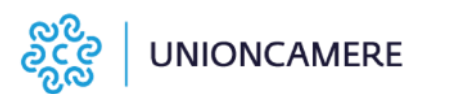

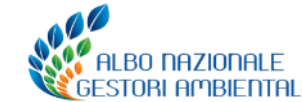

#### Wer muss das Ein- und Ausgangsregister führen

Die **Subjekte**, die das Ein- und Ausgangsregister führen müssen sind **jene gemäß Artikel 190 der gesetzesvertretenden Verordnung 152/2006.** 

Die genannten Subjekte sind zur Eintragung in das RENTRI verpflichtet.

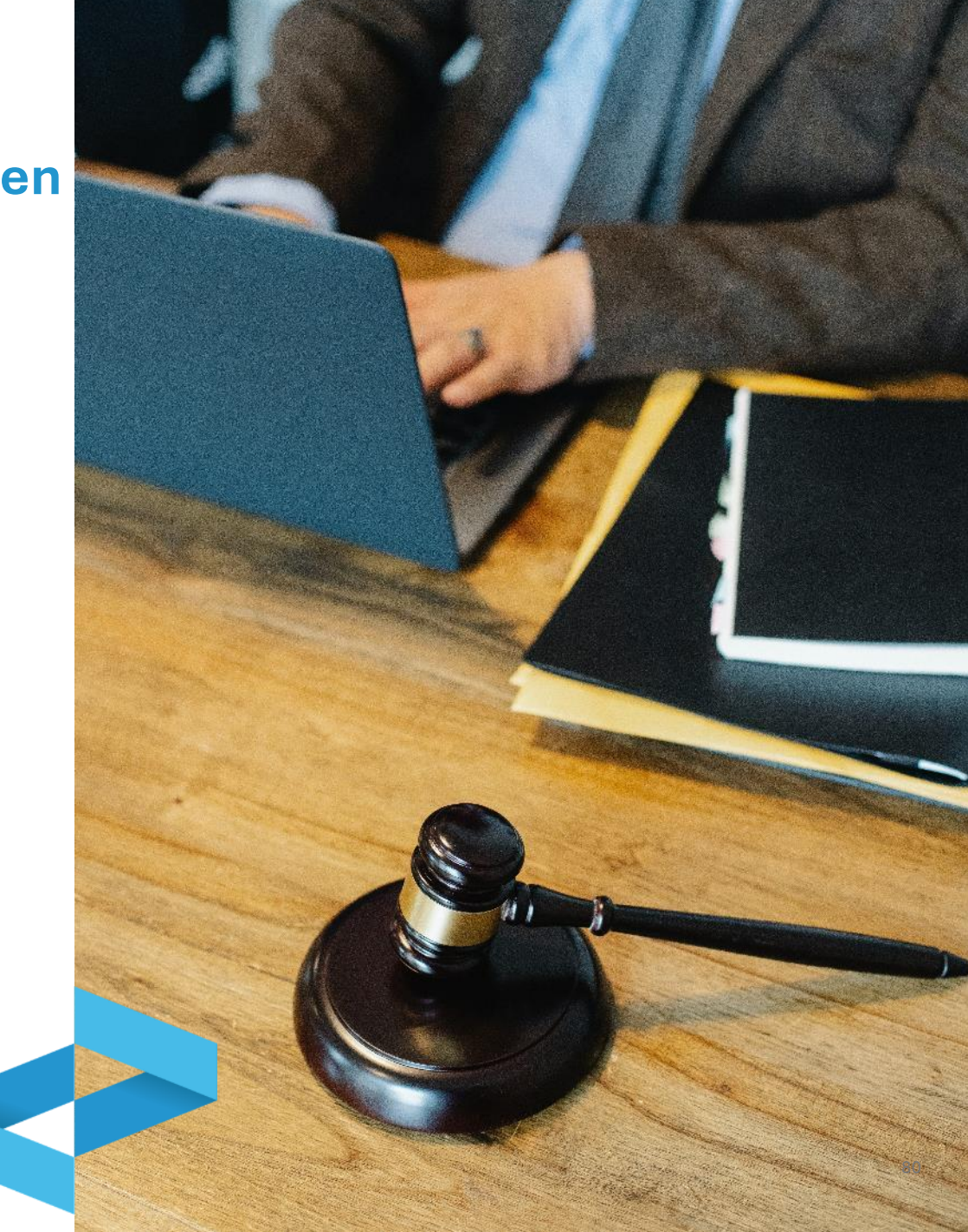

Die neuen Regeln für die Führung der Ein- und Ausgangsregister

#### Was sich ändert

Das Dekret Nr. 59 vom 04. April 2023 sieht folgendes vor:

- das neue Modell (auszufüllen gemäß den im Direktorialdekret 251/2023 angeführten Anleitungen), das am 13. Februar 2025 in Kraft tritt;
- die Pflicht zur **Vidimation und digitalen Führung** der Ein- und Ausgangsregister ab dem Zeitpunkt der Eintragung;
- die Pflicht zur **Übermittlung** der im digitalen Ein- und Ausgangsregister angeführten Daten **an RENTRI**.

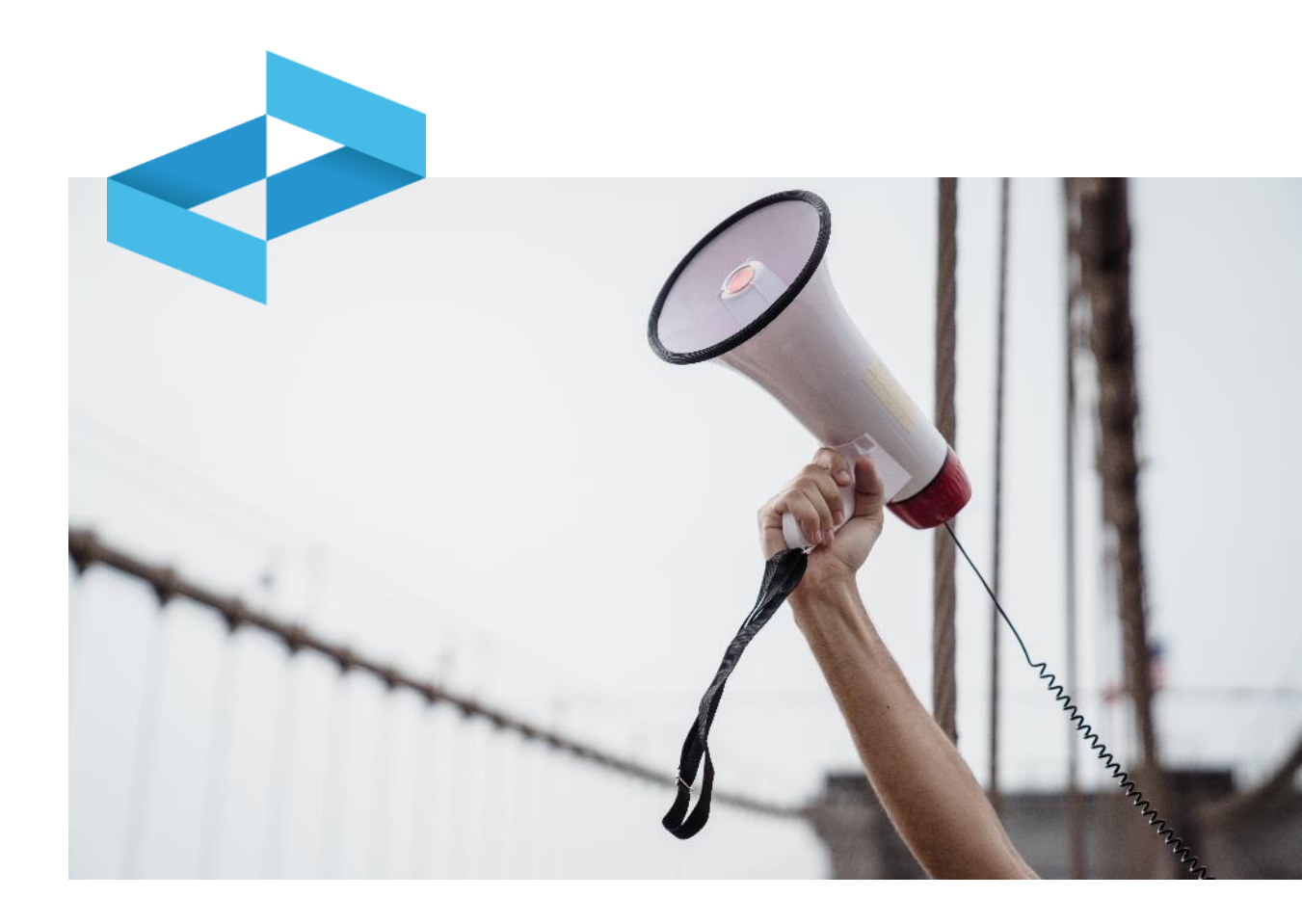

#### Was sich nicht ändert

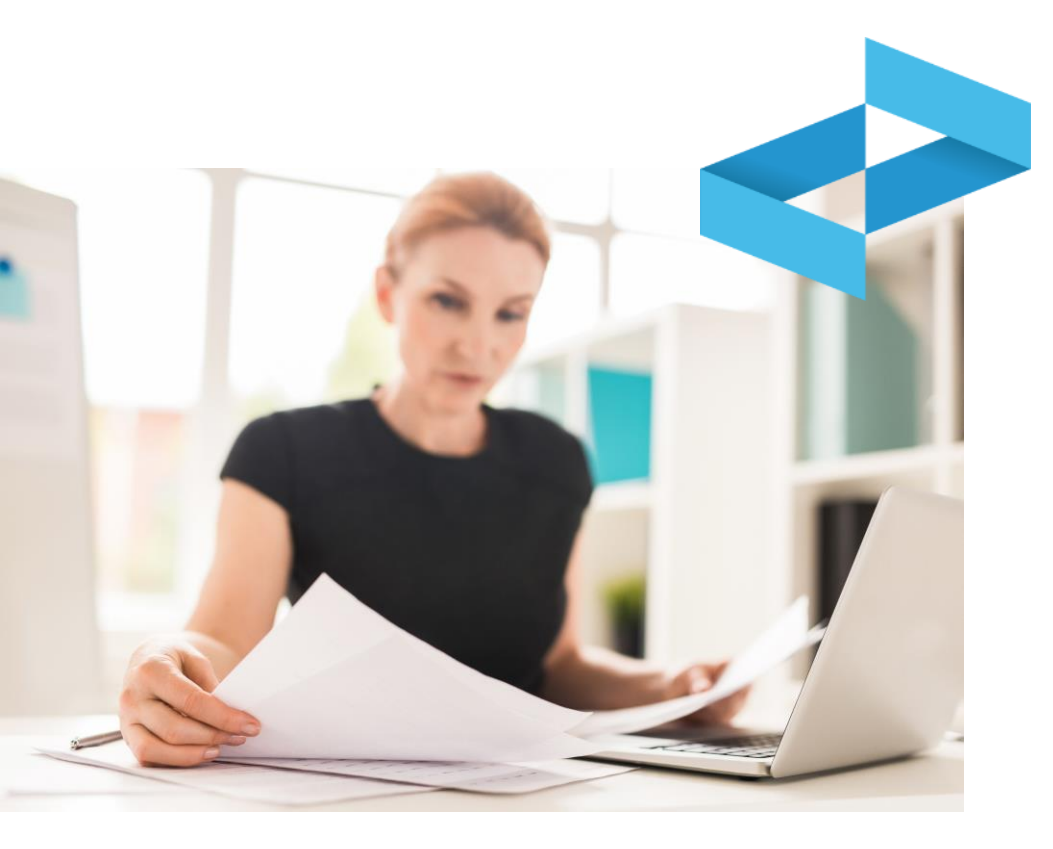

Die vom Art. 190 der G.V. 152/2006 vorgesehenen Bestimmungen bleiben unverändert in Bezug auf:

- die verpflichteten und die nicht verpflichteten Subjekte;
- die Möglichkeit für einige Betreiber, das Ein- und Ausgangsregister mit alternativen Modalitäten zu führen, wie z.B. der Aufbewahrung der Abfallbegleitscheine;
- der Ort, an dem das Register geführt wird und die Aufbewahrungsfrist;
- die Fristen für die Eintragung der Bewegungen in das Ein- und Ausgangsregister;
- die Möglichkeit für Berufsverbände, die Register der eigenen Mitglieder zu führen.

# Pflicht zur Führung des digitalen Registers

Das Register für die Betriebsstätte muss **in digitaler** Form geführt und vidimiert werden:

- **ab dem 13. Februar 2025** für Subjekte, die **ab dem 15. Dezember 2024 und bis zum 13. Februar 2025** zur Eintragung in das RENTRI verpflichtet sind;
- **ab dem Datum der Eintragung** für Subjekte, die **ab dem 15. Juni 2025 und bis zum 14. August 2025** zur Eintragung in das RENTRI verpflichtet sind;
- ab dem Datum der Eintragung für Subjekte, die ab dem 15. Dezember 2025 und bis zum 13. Februar 2026 zur Eintragung in das RENTRI verpflichtet sind.

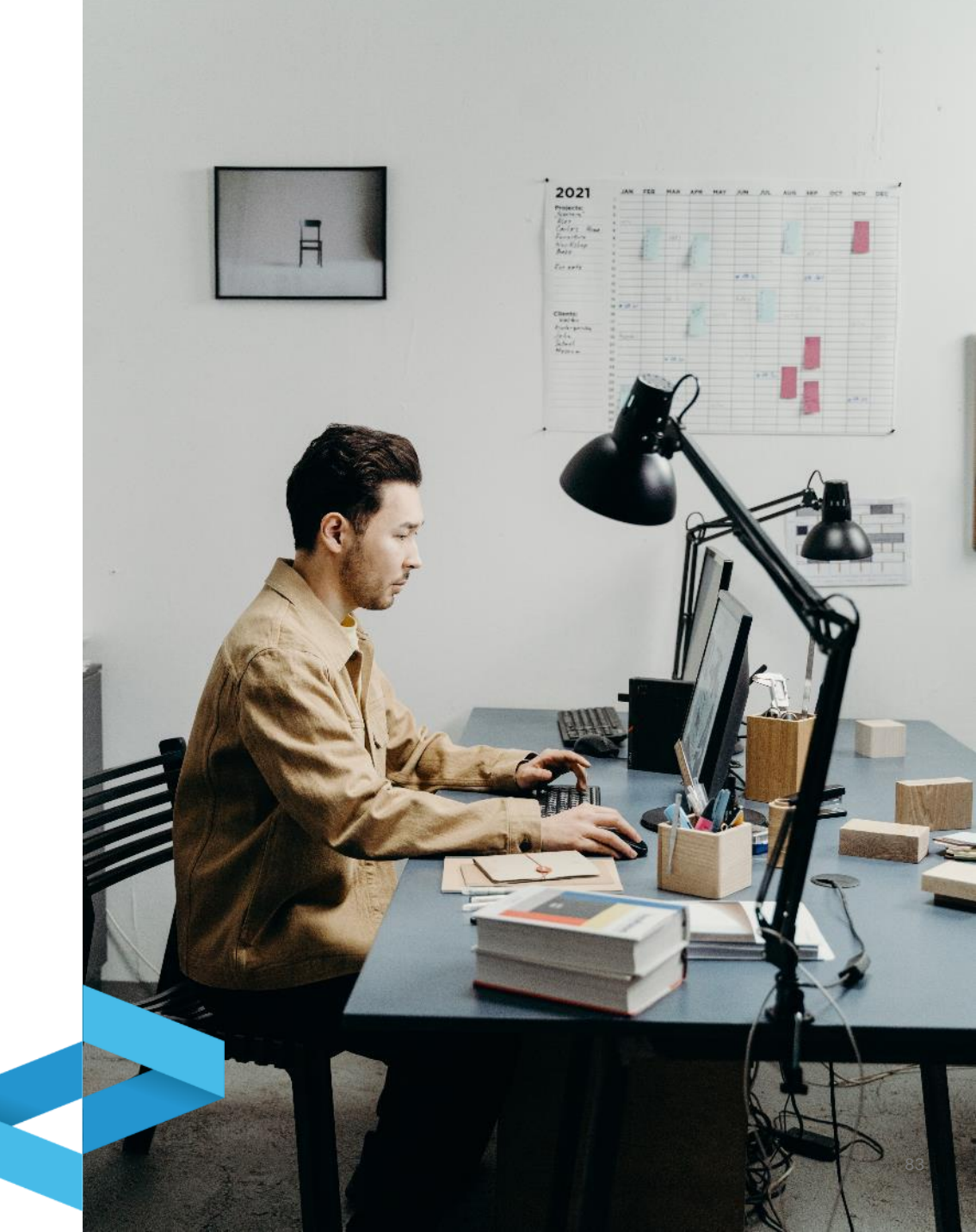

#### Register in Papierform: Übergangsbestimmung

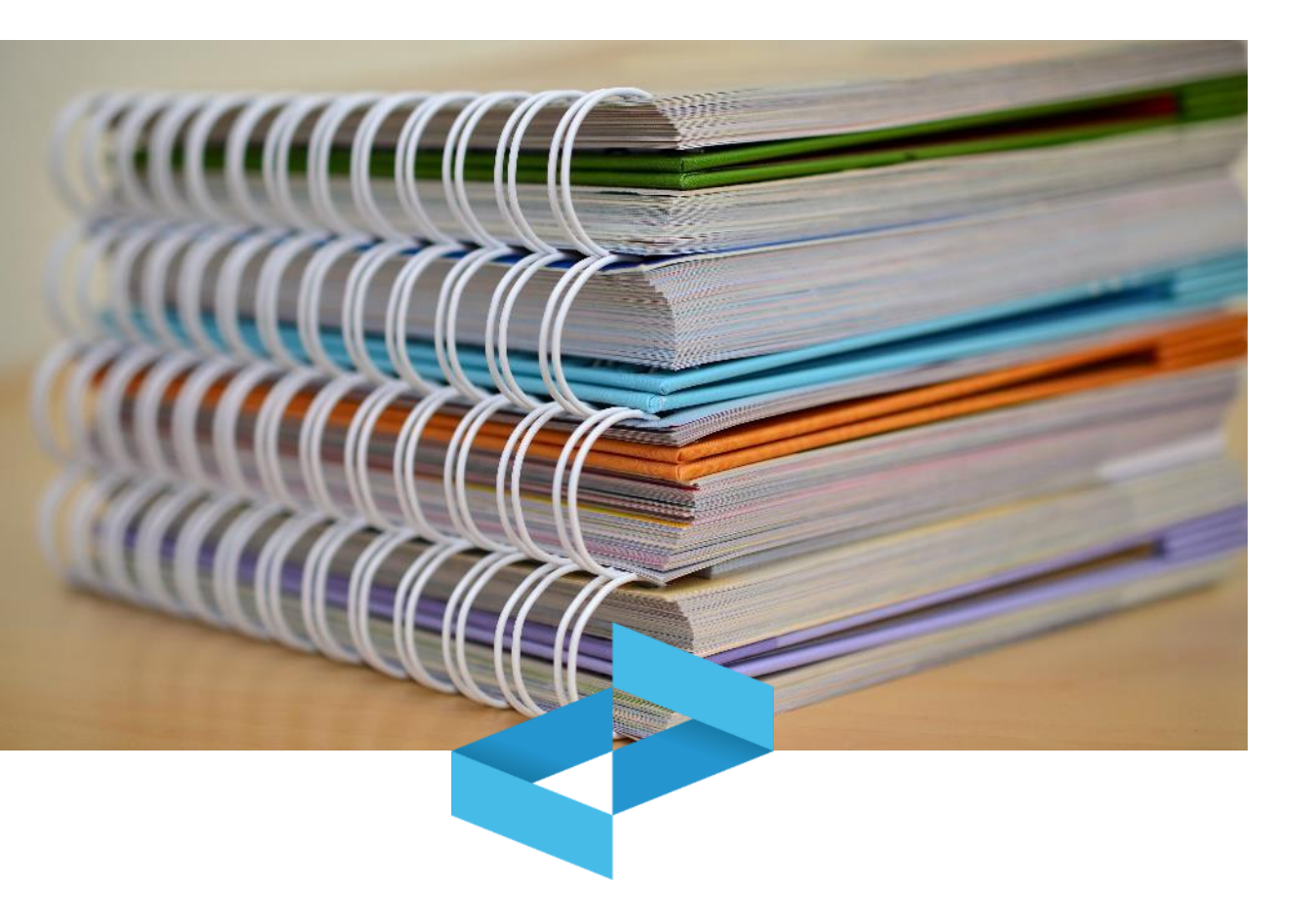

Ab dem 13. Februar 2025 und bis zum Zeitpunkt der Eintragung in das RENTRI führen die Betreiber das Ein- und Ausgangsregister in Papierform, indem sie das neue Modell verwenden, das vom RENTRI-Portal ab dem 4. November 2024 heruntergeladen werden kann. Das neue Modell muss bei den Handelskammern vidimiert werden.

Davon betroffen sind die Abfallerzeuger mit weniger als 50 Mitarbeitern, für die die Pflicht zur Eintragung in das RENTRI noch nicht begonnen hat, welche die Umstellung auf das digitale Register zur Folge hat.

#### Führung des digitalen Registers

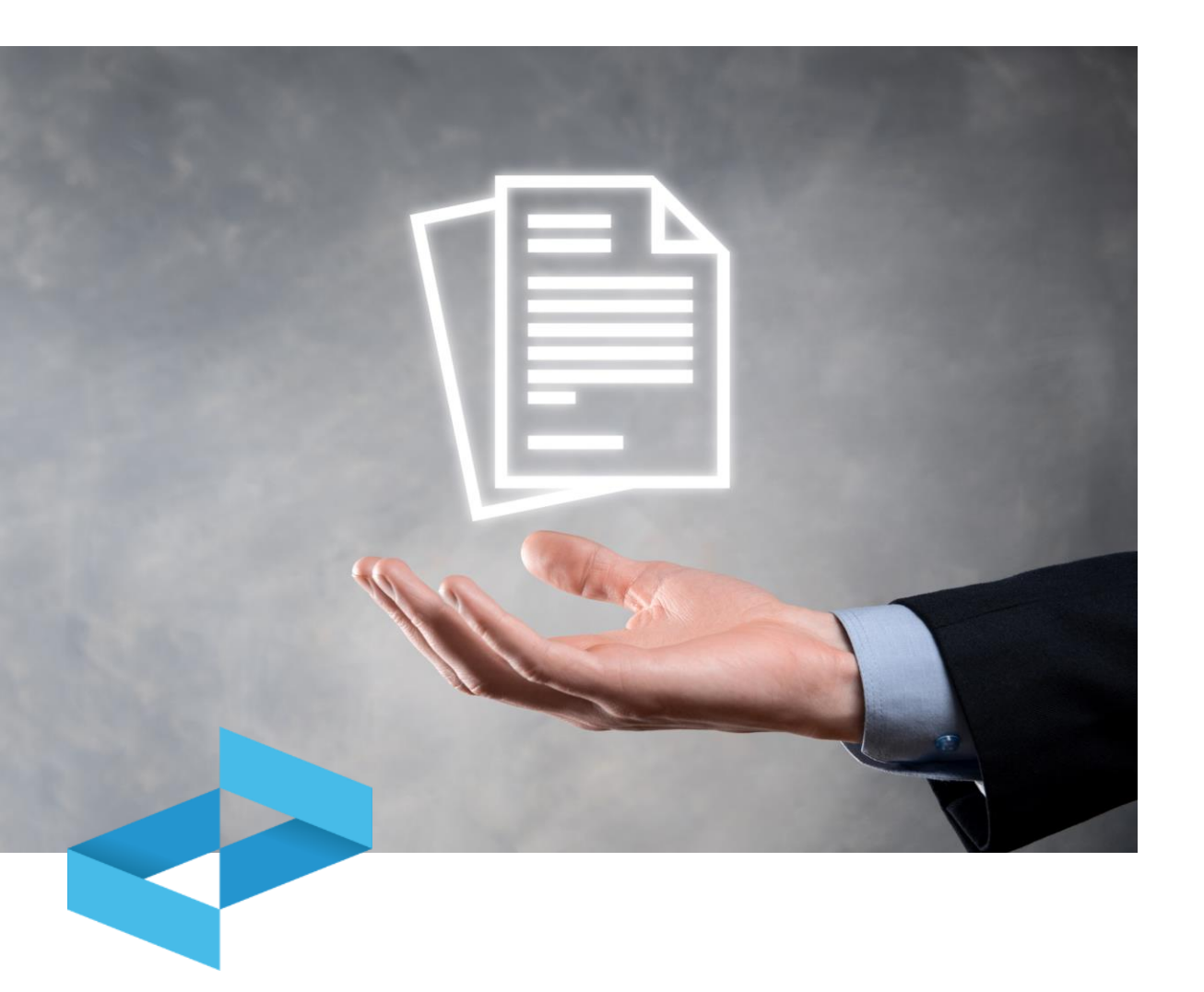

Das digital geführte Register muss mit Hilfe des Dienstes der Handelskammern, der über RENTRI zugänglich ist, digital vidimiert werden.

Für die Führung des digitalen Registers können die Betreiber folgendes verwenden:

- die eigenen Verwaltungssysteme;
- die **Hilfsdienste**, die von RENTRI zur Verfügung gestellt werden, für jene die nicht über eine entsprechende Verwaltungssoftware verfügen.

Das Register muss in allen Betriebsstätten geführt oder zugänglich gemacht werden, in denen Tätigkeiten ausgeübt werden, die der Verpflichtung zur Registerführung unterliegen.

### Übermittlung der Daten an RENTRI

Die Betreiber **übermitteln die im digitalen Ein- und** Ausgangsregister enthaltenen Daten an das RENTRI.

Die Übermittlung der Daten des Ein- und Ausgangsregisters muss **monatlich**, bis zum Ende des auf die Registrierung im lokalen Register folgenden Monats, durchgeführt werden.

Die Übermittlung kann erfolgen durch :

- Interoperabilität zwischen den Verwaltungssystemen der Nutzer und dem RENTRI
- Nutzung der Hilfsdienste, die vom RENTRI zur Verfügung gestellt werden.

Die Übermittlung der Daten an das RENTRI kann auch von jenen Subjekten vorgenommen werden, die der Erzeuger als Bevollmächtigte im Sinne des Art. 18 des M.D. 59/2023 ernannt hat: in diesem Fall erfolgt die Übermittlung bis zum Ende des zweiten Monats nach dem Monat, in dem die Registrierung erfolgt ist.

Die neuen Regeln für die Führung der Ein- und Ausgangsregister

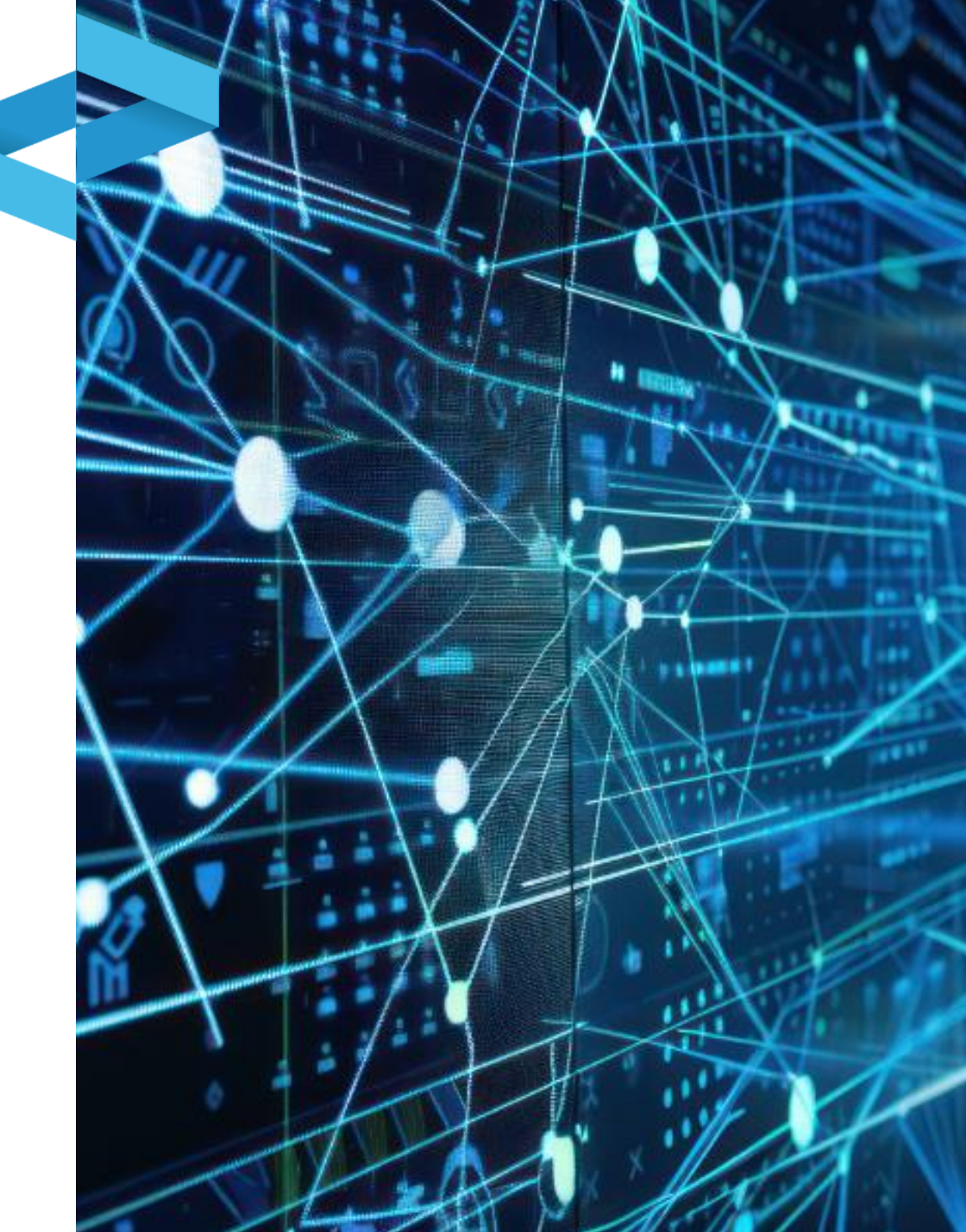

# RENTRI

### HILFSDIENSTE FÜR DIE EIN- UND AUSGANGSREGISTER IN PAPIERFORM

Website verwaltet von

mit Unterstützung von

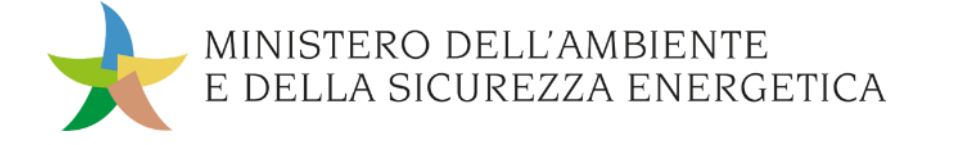

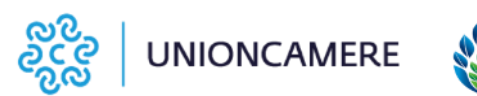

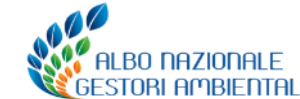

#### Ausdruck des Registers für die Vidimation bei der Handelskammer

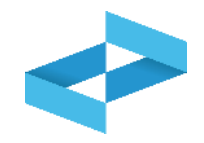

| RENTRI - Operatori | Home Strumenti ~ Pratiche ~                             | Servizi di supporto ~ |
|--------------------|---------------------------------------------------------|-----------------------|
| RENTRI - Operatori | Home Strumenti ~ Pratiche ~                             | Servizi di supporto ~ |
|                    | Accreditamento Operatori<br>Individuazione persone inca | aricate               |
|                    | Verifica FIR emesso                                     |                       |
|                    | Stampa format registro                                  |                       |

Auf Ausdruck Register (Stampa format registro) unter der Menüleiste Tools klicken.
Der Ausdruck des Registers wird auch im öffentlich zugänglichen Bereich des RENTRI verfügbar sein

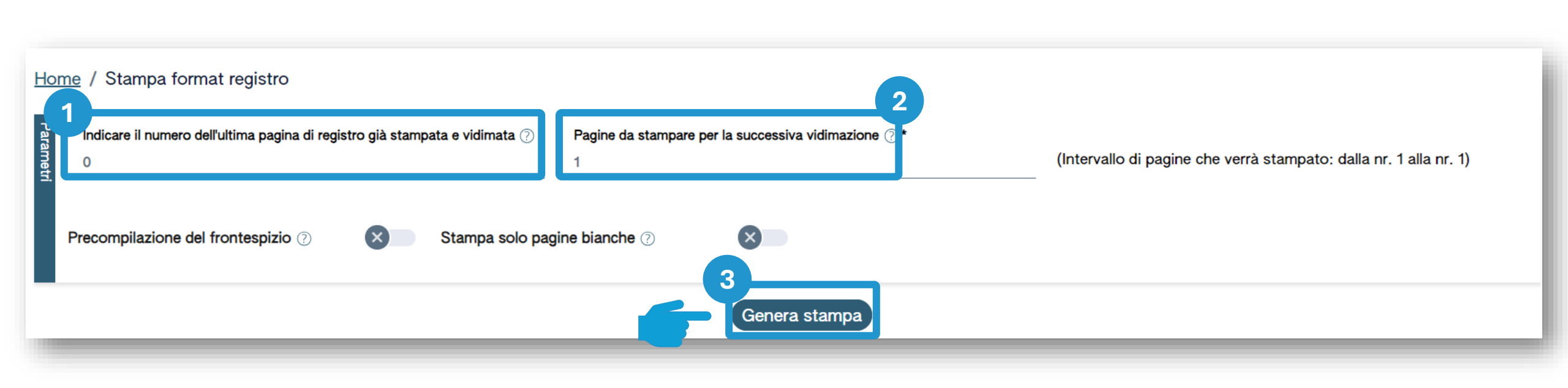

Nummer der letzten, im vorherigen Register bereits ausgedruckten Seite angeben

Anzahl der Seiten angeben, aus denen das Register besteht

2

Auf Druck generieren (Genera stampa) klicken, um den Ausdruck zu erstellen

3

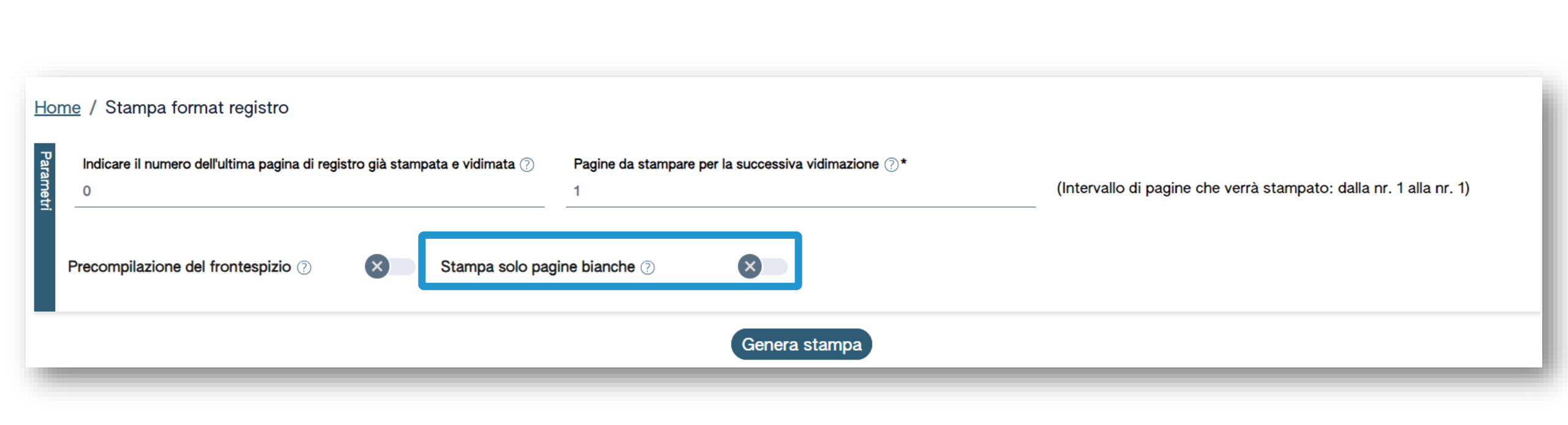

Es können auch leere Blätter für die Vidimation ausgedruckt werden.

#### Ausfüllen des Deckblatts und Ausdruck des Registers

Häl

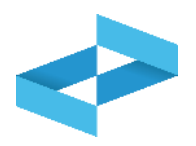

| <b>`</b> |
|----------|
|          |
|          |
|          |

91

# RENTRI

# HILFSDIENSTE FÜR DIE ERÖFFNUNG UND VIDIMATION DES DIGITALEN EIN- UND AUSGANGSREGISTERS

Website verwaltet von

mit Unterstützung von

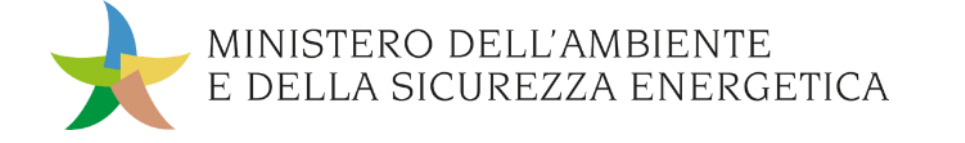

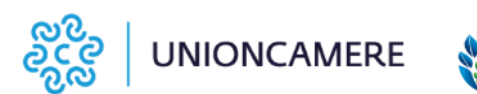

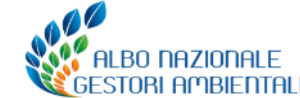

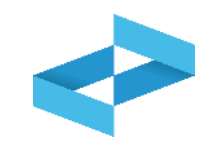

# Wofür?

 Vidimation des Ein- und Ausgangsregisters in digitaler Form

### Wen betrifft es?

 Erzeuger, Beförderer, Abfallbehandlungsanlagen, Sammelstellen, Vermittler und Händler ohne Besitz, die keine eigene Verwaltungssoftware verwenden

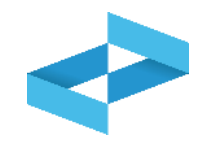

| RENTRI - Operatori | Home Strumenti - Pra        | tiche - Servizi di supporto -                                                           |
|--------------------|-----------------------------|-----------------------------------------------------------------------------------------|
| RENTRI - Operatori | Home Strumenti v Pratiche v | Servizi di supporto ^<br>Emissione FIR<br>Registro locale C/S<br>Restituzione copia FIR |

In der Menüleiste auf *Hilfsdienste* (Servizi di supporto) und anschließend auf Lokales Register E/A (Registro locale C/S) klicken

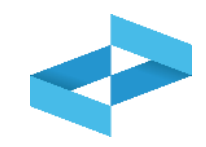

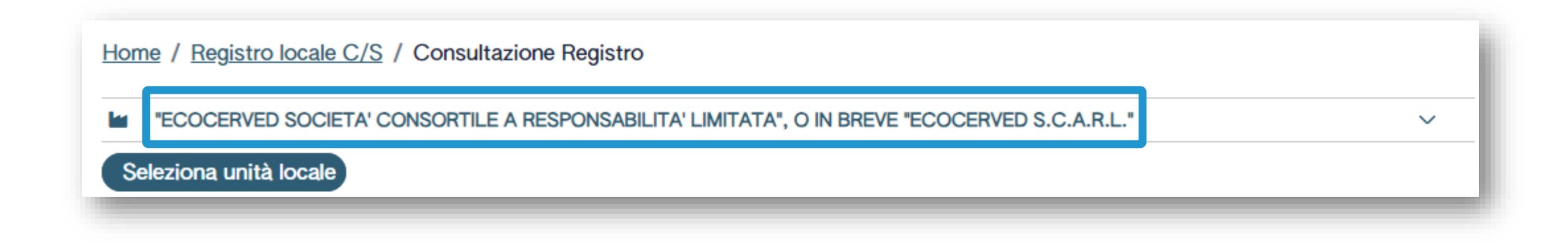

Wenn der Benutzer nur für einen einzigen Betreiber tätig ist, wird der Betreiber automatisch ausgewählt

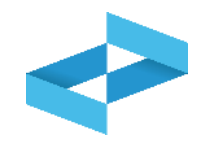

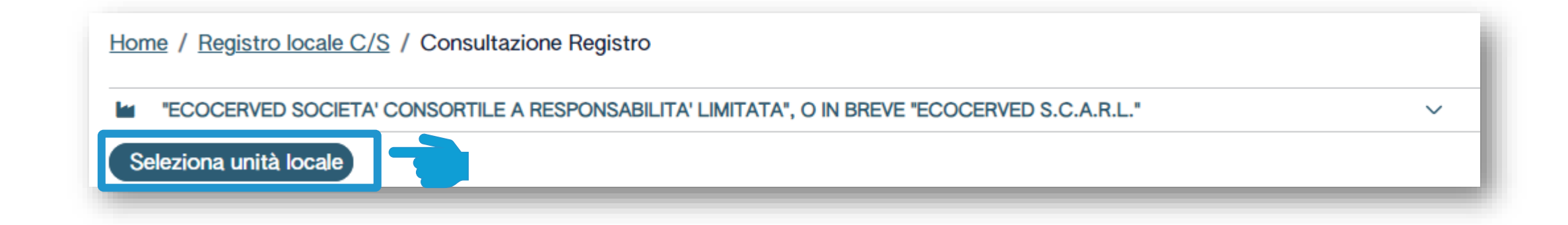

Um die eingetragene Betriebsstätte auswählen zu können, auf Betriebsstätte auswählen (Seleziona unità locale) klicken

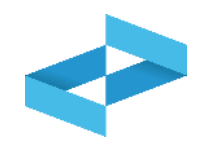

| Ricerca unità locale            |            |                   |                                   | ×          |
|---------------------------------|------------|-------------------|-----------------------------------|------------|
| Q Ricerca                       |            |                   |                                   |            |
| Numero iscrizione $\hat{\cdot}$ | Attività 0 | Nome 0            | Indirizzo 🗘                       |            |
| OP2402CBP000066-BO0001          |            | Unità locale BO/1 | VIA EMILIO ZAGO,2, BOLOGNA (BO)   | $\bigcirc$ |
| OP2402CBP000066-PD0001          |            | Unità locale PD/3 | CORSO STATI UNITI,14, PADOVA (PD) | $\bigcirc$ |
| OP2402CBP000066-BO0002          |            | UL Nuova          | viale delle rose,4, IMOLA (BO)    | $\odot$    |
| OP2402CBP000066-AN0002          | â          | ul recupero       | via albero,2, ARCEVIA (AN)        | $\bigcirc$ |
| OP2402CBP000066-AN0003          |            | UL produttiva     | viale de amicis,2/b, BARBARA (AN) | $\bigcirc$ |
| 16 righe totali                 |            |                   | « < <b>1 2 3</b>                  | 4 > »      |
|                                 |            |                   | (                                 | Chiudi     |

Betriebsstätte auswählen durch Klick auf das Häkchen auf der rechten Seite

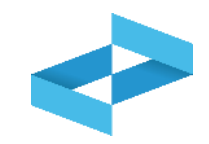

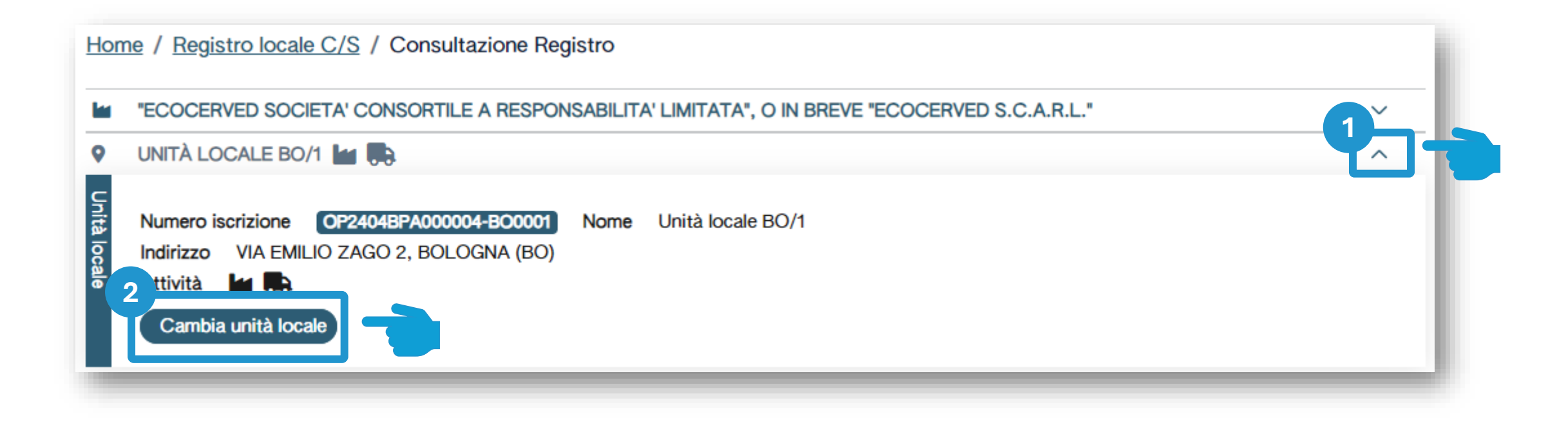

Pfeil benutzen, um die derzeit ausgewählte Betriebsstätte zu wechseln 2 Auf Betriebsstätte wechseln (Cambia unità locale) klicken, um eine andere Betriebsstätte auszuwählen

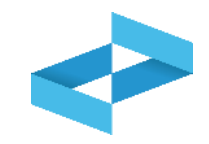

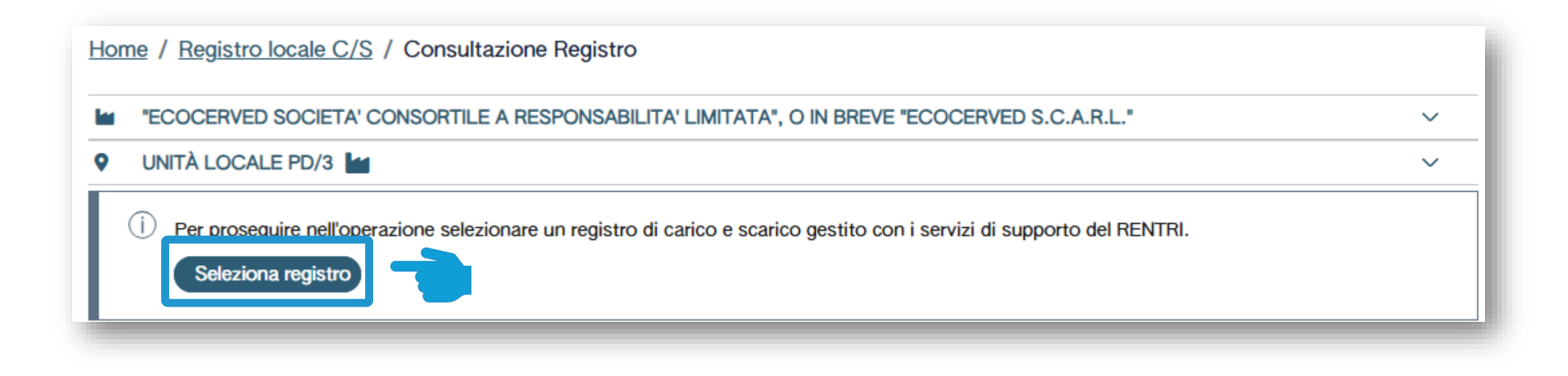

Auf Register auswählen (Seleziona registro) klicken, um ein neues Register zu eröffnen

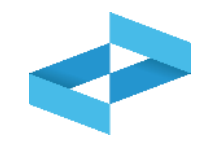

| Elenco registri locali | di carico e scarico ap | oerti nell'unità locale |                 |       | ×      |
|------------------------|------------------------|-------------------------|-----------------|-------|--------|
| + Nuovo Registro       |                        |                         |                 |       |        |
| Identificativo 0       | Descrizione 0          | Attività                | Data apertura 🗘 | Stato |        |
| Nessun dato            |                        |                         |                 |       |        |
| 0 righe totali         |                        |                         |                 |       |        |
|                        |                        |                         |                 |       | Chiudi |
|                        |                        |                         |                 |       |        |

Auf Neues Register (Nuovo registro) klicken, um ein neues Register zu eröffnen

#### Angabe der im Register ausgeübten Tätigkeit

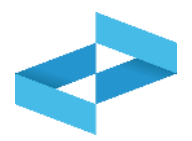

| _ | UNITÀ LOCALE PD/3                                                                                                    |                                                                                                    |
|---|----------------------------------------------------------------------------------------------------|----------------------------------------------------------------------------------------------------|
|   | Produzione di rifiuti                                                                                                    | Y                                                                                                    |
|   | Recupero di rifiuti                                                                                                    | [Scegli codice] ~                                                                                                    |
|   | Smaltimento di rifiuti                                                                                                    | [Scegli codice]                                                                                                    |
|   | Trasporto di rifiuti                                                                                                    |                                                                                                    |
|   | Centro di raccolta                                                                                                    |                                                                                                    |
|   | Intermediazione e commercio di rifiuti si                                                                                                    | enza detenzione                                                                                                    |
| l |                                                                                                    | anti, alla prima ragistragiano solvato in guesto registro verrà                                                                                                    |
|   | <ul> <li>Attenzione! - Se non specificato altrim<br/>attribuito il numero 1 (uno).</li> <li>Per dare continuità ad una precedente<br/>(successivo all'ultima registrazione gia'</li> <li>Descrizione registro</li> </ul> | enti, alla prima registrazione salvata in questo registro verrà<br>numerazione delle registrazioni, indicare il numero da 12<br>annotata sul registro fino ad ora utilizzato) |

Eine oder mehrere Tätigkeiten auswählen, die mit dem Profil übereinstimmen müssen, das bei Eintragung der Betriebsstätte angegeben wurde

Die Nummerierung angeben, die die Erstregistrierung haben muss

Falls\_n

Falls nützlich, die Beschreibung des Registers anführen

Auf *Bestätigen* (*Conferma)* klicken, um das Register zu eröffnen

#### Eröffnung des Registers für eine Abfallbehandlungsanlage

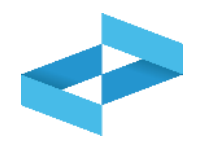

| 2              | UL NUOVO IMPIANTO DI TRATTAMENTO $\imath_{\omega}^{2}$                                                                                                    | ^                                     |
|----------------|----------------------------------------------------------------------------------------------------|---------------------------------------|
| l Inità Ionale | Numero iscrizione       OP2404BPA000004-BO0002         Indirizzo       viale alberato 44, BOLOGNA (BO)         Attività       ***         Autorizzazioni unità locale       *** | Nome UL Nuovo impianto di trattamento |
| Attività svolt | <ul> <li>Produzione di rifit</li> <li>Recupero di rifiuti</li> </ul>                                                                                                    | [Scegli codice]                       |
|                | Smaltimento di rifiuti                                                                                                    | □ R3                                  |
|                | Trasporto di rifiuti                                                                                                    | □ R6                                  |
|                | Centro di raccolta                                                                                                    |                                       |
|                | Intermediazione e commercio di rifiuti senz                                                                                                    | za detenzione                         |
|                |                                                                                                    |                                       |

Die Verwertungs- oder Entsorgungstätigkeit angeben Ein oder mehrere Verwertungs- oder Entsorgungstätigkeiten auswählen. Die Tätigkeiten entsprechen jenen der Genehmigungen, die bei der Eintragung angegeben wurden

#### Beispiel eines Registers das für verschiedene Tätigkeiten eröffnet wurde

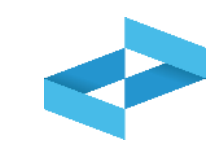

| V SEI           | de legale 🛼 🏠 🕍 📽                                                                                                    |                                                                                                    | ~                                           |                                                                                     |
|-----------------|----------------------------------------------------------------------------------------------------|----------------------------------------------------------------------------------------------------|---------------------------------------------|-------------------------------------------------------------------------------------|
| Attività svolta | <ul> <li>Produzione di rifiuti</li> <li>Recupero di rifiuti</li> <li>Smaltimento di rifiuti</li> <li>Trasporto di rifiuti</li> <li>Centro di raccolta</li> <li>Intermediazione e commercio di rifiuti i</li> </ul> | × R8 × R13<br>[Scegli codice]                                                                                                    | × ~<br>~                                    | Es ist möglich anzugeben, dass in eine<br>Betriebsstätte mehrere Tätigkeiten        |
| Registro        | <ul> <li>Attenzione! - Se non specificato altrin<br/>attribuito il numero 1 (uno).<br/>Per dare continuità ad una precedente<br/>(successivo all'ultima registrazione gia</li> <li>escrizione registro</li> </ul>  | nenti, alla prima registrazione salvata in quest<br>e numerazione delle registrazioni, indicare il nu<br>a` annotata sul registro fino ad ora utilizzato): | o registro verrà<br>mero da utilizzare<br>1 | ausgeübt werden; ebenso ist es möglic<br>für jede Tätigkeit ein Register zu eröffne |

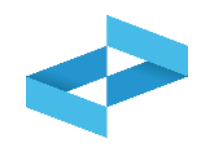

| Elenco registri locali di carico e scarico aperti nell'unità locale |                                    |          |                 |        |            |  |  |  |  |  |  |
|---------------------------------------------------------------------|------------------------------------|----------|-----------------|--------|------------|--|--|--|--|--|--|
| Identificativo 0                                                    | Descrizione 0                      | Attività | Data apertura 🗘 | Stato  |            |  |  |  |  |  |  |
| RHT5HHQAN00                                                         | registro di trattamento<br>R3 e R6 | 谷 R3 R6  | 17/05/2024      | Attivo | $\bigcirc$ |  |  |  |  |  |  |
| R24G40W5W00                                                         |                                    | දි R3    | 09/05/2024      | Attivo |            |  |  |  |  |  |  |
| 2 righe totali                                                      |                                    |          |                 |        |            |  |  |  |  |  |  |
|                                                                     |                                    |          |                 |        | Chiudi     |  |  |  |  |  |  |

Das offene Register wird in der Liste angeführt

# RENTRI

### HILFSDIENSTE FÜR DAS AUSFÜLLEN DES DIGITALEN EIN- UND AUSGANGSREGISTERS

Website verwaltet von

mit Unterstützung von

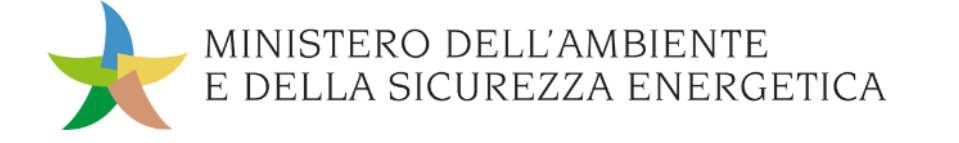

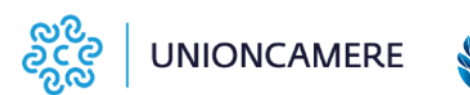

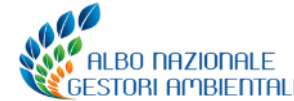

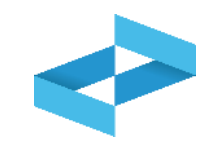

#### Wofür?

- Zum Ausfüllen des digitalen Ein- und Ausgangsregisters
- Zum Abrufen der bereits im digitalen Register eingetragenen Registrierungen
- Zum Exportieren der Datei zur Datensicherung

#### Wen betrifft es?

 Erzeuger, Beförderer, Behandlungsanlagen, Sammelstellen, Vermittler und Händler ohne Besitz, die keine eigene Verwaltungssoftware verwenden

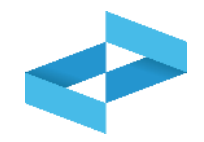

| RENTRI - Operatori | Home Strumenti ~ |             | enti∽ Pr   | atiche ~       | Servizi di supporto ~       |
|--------------------|------------------|-------------|------------|----------------|-----------------------------|
|                    |                  |             | -          |                |                             |
| RENTRI - Operatori | Home             | Strumenti ~ | Pratiche ~ | Serviz         | i di supporto ~             |
|                    |                  |             |            | Emiss<br>Regis | sione FIR<br>tro locale C/S |
|                    |                  |             |            | Resti          | tuzione copia FIR           |

Auf *Hilfsdienste* und dann auf *lokales Register E/A* klicken

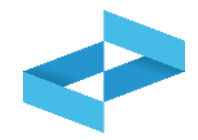

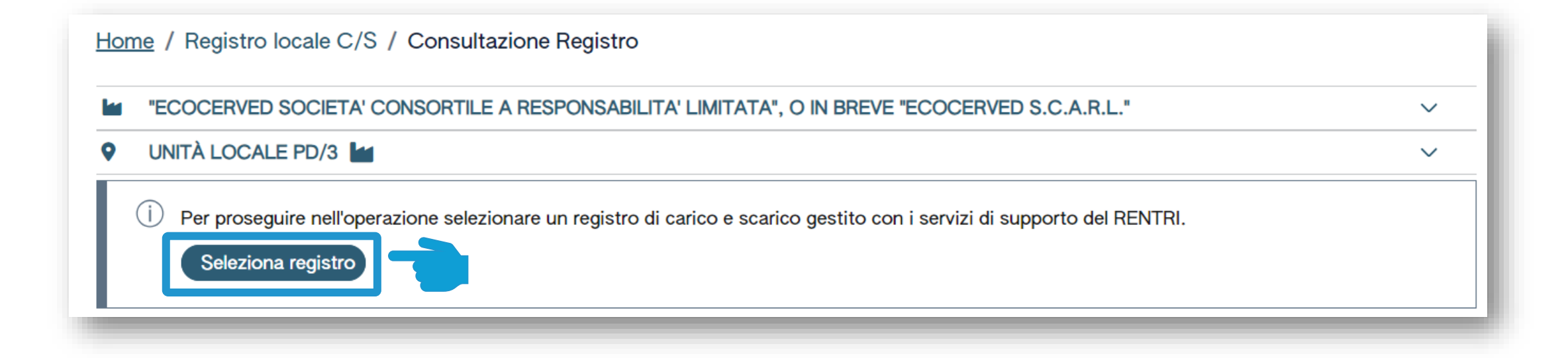

Auf *Register auswählen* klicken um das zuvor vidimierte Register auszuwählen
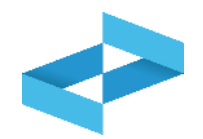

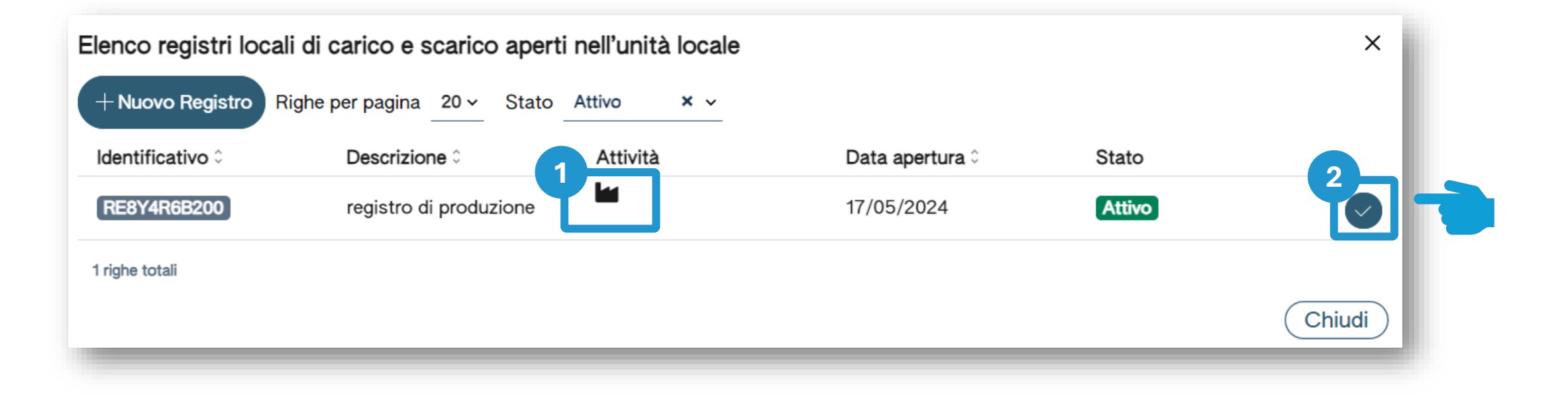

1 in der Liste das aktive Register nach Produktionstätigkeit ermitteln

#### 2 Auf das Häkchen klicken um das Register auszuwählen

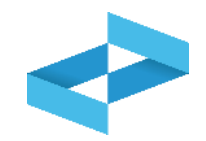

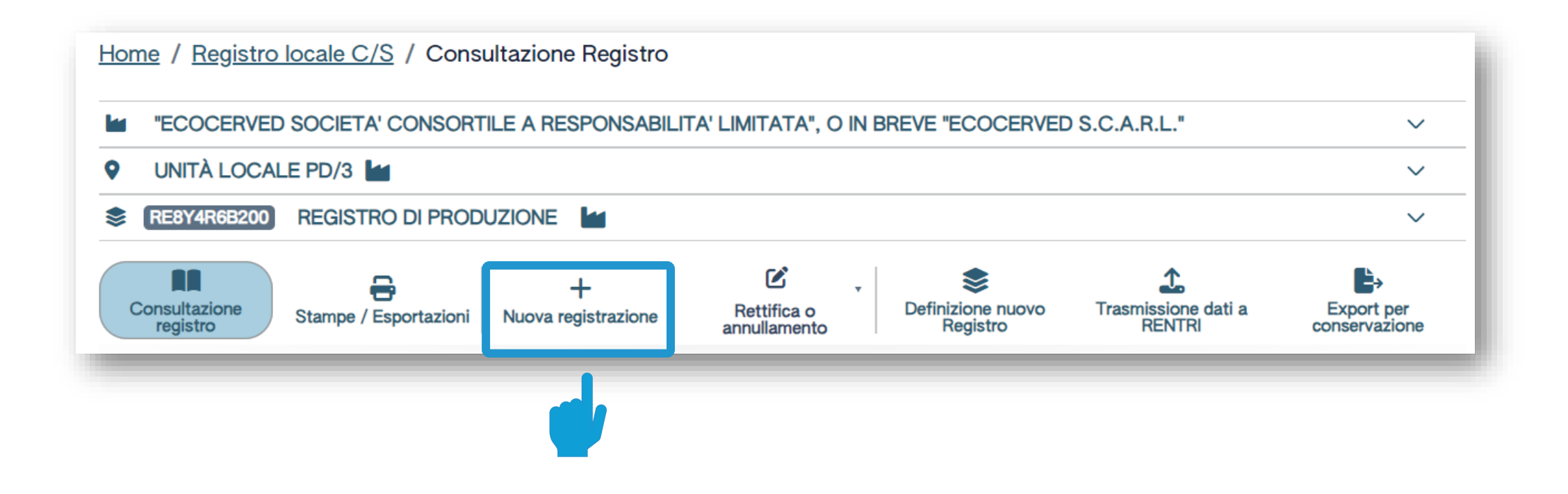

Auf Neue Registrierung klicken um die erste Registrierung im digitalen Register vorzunehmen

#### **Erzeuger/Registrierung Eingang Schritt-für-Schritt Eingabe**

2

| Operatore       "ECOCERVED SOCIETA' CONSORTILE A RESPONSABILITA' LIMITATA", O         IN BREVE "ECOCERVED S.C.A.R.L."         Unità locale       Unità locale PD/3         Identificativo registro       REBY4RGB200         Attività       Descrizione registro |
|----------------------------------------------------------------------------------------------------|
|                                                                                                    |
| Riferimenti operazione     Identificazione del rifiuto     Annotazioni                                                                                                    |
| Profilo attività     Image: Produzione di rifiuti     Tipo operazione     Carico                                                                                                    |
| Data registrazione*         gg/mm/aaaa         gg/mm/aaaa         Tipo operazione*       Causale operazione*         [Carico       ^         Carico         Scarico                                                                                              |
| Esci < Indietro Salva Avanti >                                                                                                    |

Im oberen Abschnitt scheinen der Betreiber, die Betriebsstätte und das **Register auf** 

Die Eingabe ist geführt und besteht aus mehreren Schritten. Die Schritte und die auszufüllenden Daten sind von der Art der Registrierung (Ein- oder Ausgang) vom Profil des Betreibers und vom Grund abhängig

#### **Erzeuger/Registrierung Eingang** Ausfüllen

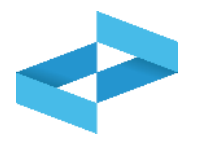

| Hor                                                       | me / <u>Registro loca</u> l      | e C/S / Compilazione                                          | e registrazione                       |                      |                                              |                        |             |
|-----------------------------------------------------------|----------------------------------|---------------------------------------------------------------|---------------------------------------|----------------------|----------------------------------------------|------------------------|-------------|
| Op<br>Un                                                  | eratore<br>ità locale            | "ECOCERVED SOCIET<br>IN BREVE "ECOCERVEI<br>Unità locale PD/3 | A' CONSORTILE A RESF<br>D S.C.A.R.L." | PONSABILITA' LIMITAT | ΓΑ", Ο                                       |                        |             |
| Ide                                                       | entificativo registro            | RE8Y4R6B200                                                   | Attività                              |                      | Descrizione registro                         | registro di produzione |             |
| F                                                         | Riferimenti operazione           |                                                               | Identificazione de                    | el rifiuto           | Annotazioni                                  |                        |             |
|                                                           | Profilo attività                 | Produzione di rifiuti                                         | Tipo operazione                       | Carico               |                                              |                        |             |
| e e e e e e e e e e e e e e e e e e e                     | Data registrazione<br>gg/mm/aaaa | •*<br>₩                                                       | 2                                     |                      |                                              |                        |             |
|                                                           | Tipo operazione*                 | Causale operazion [Scegli]                                    | e* ^                                  |                      |                                              |                        |             |
|                                                           | <u>Carico</u><br>Scarico         | RE - Prodotto al d<br>DT - Prodotto o de                      | i fuori dell'unit<br>etenuto nell'un  |                      |                                              |                        |             |
|                                                           | 2 Esci < Ir                      | ndietro                                                       |                                       | Salva                |                                              | Avanti >               |             |
| Eingabe des Datums o<br>egistrierung, das mit dem         | der <b>2</b><br>1 Datum          | Die Registrierung                                             | sart auswählen.                       | 3<br>Den 0           | Grund auswählen. Für                         | 4<br>Auf Moito         | r klickop u |
| letzten vermerkten Regi<br>ereinstimmen oder dana<br>muss | strierung<br>ch liegen           | Für den Erzeuge<br>Ausg                                       | er: Eingang oder<br>gang              | Registri<br>Erz      | erungen im Eingang des<br>eugers: RE oder DT | s fortzu               | Ifahren     |

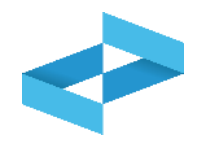

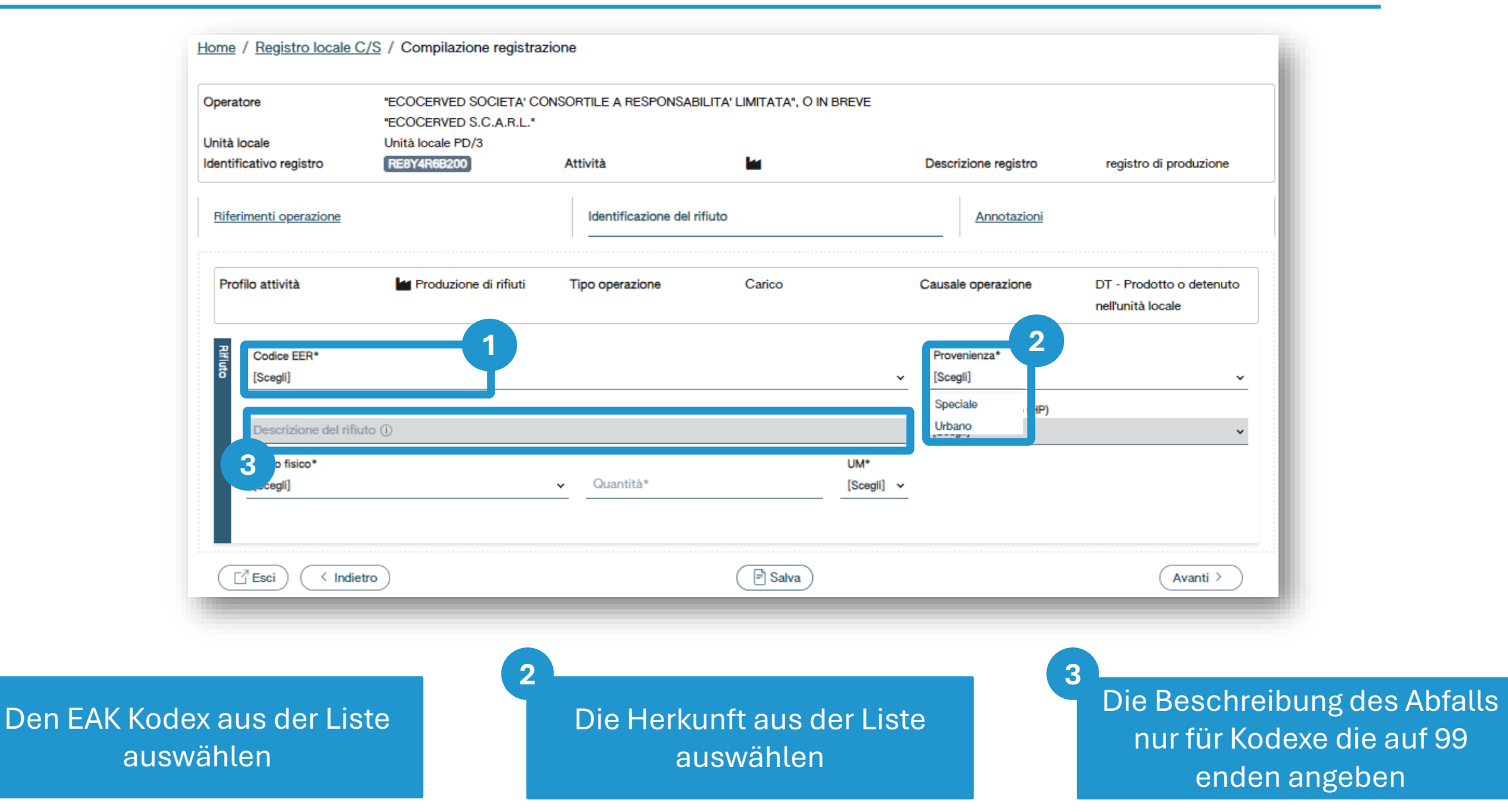

# Erzeuger/Registrierung Eingang Identifizierung des Abfalls im Eingang

m

| opolatoro                                                                                                    | "ECOCERVED SOCIETA" C                                      | CONSORTILE A RESPON           | ISABILITA' LIMITATA | , O IN                   |                                                                                                    |                                               |
|----------------------------------------------------------------------------------------------------|------------------------------------------------------------|-------------------------------|---------------------|--------------------------|----------------------------------------------------------------------------------------------------|-----------------------------------------------|
| Inità locale                                                                                                    | Unità locale PD/3                                          |                               |                     |                          |                                                                                                    |                                               |
| dentificativo registro                                                                                                    | RE8Y4R6B200                                                | Attività                      |                     |                          | Descrizione registro                                                                                                    | registro di produzione                        |
| Riferimenti operazione                                                                                                    |                                                            | Identificazione del           | rifiuto             |                          | Annotazioni                                                                                                    |                                               |
| Profilo attività                                                                                                    | Produzione di rifiuti                                      | Tipo operazione               | Carico              | c                        | Causale operazione                                                                                                    | DT - Prodotto o<br>detenuto nell'unità locale |
| Codice EER                                                                                                    | 01.03.04* - sterill che po                                 | ssono generare acido pro      |                     | ne di minerale           | sonoroso                                                                                                    |                                               |
|                                                                                                    |                                                            |                               |                     |                          |                                                                                                    |                                               |
| Codice EER*                                                                                                    |                                                            |                               |                     |                          | Provenienza*                                                                                                    |                                               |
| Codice EER*<br>01.03.04* - sterili                                                                                                    | che possono generare acido prodo                           | otti dalla lavorazione di min | erale solforoso     | × ~                      | Provenienza*<br>[Scegli]                                                                                                    | ×                                             |
| Codice EER*<br>01.03.04* - sterili                                                                                                    | che possono generare acido prodo                           | otti dalla lavorazione di min | erale solforoso     | × •                      | Provenienza*<br>[Scegli]                                                                                                    |                                               |
| Codice EER*<br>01.03.04* - sterili                                                                                                    | che possono generare acido prodo<br>rifiuto (j)            | otti dalla lavorazione di min | erale solforoso     | <u>× ~</u>               | Provenienza*<br>[Scegli]<br>Caratt. di pericolo (HP)                                                                                                    |                                               |
| Codice EER*<br>01.03.04* - sterill<br>Descrizione del r                                                                                                    | che possono generare acido prodo<br>rifiuto ①              | otti dalla lavorazione di min | erale solforoso     | × •                      | Provenienza*<br>[Scegli]<br>Caratt. di pericolo (HP)<br>[Scegli]                                                                                            | . <u> </u>                                    |
| Codice EER*<br>01.03.04* - sterili<br>Descrizione del r<br>Stato fisico*                                                                                          | che possono generare acido prodo                           | otti dalla lavorazione di min | erale solforoso     | X V<br>UM*               | Provenienza*<br>[Scegli]<br>Caratt. di pericolo (HP)<br>[Scegli]<br>HP01 - Esplosivo                                                                        |                                               |
| Codice EER*<br>01.03.04* - sterili<br>Descrizione del r<br>Stato fisico*<br>[Scegli]                                                                              | che possono generare acido prodo                           | Quantità*                     | erale solforoso     | X V<br>UM*<br>[Scegli] V | Provenienza*<br>[Scegli]<br>Caratt. di pericolo (HP)<br>[Scegli]<br>HP01 - Esplosivo<br><u>HP02 - Comburente</u>                                            | 1                                             |
| Codice EER*<br>01.03.04* - sterili<br>Descrizione del r<br>Stato fisico*<br>[Scegli]<br>Fangoso                                                                   | che possono generare acido prodo<br>rifiuto ()             | Quantità*                     | erale solforoso     | X V<br>UM*<br>[Scegli] V | Provenienza*<br>[Scegli]<br>Caratt. di pericolo (HP)<br>[Scegli]<br>HP01 - Esplosivo<br>HP02 - Comburente<br>HP03 - Infiammabile                            | 1                                             |
| Codice EER*<br>01.03.04* - sterili<br>Descrizione del r<br>Stato fisico*<br>[Scegli]<br>Fangoso<br>In polvere o pulver                                            | che possono generare acido prodo<br>rifiuto (j)<br>rulento | Quantità*                     | erale solforoso     | X V<br>UM*<br>[Scegli] V | Provenienza*<br>[Scegli]<br>Caratt. di pericolo (HP)<br>[Scegli]<br>HP01 - Esplosivo<br>HP02 - Comburente<br>HP03 - Infiammabile<br>HP04 - Irritante - Irri | tazione cutanea e lesioni                     |
| Codice EER*<br>01.03.04* - sterili<br>Descrizione del r<br>Stato fisico*<br>[Scegli]<br>Fangoso<br>In polvere o pulver<br>Liquido                                 | che possono generare acido prode<br>rifiuto ()             | Quantità*                     | erale solforoso     | X V<br>UM*<br>[Scegli] V | Provenienza*<br>[Scegli]<br>Caratt. di pericolo (HP)<br>[Scegli]<br>HP01 - Esplosivo<br>HP02 - Comburente<br>HP03 - Infiammabile<br>HP04 - Irritante - Irri | tazione cutanea e lesioni                     |
| Codice EER*<br>01.03.04* - sterili<br>Descrizione del r<br>Stato fisico*<br>[Scegli]<br>Fangoso<br>In polvere o pulver<br>Liquido<br>Solido<br>Vischioso sciroppo | che possono generare acido prode<br>rifiuto ()<br>nulento  | Quantità*                     | erale solforoso     | × ↓<br>UM*<br>[Scegli] ↓ | Provenienza*<br>[Scegli]<br>Caratt. di pericolo (HP)<br>[Scegli]<br>HP01 - Esplosivo<br>HP02 - Comburente<br>HP03 - Infiammabile<br>HP04 - Irritante - Irri | tazione cutanea e lesioni                     |
| Codice EER*<br>01.03.04* - sterili<br>Descrizione del r<br>Stato fisico*<br>[Scegli]<br>Fangoso<br>In polvere o pulver<br>Liquido<br>Solido<br>Vischioso sciroppo | che possono generare acido prode<br>rifiuto ()<br>rulento  | Quantità*                     | erale solforoso     | X V<br>UM*<br>[Scegli] V | Provenienza*<br>[Scegli]<br>Caratt. di pericolo (HP)<br>[Scegli]<br>HP01 - Esplosivo<br>HP02 - Comburente<br>HP03 - Infiammabile<br>HP04 - Irritante - Irri | tazione cutanea e lesioni                     |
| Codice EER*<br>01.03.04* - sterili<br>Descrizione del r<br>Stato fisico*<br>[Scegli]<br>Fangoso<br>In polvere o pulver<br>Liquido<br>Solido<br>Vischioso sciroppo | che possono generare acido prodo<br>rifiuto ()<br>rulento  | Quantità*                     | erale solforoso     | × ↓<br>UM*<br>[Scegli] ↓ | Provenienza*<br>[Scegli]<br>Caratt. di pericolo (HP)<br>[Scegli]<br>HP01 - Esplosivo<br>HP02 - Comburente<br>HP03 - Infiammabile<br>HP04 - Irritante - Irri | tazione cutanea e lesioni                     |

### Erzeuger/Registrierung Eingang Menge des Abfalls im Eingang

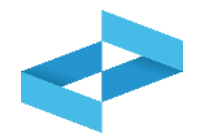

| Home / Registro locale C/S | / | Compilazione registrazione |
|----------------------------|---|----------------------------|
|----------------------------|---|----------------------------|

| Unità locale            | BREVE "ECOCERVED S.C<br>Unità locale PD/3 | A.R.L."                        |                         |                   |                                     |                                               |
|-------------------------|-------------------------------------------|--------------------------------|-------------------------|-------------------|-------------------------------------|-----------------------------------------------|
| Identificativo registro | RE8Y4R6B200                               | Attività                       |                         | Des               | scrizione registro                  | registro di produzione                        |
| Riferimenti operazione  |                                           | Identificazione del            | rifiuto                 |                   | Annotazioni                         |                                               |
| Profilo attività        | M Produzione di rifiuti                   | Tipo operazione                | Carico                  | Cau               | sale operazione                     | DT - Prodotto o<br>detenuto nell'unità locale |
| Codice EER              | 01.03.04* - sterili che p                 | ossono generare acido pr       | odotti dalla lavorazion | e di minerale sol | foroso                              |                                               |
| Codice EER*             |                                           |                                |                         | Pr                | ovenienza*                          |                                               |
| o1.03.04* - sterili o   | che possono generare acido pro            | lotti dalla lavorazione di min | erale solforoso         | × ~ [S            | cegli]                              | <u> </u>                                      |
| Descrizione del ri      | ifiuto (i)                                |                                |                         | C:                | aratt. di pericolo (HP)*<br>icegli] | v                                             |
| Stato fisico*           | -                                         | 1                              |                         | UM*               |                                     |                                               |
| Sceall                  |                                           |                                |                         | [Scegii] ×        |                                     | T                                             |
|                         |                                           |                                |                         | <u> </u>          |                                     |                                               |
| Esci (Ind               | lietro                                    |                                | 🖹 Salva                 | 2                 |                                     | Avanti >                                      |
|                         | dietro 2                                  |                                | 🖻 Salva                 | 2                 | 3-                                  | Avanti >                                      |

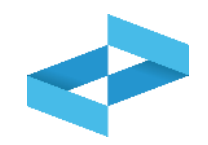

| Operatore<br>Unità locale<br>Identificativo registro | "ECOCERVED SOCIETA' CC<br>"ECOCERVED S.C.A.R.L."<br>Unità locale PD/3<br>REBY4R6B200 | DNSORTILE A RESPONSABIL<br>Attività             | JTA' LIMITATA", O IN BREVE                 | Descrizione registro | registro di produzione                        |
|------------------------------------------------------|--------------------------------------------------------------------------------------|-------------------------------------------------|--------------------------------------------|----------------------|-----------------------------------------------|
| Riferimenti operazione                               |                                                                                      | Identificazione del ri                          | iuto                                       | Annotazioni          |                                               |
| Profilo attività<br>Codice EER                       | Produzione di rifiuti<br>01.03.04* - sterili che poss                                | Tipo operazione<br>sono generare acido prodotti | Carico<br>dalla lavorazione di minerale so | Causale operazione   | DT - Prodotto o detenuto<br>nell'unità locale |
| Annotazioni                                          |                                                                                      |                                                 |                                            |                      |                                               |
|                                                      |                                                                                      |                                                 |                                            |                      |                                               |
|                                                      |                                                                                      |                                                 |                                            |                      |                                               |
| Esci (Ind                                            | ietro                                                                                | 6                                               | 2<br>P Salva                               |                      | ,<br>Avanti >                                 |

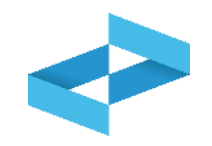

| )pera<br>Inità | locale                            | "E(<br>"E( | COCERVED SOCIETA' CO<br>COCERVED S.C.A.R.L."<br>ità locale PD/3 | NSORTILE A RESPONSABIL    | LITA' LIMITATA", O IN BREVE |                      |                                               |
|----------------|-----------------------------------|------------|-----------------------------------------------------------------|---------------------------|-----------------------------|----------------------|-----------------------------------------------|
| lentif         | ficativo registro                 | R          | E8Y4R6B200                                                      | Attività                  |                             | Descrizione registro | registro di produzione                        |
| Rife           | rimenti operazione                |            |                                                                 | Identificazione del rifiu | uto ()                      | Annotazioni          |                                               |
| Pro            | filo attività                     | 1          | Produzione di rifiuti                                           | Tipo operazione           | Carico                      | Causale operazione   | DT - Prodotto o detenuto<br>nell'unità locale |
| Registrazi     | Data registrazione*<br>07/05/2024 | e          |                                                                 |                           |                             |                      |                                               |
| one            | Tipo operazione*                  |            | Causale operazione*                                             |                           |                             |                      |                                               |
|                | Carico                            | ~          | DT - Prodotto o detenuto                                        | o nell'unità loc × v      |                             |                      | E<br>ossihile salvare i dati perchè           |
|                | -7                                |            |                                                                 |                           | (B Salar)                   | sono pro             | esenti errori di validazione nelle            |

Beim Speichern erfolgt eine automatische Überprüfung der eingegebenen Daten. Bei Fehlermeldungen muss der Benutzer die Daten vor dem Speichern korrigieren oder ergänzen.

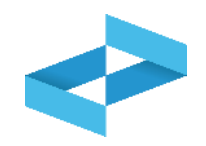

| peratore                             | "ECOCERVED SOCIETA' CO<br>"ECOCERVED S.C.A.R.L." | NSORTILE A RESPONSABIL    | LITA' LIMITATA", O IN BREV | Æ                    |                                               |
|--------------------------------------|--------------------------------------------------|---------------------------|----------------------------|----------------------|-----------------------------------------------|
| nità locale<br>entificativo registro | Unità locale PD/3<br>RE8Y4R6B200                 | Attività                  | la                         | Descrizione registro | registro di produzione                        |
| Riferimenti operazione               |                                                  | Identificazione del rifiu | uto ()                     | Annotazioni          |                                               |
| Profilo attività                     | Produzione di rifiuti                            | Tipo operazione           | Carico                     | Causale operazione   | DT - Prodotto o detenuto<br>nell'unità locale |
| Data registrazione*                  | 8                                                |                           |                            |                      |                                               |
| Tipo operazione*                     | Causale operazione*                              |                           |                            |                      |                                               |
| Carico                               | DT - Prodotto o detenute                         | o nell'unità loc X 🗸      |                            | × ERRORE<br>Non è p  | E<br>ossibile salvare i dati perchè           |
|                                      |                                                  |                           |                            | sono pre             | esenti errori di validazione nelle            |

Die Fehlermeldungen werden dem Benutzer angezeigt

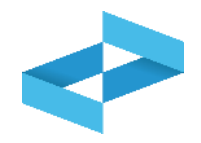

#### Conferma

Premendo **Conferma** la registrazione e` annotata nel registro di carico e scarico locale con il numero progressivo. Con apposita registrazione potranno essere apportate successivamente rettifiche o potrà essere effettuato l'annullamento. Premere Conferma per procedere oppure Annulla per interrompere.

Annulla Conferma

Nach Korrektur der Validierungsfehler muss der Benutzer bestätigen, dass er die Eingabe speichern möchte. Nach Bestätigung wird der Eingang im digitalen Register vermerkt und mit einer fortlaufenden Nummer versehen

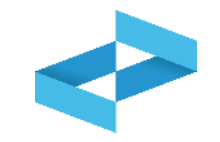

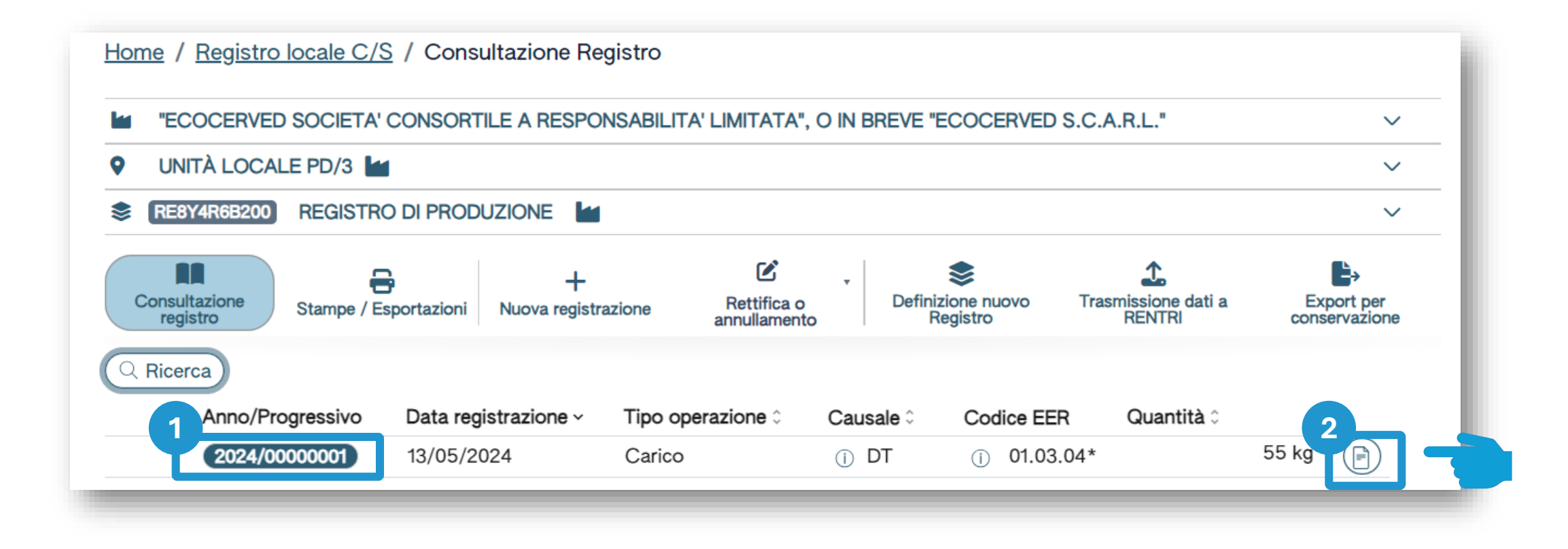

Nachdem der Eingang gespeichert wurde kann die zugewiesene fortlaufende Nummer eingesehen werden

Um die Details der Registrierung anzuzeigen rechts auf die Schaltfläche klicken

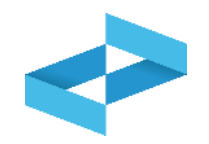

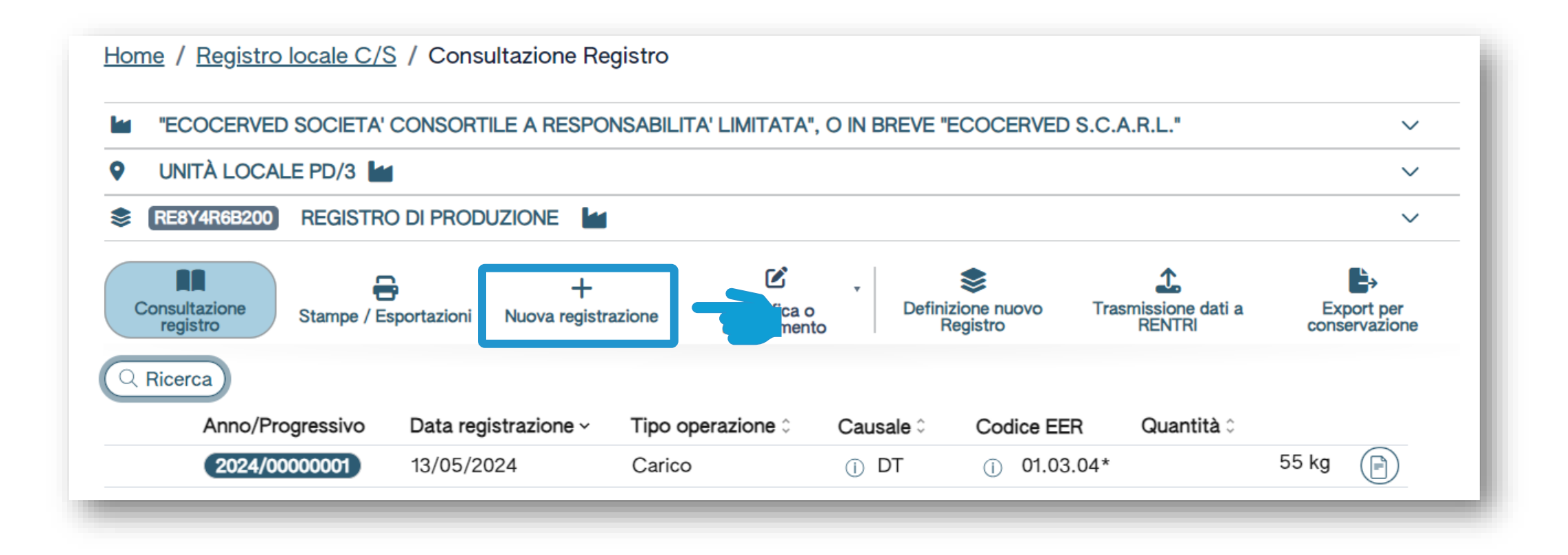

Auf Neue Registrierung klicken um eine neue Eintragung im digitalen Register vorzunehmen

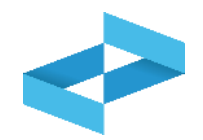

| eratore<br>ità locale<br>entificativo | registro                                 | "ECOCERVED SOCIETA' CONSO<br>Unità locale PD/3<br>REBY4R6B200 | RTILE A RESPONSABILITA' LIMITATA", ( | O IN BREVE "ECOCERVED S.C.A.R.L."  | Descrizione registro    | registro di produzione |
|---------------------------------------|------------------------------------------|---------------------------------------------------------------|--------------------------------------|------------------------------------|-------------------------|------------------------|
| iferimenti (                          | operazione                               | Identificazione del rifiuto                                   | Integrazione FIR / Registro C/       | <u>S</u> <u>Esito conferimento</u> | Provenienza del rifiuto | Annotazioni            |
| Profilo atti                          | ività                                    | Produzione di rifiuti                                         | Tipo operazione                      | Scarico                            | Causale operazione      | aT - Scarico a terzi   |
| Data<br>gg/m<br>Tipo (                | registrazione*<br>nm/aaaa<br>operazione* | Causale operazione*                                           |                                      |                                    |                         |                        |
| Rifer                                 | rimento operazione +                     |                                                               | ¥                                    |                                    |                         |                        |
| Rife                                  | rimento operazione +                     |                                                               |                                      |                                    |                         |                        |

Die Datenblätter und die anzugebenden Daten unterscheiden sich von denen des Eingangs

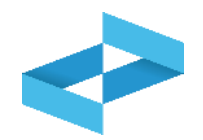

| Operatore                                                                                       | "ECOCERVED SOCIETA' CONSO                   | RTILE A RESPONSABILITA' LIMITATA", O I | IN BREVE "ECOCERVED S.C.A.R.L."                                                                                                    |                         |                        |
|-------------------------------------------------------------------------------------------------|---------------------------------------------|----------------------------------------|----------------------------------------------------------------------------------------------------|-------------------------|------------------------|
| dentificativo registro                                                                          | RE8Y4R6B200                                 | Attività                               | in a statement of the statement of the s | Descrizione registro    | registro di produzione |
| Riferimenti operazione                                                                          | Identificazione del rifiuto                 | Integrazione FIR / Registro C/S        | Esito conferimento                                                                                                    | Provenienza del rifiuto | Annotazioni            |
| Profilo attività Data registrazione* gg/mm/aaaa Tipo operazione* Scarico Riferimento operazione | Causale operazione*<br>aT - Scarico a terzi | Tipo operazione                        | Scarico                                                                                                    | Causale operazione      | aT - Scarico a terzi   |
| (-2,                                                                                            |                                             |                                        |                                                                                                    |                         |                        |

Das Datum der Registrierung angeben Die Registrierungsart auswählen: *Ausgang* 

2

Der Grund wird automatisch angegeben: *aT – Ausgang an Dritte* 

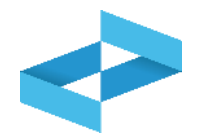

| peratore<br>nità locale<br>lentificativo registro                   | "ECOCERVED SOCIETA' CONSC<br>Unità locale PD/3<br>RE8Y4R6B200 | ORTILE A RESPONSABILITA' LIMITATA", O I<br>Attività | IN BREVE "ECOCERVED S.C.A.R.L." | Descrizione registro    | registro di produzione |
|---------------------------------------------------------------------|---------------------------------------------------------------|-----------------------------------------------------|---------------------------------|-------------------------|------------------------|
| Riferimenti operazione                                              | Identificazione del rifiuto                                   | Integrazione FIR / Registro C/S                     | Esito conferimento              | Provenienza del rifiuto | Annotazioni            |
| Profilo attività                                                    | Produzione di rifiuti                                         | Tipo operazione                                     | Scarico                         | Causale operazione      | aT - Scarico a terzi   |
|                                                                     |                                                               |                                                     |                                 |                         |                        |
| gg/mm/aaaa<br>Tipo operazione*<br>Scarico                           | Causale operazione*                                           | ~                                                   |                                 |                         |                        |
| gg/mm/aaaa<br>Tipo operazione*<br>Scarico<br>Riferimento operazione | Causale operazione*<br>aT - Scarico a terzi                   | ~                                                   |                                 |                         |                        |

-Auf Bezug Registrierung klicken Auf *manuelle Eingabe* klicken um einen im Register in Papierform vermerkten Eingang einzutragen

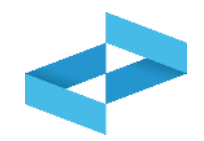

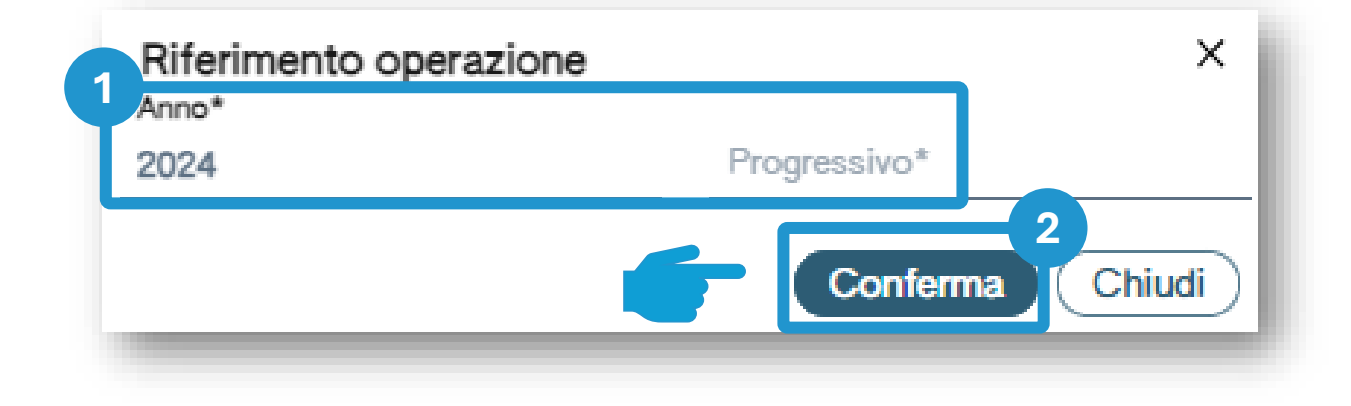

Das Jahr und die fortlaufende Nummer des Eingangs angeben, der im alten Register in Papierformat vermerkt wurde

#### 2

Auf *Bestätigen* klicken um das angegebene Jahr und die fortlaufende Nummer zu bestätigen

### Erzeuger/Registrierung Ausgang Bezug auf einen im digitalen Register vermerkten Eingang

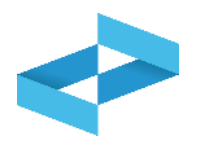

| nità locale            | "ECOCERVED SOCIETA' CONSC<br>Unità locale PD/3 | ORTILE A RESPONSABILITA' LIMITATA", O | IN BREVE "ECOCERVED S.C.A.R.L." |                         |                        |
|------------------------|------------------------------------------------|---------------------------------------|---------------------------------|-------------------------|------------------------|
| entificativo registro  | RE8Y4R6B200                                    | Attività                              |                                 | Descrizione registro    | registro di produzione |
| Riferimenti operazione | Identificazione del rifiuto                    | Integrazione FIR / Registro C/S       | Esito conferimento              | Provenienza del rifiuto | Annotazioni            |
| Profilo attività       | Produzione di rifiuti                          | Tipo operazione                       | Scarico                         | Causale operazione      | aT - Scarico a terzi   |
| B Data registrazione*  | Ð                                              |                                       |                                 |                         |                        |
| o<br>Tipo operazione*  | Causale operazione*                            |                                       |                                 |                         |                        |
| tarico                 | ✓ aT - Scarico a terzi                         | ~                                     |                                 |                         |                        |
| Piforimonto oporaziono |                                                |                                       |                                 |                         |                        |
|                        |                                                |                                       |                                 |                         |                        |
|                        |                                                |                                       |                                 |                         |                        |

| 1 |                                 |                                                                                                    |
|---|---------------------------------|----------------------------------------------------------------------------------------------------|
|   | Auf Bezug Registrierung klicken | <i>Vom Register auswählen</i> anklicken, um<br>den zuvor im selben digitalen Register<br>registrierten Eingang aufzurufen |

2

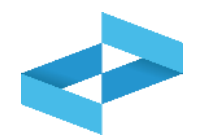

|         | iona Registrazione<br>Sono visualizzate solo<br>erca | o le operazioni di "DT - Pr                      | odotto o detenuto nell'unità la    | ocale" e "RE - Prodotto al di fuori dell'      | unità locale".                               |         | ×                                                    |
|---------|------------------------------------------------------|--------------------------------------------------|------------------------------------|------------------------------------------------|----------------------------------------------|---------|------------------------------------------------------|
| о<br>от | odice EER<br>1.03.04* - sterili che posso            | ono generare acido prodotti                      | dalla lavorazione di minerale solf | oroso × × Mostra solo i carichi                | non associati ad alcuno scarico              | 8       | 3 Q Ricerca                                          |
| )       | Anno/Progressivo                                     | Data registrazione ~                             | Causale 0                          | Codice EER S                                   | tato físico 🗧 🛛 Qua                          | ntità 0 | Trasmissione 🕄 🗘                                     |
|         | Anno/Progressivo                                     | Data registrazione ~<br>14/05/2024               | Causale ≎                          | Codice EER S                                   | tato fisico 0 Qua                            | ntità 0 | Trasmissione 😧 🗘                                     |
|         | Anno/Progressivo<br>2024/00000002<br>2024/00000001   | Data registrazione ~<br>14/05/2024<br>13/05/2024 | Causale 0<br>I RE<br>I DT          | Codice EER S<br>① 01.03.04* S<br>① 01.03.04* S | tato físico $\Diamond$ Qua<br>olido<br>olido | ntità ≎ | Trasmissione € 2         2           55 kg         - |

Die Eingänge sind mit dem Grund DT oder RE einsehbar Die Suchparameter für die Eingänge festlegen Auf *Suchen* klicken um die Eingänge zu suchen

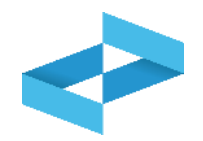

| rca                                  |                             |                                 |                                 |                              |            |                  |
|--------------------------------------|-----------------------------|---------------------------------|---------------------------------|------------------------------|------------|------------------|
| dice EER<br>03.04* - sterili che pos | sono generare acido prodott | dalla lavorazione di minerale s | solforoso X Y Mostra solo i car | ichi non associati ad alcuno | o scarico  |                  |
| Anno/Progressivo                     | Data registrazione ~        | Causale 0                       | Codice EER                      | Stato fisico ≎               | Quantità 0 | Trasmissione 🕑 0 |
| 2024/0000002                         | 14/05/2024                  | () RE                           | <ol> <li>01.03.04*</li> </ol>   | Solido                       |            | 22 kg -          |
|                                      | 1 - 1 1 1                   | O DT                            | (1) 02 04*                      | Solido                       |            | 55 ka -          |

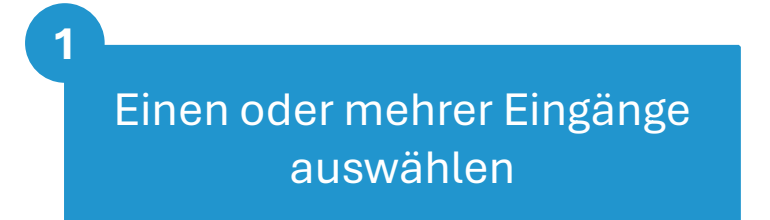

<sup>2</sup> Auf *Bestätigen* klicken um die ausgewählten Eingänge zu bestätigen

### Erzeuger/Registrierung Ausgang Die Nummer des Eingangs wird übernommen

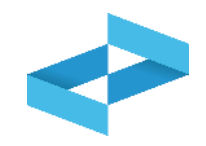

| )peratore<br>Inità locale        | "ECOCERVED SOCIETA' CONSORT<br>Unità locale PD/3             | TILE A RESPONSABILITA' LIMITATA", O IN BREV                              | E "ECOCERVED S.C.A.R.L." |                         |                        |
|----------------------------------|--------------------------------------------------------------|--------------------------------------------------------------------------|--------------------------|-------------------------|------------------------|
| lentificativo registro           | RE8Y4R6B200                                                  | Attività                                                                 |                          | Descrizione registro    | registro di produzione |
| Riferimenti operazione           | Identificazione del rifiuto                                  | Integrazione FIR / Registro C/S                                          | Esito conferimento       | Provenienza del rifiuto | Annotazioni            |
| Profilo attività<br>Codice EER   | Yroduzione di rifiuti<br>01.03.04* - sterili che possono ger | Tipo operazione S<br>nerare acido prodotti dalla lavorazione di minerale | ocarico<br>e solforoso   | Causale operazione      | aT - Scarico a terzi   |
| Data registrazione*              | ø                                                            |                                                                          |                          |                         |                        |
| Tipo operazione*<br>Scarico      | Causale operazione*<br>• aT - Scarico a terzi                | v                                                                        |                          |                         |                        |
| Riferimento operazione +         | 2024/00000002 🛞                                              |                                                                          |                          |                         |                        |
| (F <sup>2</sup> Easi) ( Indiatra |                                                              | (                                                                        | F Salva                  |                         | (Avanti )              |

Nach Bestätigung wird der Bezug auf den (die) ausgewählten Eingang (Eingänge) beim Ausgang angezeigt.

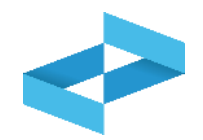

| eratore<br>ità locale           | "ECOCERVED SOCIETA' CONSORTII<br>Unità locale PD/3 | LE A RESPONSABILITA' LIMITAT         | A", O IN BREVE "ECOCI    | ERVED S.C.A.R.L.* |            |                             |                        |         |
|---------------------------------|----------------------------------------------------|--------------------------------------|--------------------------|-------------------|------------|-----------------------------|------------------------|---------|
| itificativo registro            | RE814R06200                                        | Attivita                             |                          |                   |            | Descrizione registro        | registro di produzione |         |
| ferimenti operazione            | Identificazione del rifiuto                        | Integrazione FIR / Regist            | ro C/S                   | Esito conferimer  | <u>nto</u> | Provenienza del rifiuto     | Annotazioni            |         |
| rofilo attività                 | Produzione di rifiuti                              | Tipo operazione                      | Scarico                  |                   |            | Causale operazione          | aT - Scarico a terzi   |         |
| dice EER                        | 01.03.04* - sterili che possono gene               | erare acido prodotti dalla lavorazio | one di minerale solforos | D                 |            |                             |                        |         |
| Codice EER*                     |                                                    |                                      |                          |                   |            | Provenienza*                |                        |         |
| 01.03.04* - sterili che possono | generare acido prodotti dalla lavorazione di min   | erale solforoso                      |                          |                   | × ~        | Speciale                    |                        | ×       |
|                                 |                                                    |                                      |                          |                   |            | Caratt di pericolo (HP)*    |                        |         |
| Descrizione del rifiuto (i)     |                                                    |                                      |                          |                   |            | × HP06 × HP07               |                        | ×       |
| Stato fisico*                   |                                                    | Quantità*                            |                          | UM*               |            | Destinato a*                |                        |         |
| Solido                          |                                                    | × v 22                               |                          | kg                | × ~        | [Scegli]                    |                        |         |
| Esci (Indietro                  |                                                    |                                      | 🗐 Salva                  | )                 |            |                             | 2                      | vanti > |
|                                 |                                                    |                                      |                          |                   |            |                             |                        |         |
| Wenn der Ei                     | ngang auf den sich der                             | Ausgang                              |                          |                   | 2 -        |                             |                        |         |
| hezieht im Re                   | egister vorhanden ist v                            | vird dieses                          |                          |                   |            | Auf <i>Weiter</i> klicken u | m zum nächster         | h       |
| Formblott c                     |                                                    | und dor                              |                          |                   |            | Dotonblatt zu               | golongon               |         |
| Formplatta                      |                                                    | und der                              |                          |                   |            | Datenplatt Zu               | gelangen               |         |
| Benutze                         | <u>r gibt nur den Emptang</u>                      | erein                                |                          |                   |            |                             |                        |         |

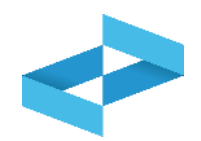

| peratore<br>nità locale        | "ECOCERVED SOCIETA' CONSORTIL<br>Unità locale PD/3             | E A RESPONSABILITA' LIMITATA", O IN BREVE "EC                                      | OCERVED S.C.A.R.L.* |                                            |                        |
|--------------------------------|----------------------------------------------------------------|------------------------------------------------------------------------------------|---------------------|--------------------------------------------|------------------------|
| entificativo registro          | RE8Y4R6B200                                                    | Attività                                                                           |                     | Descrizione registro                       | registro di produzione |
| Riferimenti operazione         | Identificazione del rifiuto                                    | Integrazione FIR / Registro C/S                                                    | Esito conferimento  | Provenienza del rifiuto                    | Annotazioni            |
| Profilo attività<br>Codice EER | Produzione di rifiuti<br>01.03.04* - sterili che possono gener | Tipo operazione Scarico<br>rare acido prodotti dalla lavorazione di minerale solfo | roso                | Causale operazione                         | aT - Scarico a terzi   |
| Codice EER*                    | nerare acido prodotti dalla lavorazione di mine                | rale solforoso                                                                     | × ~                 | Provenienza*<br>Speciale                   | × •                    |
| Descrizione del rifiuto ()     |                                                                |                                                                                    |                     | Caratt. di pericolo (HP)*<br>× HP06 × HP07 | × •                    |
| Stato fisico*                  |                                                                | Quantità*                                                                          | UM*                 | Destinato a*                               |                        |
|                                | ,                                                              | <ul><li>✓ 22</li></ul>                                                             | kg × v              | [Scegli]                                   | ~                      |
| Solido                         |                                                                |                                                                                    |                     |                                            |                        |

Der Hilfsdienst ruft die Mengen der ausgewählten Eingänge ab, aktualisiert aber nicht die Bestände.

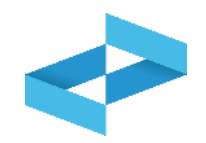

| )peratore                     | "ECOCERVED SOCIETA' CON<br>S.C.A.R.L." | SORTILE A RESPONSABILITA' LIMITATA", O IN BREVE          | E "ECOCERVED                       |                              |
|-------------------------------|----------------------------------------|----------------------------------------------------------|------------------------------------|------------------------------|
| nità locale                   | Unità locale PD/3                      |                                                          |                                    |                              |
| lentificativo registro        | RE8Y4R6B200                            | Attività 🖬                                               | Descrizione registro               | registro di produzione       |
| <u>Riferimenti operazione</u> | Identificazione del rifiuto            | Integrazione FIR / Registro C/S                          | isito conferimento Provenienza del | I rifiuto <u>Annotazioni</u> |
| Profilo attività              | Produzione di rifiuti                  | Tipo operazione Scarico                                  | Causale operazione                 | aT - Scarico a terzi         |
| Codice EER                    | 01.03.04* - sterili che possor         | no generare acido prodotti dalla lavorazione di minerale | solforoso                          |                              |
| 1                             |                                        | 2 3                                                      |                                    |                              |
| Numero FIR*                   |                                        | Data inizio trasporto*                                   |                                    |                              |
| ario                          |                                        | ggrinn adda                                              |                                    |                              |
|                               |                                        |                                                          |                                    |                              |
|                               | •                                      |                                                          |                                    |                              |
| Rimuovi integrazione F        | FIR / Registro C/S                     |                                                          |                                    |                              |
|                               |                                        |                                                          |                                    | 4                            |
|                               |                                        |                                                          |                                    |                              |

3

Die Nummer des Abfallbegleitscheins (FIR) angeben Angeben ob es sich um einen grenzüberschreitenden Transport handelt

2

Das Datum des Transportbeginns angeben Auf *Weiter* klicken um fortzufahren

| Descrizione registro di produzione                                                                    |
|----------------------------------------------------------------------------------------------------|
| Descrizione registro di produzione                                                                    |
|                                                                                                    |
| azione FIR / Registro C/S <u>Esito conferimento</u> <u>Provenienza del rifiuto</u> <u>Annotazioni</u> |
| azione Scarico Causale operazione aT - Scarico a terzi                                                |
| nizio trasporto*                                                                                      |
| n/aaaa 🖻                                                                                              |
|                                                                                                    |
|                                                                                                    |

Wenn der Transport NICHT vom FIR begleitet wird, wählt der Benutzer *Ergänzung FIR / Register E/A entfernen* aus und die Daten des FIR müssen nicht angeben werden

2

Auf Weiter klicken um fortzufahren

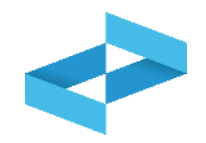

| peratore                              | "ECOCERVED SOCIETA' CON<br>S.C.A.R.L."                  | SORTILE A RESPONSABILITA'                           | LIMITATA", O IN BREVE "ECOO                 | CERVED                    |                            |
|---------------------------------------|---------------------------------------------------------|-----------------------------------------------------|---------------------------------------------|---------------------------|----------------------------|
| nità locale<br>lentificativo registro | Unità locale PD/3<br>RE8Y4R6B200                        | Attività                                            |                                             | Descrizione registro      | registro di produzione     |
| Riferimenti operazione                | Identificazione del rifiuto                             | Integrazione FIR / Reg                              | istro C/S Esito cor                         | ferimento Provenienza del | rifiuto <u>Annotazioni</u> |
| Profilo attività<br>Codice EER        | Produzione di rifiuti<br>01.03.04* - sterili che possor | Tipo operazione<br>no generare acido prodotti dalla | Scarico<br>lavorazione di minerale solforo: | Causale operazione        | aT - Scarico a terzi       |
| Aggiungi esito conferi                | mento 🙁                                                 |                                                     |                                             |                           |                            |
|                                       | _                                                       |                                                     |                                             |                           |                            |

Auf *Ergebnis Übergabe hinzufügen* klicken wenn der Erzeuger die vollständige Kopie des Abfallbegleitscheins (FIR) mit dem Ergebnis der Übergabe erhalten hat

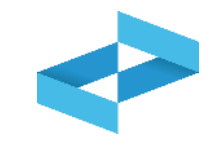

|                                      | "ECOCERVED SOCIETA' CON<br>S.C.A.R.L."                 | SORTILE A RESPONSABILITA' LIMITATA", O IN BRI                                    | EVE "ECOCERVED                      |                            |
|--------------------------------------|--------------------------------------------------------|----------------------------------------------------------------------------------|-------------------------------------|----------------------------|
| lentificativo registro               | RE8Y4R6B200                                            | Attività 🕍                                                                       | Descrizione registro                | registro di produzione     |
| Riferimenti operazione               | Identificazione del rifiuto                            | Integrazione FIR / Registro C/S                                                  | Esito conferimento Provenienza del  | rifiuto <u>Annotazioni</u> |
| Profilo attività<br>Codice EER       | Produzione di rifiuti<br>01.03.04* - sterili che posso | Tipo operazione Scarico<br>no generare acido prodotti dalla lavorazione di miner | Causale operazione<br>ale solforoso | aT - Scarico a terzi       |
| o Data fine trasporto*<br>gg/mm/aaaa | Peso verificato a destin                               | 2<br>⊳* kg                                                                       |                                     |                            |
| Respingimento                        |                                                        |                                                                                  |                                     |                            |
| 3 muovi esito conferin               | nento                                                  |                                                                                  |                                     |                            |
|                                      |                                                        |                                                                                  |                                     |                            |

Datum Transportende eingeben Das am Bestimmungsort festgestellte Gewicht in kg angeben

2

Eine eventuelle Ablehnung angeben

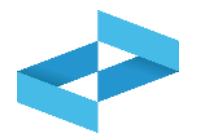

#### Home / Registro locale C/S / Compilazione registrazione

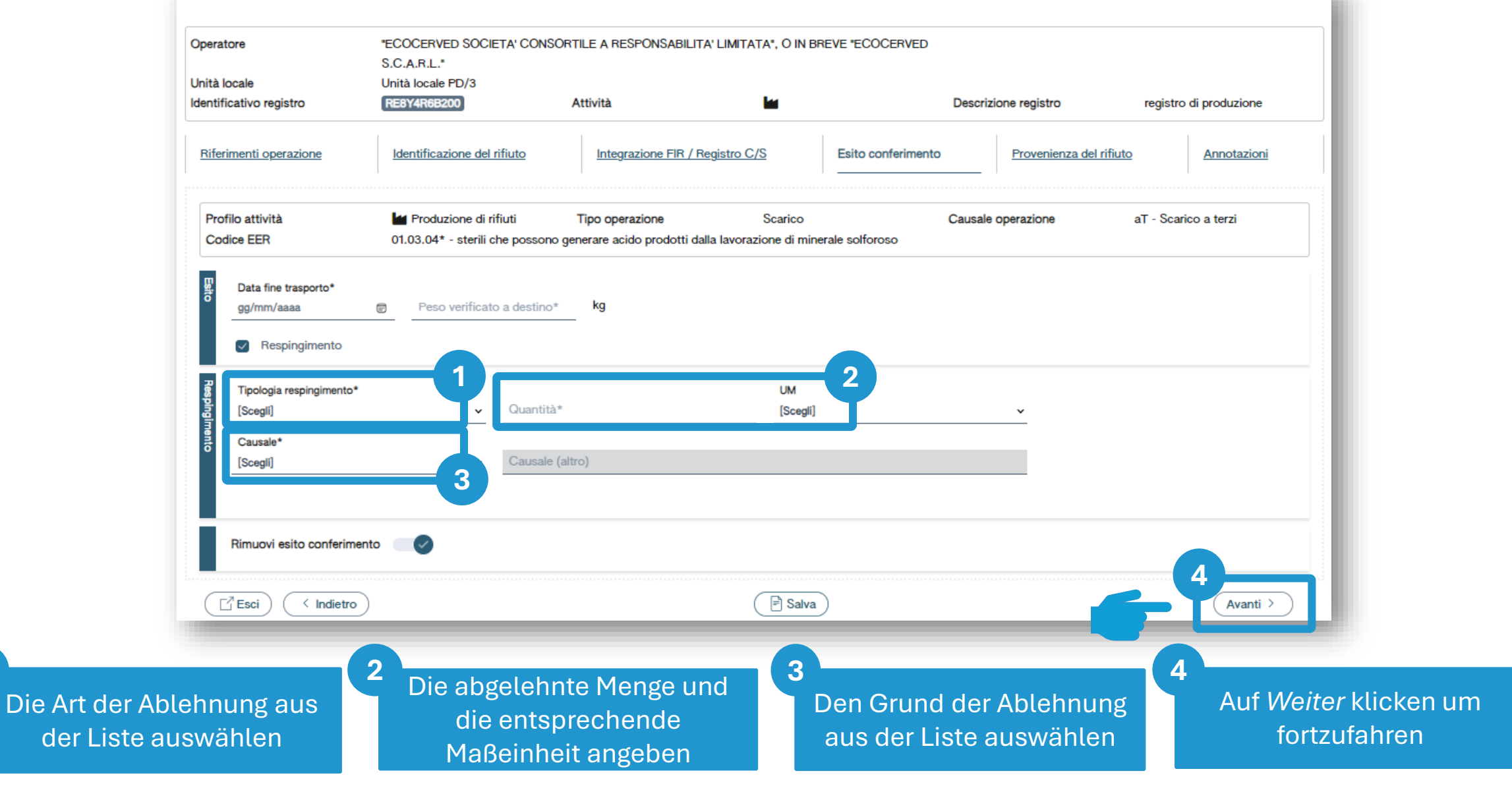

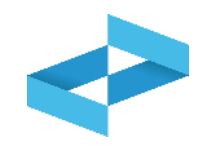

| Operatore                              | "ECOCERVED SOCIETA' CON<br>S.C.A.R.L."                  | SORTILE A RESPONSABILITA' LIMITATA'',                               | O IN BREVE "ECOCERVED                               |                           |
|----------------------------------------|---------------------------------------------------------|---------------------------------------------------------------------|-----------------------------------------------------|---------------------------|
| Inità locale<br>dentificativo registro | Unità locale PD/3<br>RE8Y4R6B200                        | Attività                                                            | Descrizione registro                                | registro di produzione    |
| Riferimenti operazione                 | Identificazione del rifiuto                             | Integrazione FIR / Registro C/S                                     | Esito conferimento Provenienz                       | a del rifiuto Annotazioni |
| Profilo attività<br>Codice EER         | Produzione di rifiuti<br>01.03.04* - sterili che possor | Tipo operazione Sca<br>no generare acido prodotti dalla lavorazione | arico Causale operazione<br>e di minerale solforoso | aT - Scarico a terzi      |
| 1<br>Annotazioni                       |                                                         |                                                                     |                                                     |                           |
| 20                                     |                                                         |                                                                     |                                                     |                           |
|                                        |                                                         |                                                                     |                                                     |                           |

Eventuelle Anmerkungen angeben Auf *Speichern* klicken um die Registrierung im Register zu vermerken

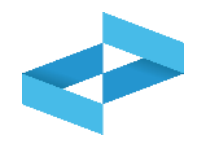

#### Conferma

Premendo **Conferma** la registrazione e` annotata nel registro di carico e scarico locale con il numero progressivo. Con apposita registrazione potranno essere apportate successivamente rettifiche o potrà essere effettuato l'annullamento. Premere Conferma per procedere oppure Annulla per interrompere.

Conferma

Annulla

Nach Korrektur der Validierungsfehler muss der Benutzer bestätigen, dass er die Registrierung speichern möchte. Nach der Bestätigung wird der Ausgang im digitalen Register vermerkt und mit einer fortlaufenden Nummer versehen

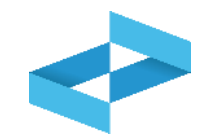

| "ECOCERVED SOCIETA      | CONSORTILE A RESPO   | NSABILITA' LIMITATA'     | , O IN BREVE "EC      | COCERVED S.C.A                | R.L."                |                            |                          | $\sim$ |
|-------------------------|----------------------|--------------------------|-----------------------|-------------------------------|----------------------|----------------------------|--------------------------|--------|
| UNITÀ LOCALE PD/3       | 1                    |                          |                       |                               |                      |                            |                          | ~      |
| RE8Y4R6B200 REGISTR     |                      |                          |                       |                               |                      |                            |                          | ~      |
| Insultazione registro S | tampe / Esportazioni | +<br>Nuova registrazione | C<br>Rettifica o annu | allamento Definit             | tione nuovo Registro | Trasmissione dati a RENTRI | Export per conservazione |        |
| Ricerca                 |                      |                          | 0                     | 0                             | 0                    |                            | <b>D</b> //              |        |
| Anno/Progressivo        | Data registrazione ~ | Tipo operazione 0        | Causale 0             | Codice EER                    | Quantită 0           | Trasmissione 🚱 🗘           | Rif. op. :               | 2      |
| 2024/0000003            | 15/05/2024           | Scarico                  | <u></u> () a⊤         | ① 01.03.04*                   |                      | 22 kg -                    | 2024/000000              |        |
| (2024/0000002)          | 14/05/2024           | Carico                   | () RE                 | <ol> <li>01.03.04*</li> </ol> |                      | 22 kg -                    |                          | - (    |
| 2024/00000001           | 13/05/2024           | Carico                   | () DT                 | 01 03 04*                     |                      | 55 kg -                    |                          | - (    |

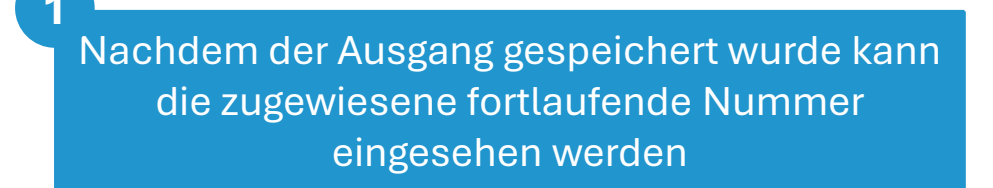

Auf die Schaltfläche auf der rechten Seite klicken um die Details der Registrierung einzusehen

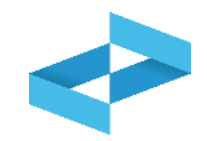

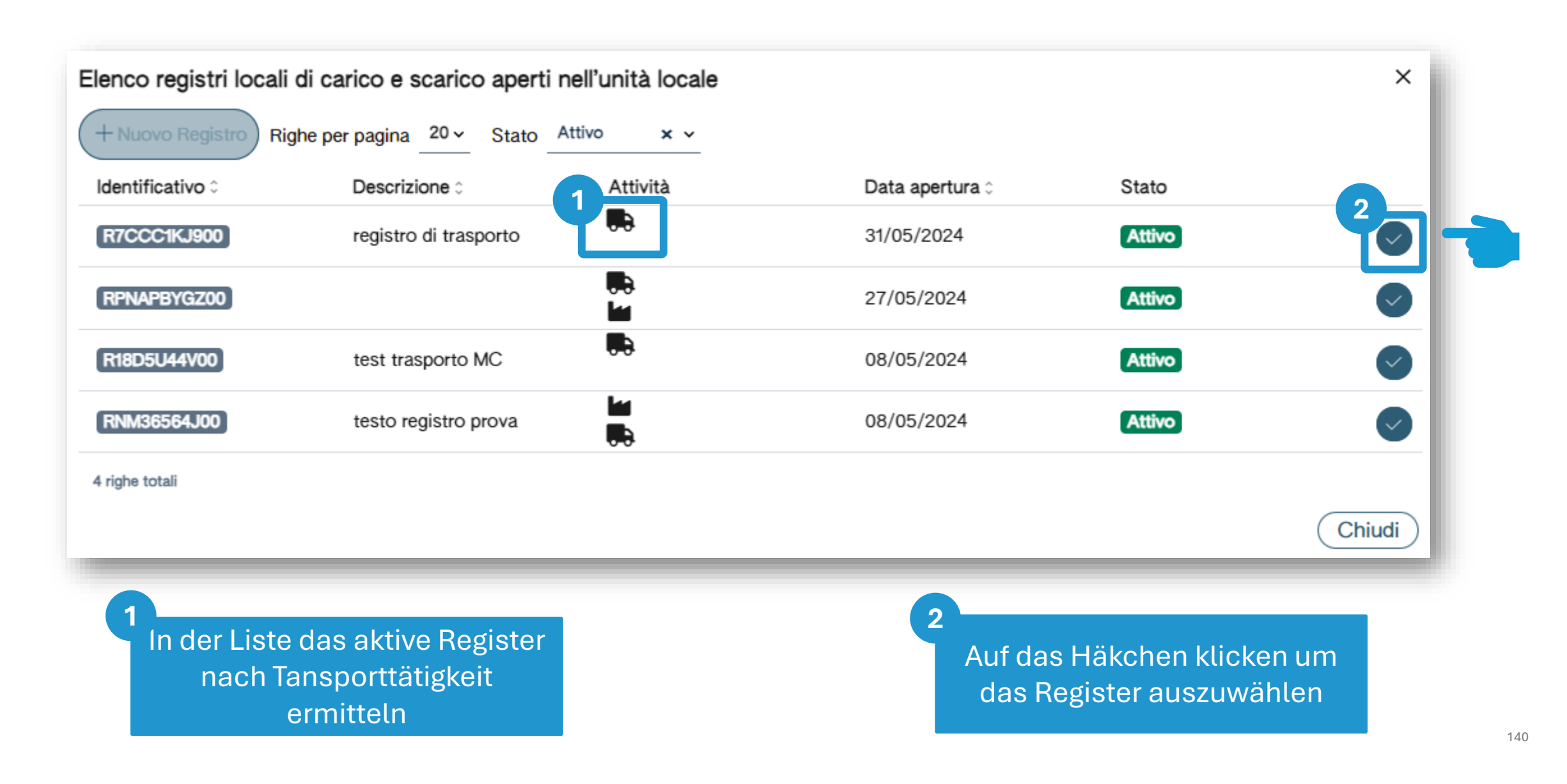

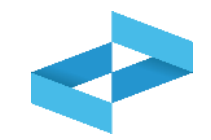

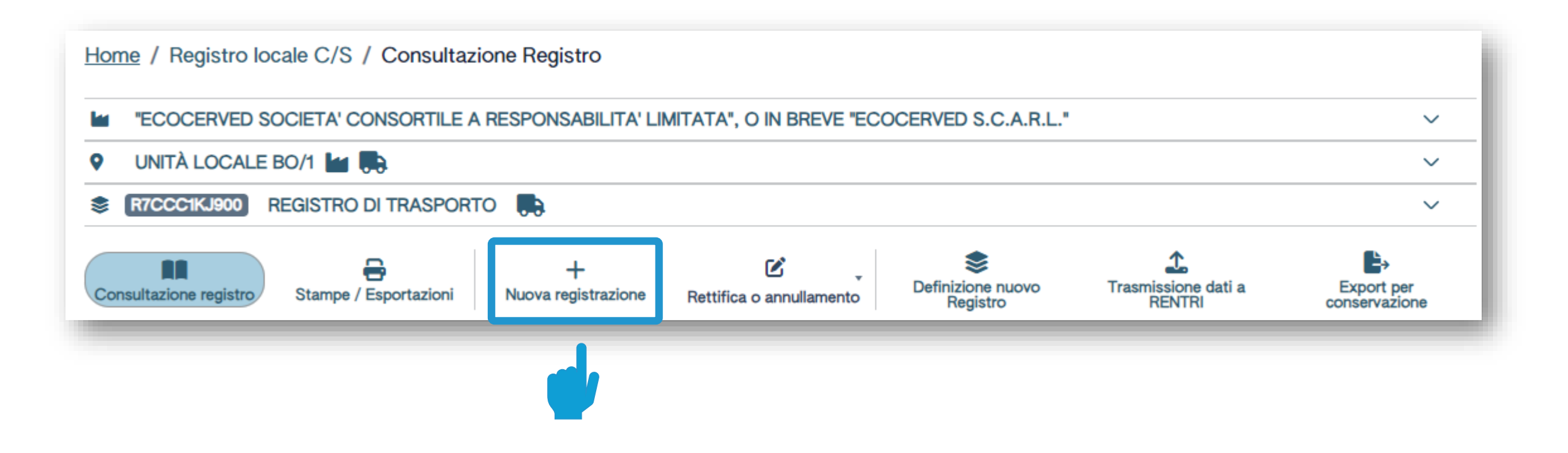

Auf *Neue Registrierung* klicken um den ersten Eintrag im Register des Beförderers vorzunehmen

# Beförderer/Registrierung Ein- und Ausgang Schritt-für-Schritt Eingabe der Registrierung

|--|

| Operatore<br>Inità locale<br>dentificativo registro                               | "ECOCERVED<br>BREVE "ECOC<br>Unità locale BC<br>R7CCC1KJ900 | Societa' Co<br>Erved S.C./<br>)/1 | ONSORTILE A R<br>A.R.L."<br>Attività | ESPONSABILITA' LIMITATA", O I   | N<br>Descrizione registro                | registro di trasporto                   |
|-----------------------------------------------------------------------------------|-------------------------------------------------------------|-----------------------------------|--------------------------------------|---------------------------------|------------------------------------------|-----------------------------------------|
| Riferimenti operazio                                                              | one <u>Identifi</u>                                         | cazione del ri                    | fiuto                                | Integrazione FIR / Registro C/S | Esito conferimento                       | Annotazioni                             |
| Profilo attività                                                                  | Trasporte                                                   | di rifiuti                        | Tipo operazior                       | e Carico & Scarico              | Causale operazione                       | T*aT - Trasporto                        |
| Registrazione<br>Data registrazi<br>gg/mm/aaaa<br>Tipo operazion<br>Carico & Scar | ione*<br>re* Causale<br>ico ~ T*aT - T                      | operazione*<br>asporto            | ¥                                    |                                 |                                          |                                         |
| Esci                                                                              | Indietro                                                    |                                   |                                      | 📄 Salva                         |                                          | (Avanti >                               |
| Oben wird                                                                         | der Betreiber, (                                            | die                               |                                      | 2                               | Die Eingabe ist b<br>Schritten. Die Fori | egleitet und beste<br>mblätter und Info |

en

#### **Beförderer/Registrierung Ein- und Ausgang**

# **Gleichzeitige Ein- und Ausgangsregistrierung**

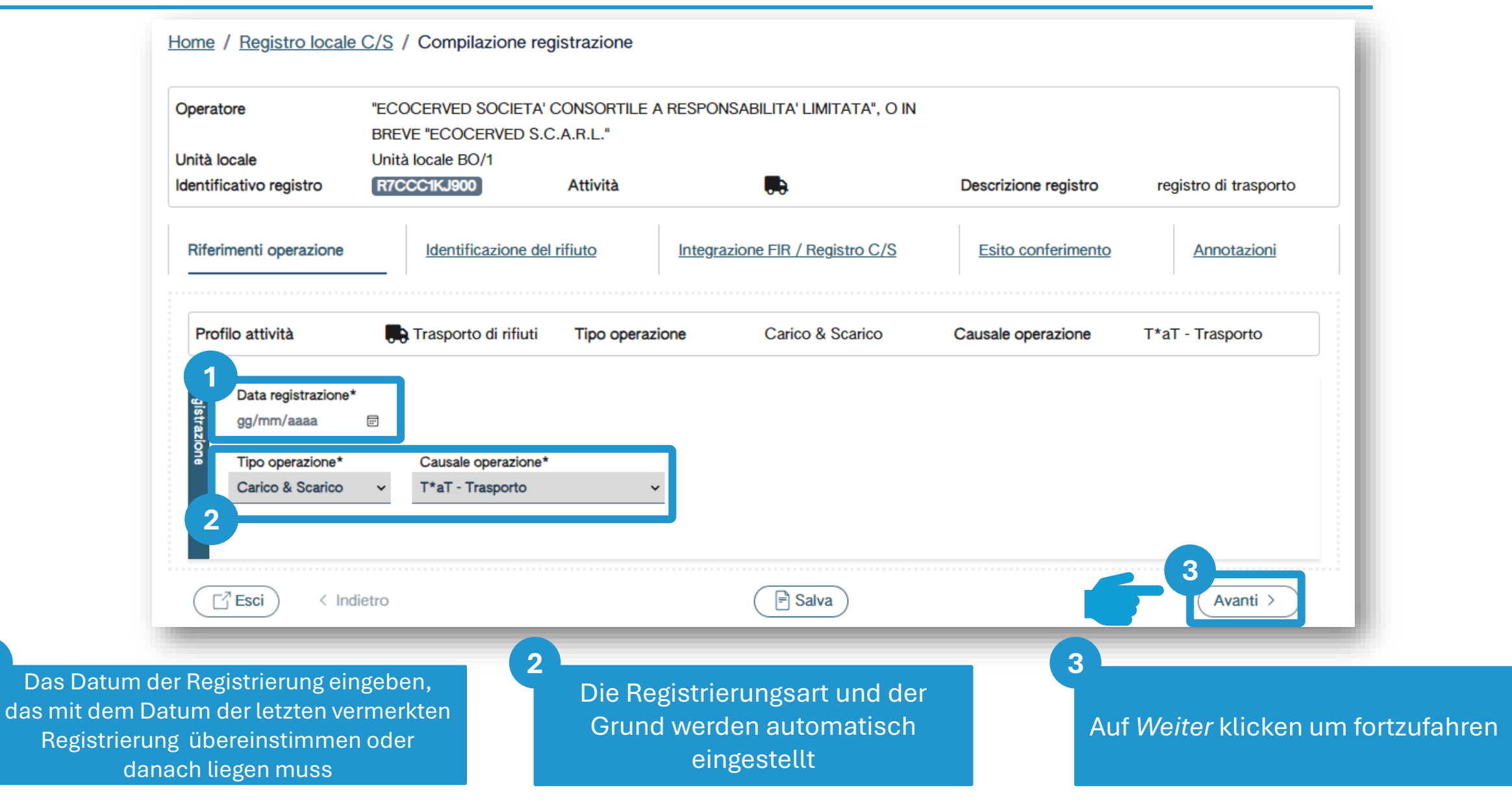

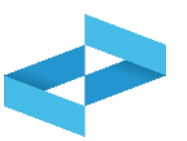

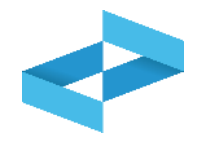

| Home / Registro locale                  | <u>C/S</u> / Compilazione regi                | istrazione             |                                                     |                                      |                                              |                                                                 |
|-----------------------------------------|-----------------------------------------------|------------------------|-----------------------------------------------------|--------------------------------------|----------------------------------------------|-----------------------------------------------------------------|
| Operatore                               | "ECOCERVED SOCIETA' C<br>BREVE "ECOCERVED S.C | CONSORTILE A RESPON    | NSABILITA' LIMITATA", O IN                          |                                      |                                              |                                                                 |
| Unità locale<br>Identificativo registro | Unità locale BO/1<br>R7CCC1KJ900              | Attività               |                                                     | Descrizione registro                 | registro di trasporto                        |                                                                 |
| Riferimenti operazione                  | Identificazione del 1                         | rifiuto Integra        | azione FIR / Registro C/S                           | Esito conferimento                   | Annotazioni                                  |                                                                 |
| Profilo attività                        | Trasporto di rifiuti                          | Tipo operazione        | Carico & Scarico                                    | Causale operazione                   | T*aT - Trasporto                             |                                                                 |
| Codice EER*                             |                                               |                        | v                                                   |                                      |                                              |                                                                 |
| Descrizione del rifi                    | iuto ()                                       |                        |                                                     | Caratt. di pericolo (HP)<br>[Scegli] | 3                                            |                                                                 |
| 2<br>Stato fisico*<br>[Scegli]          |                                               | ✓ Quantità*            | UM*<br>[Scegli]∽                                    | Destinato a*<br>[Scegli]             | ~                                            |                                                                 |
| Esci < Indie                            | etro                                          |                        | Salva                                               |                                      | (Avanti >                                    |                                                                 |
| ex aus der Liste wäh                    | nlen                                          | Die Bsch<br>anführen w | nreibung des Abfa<br>venn er mit den Zi<br>99 endet | lls<br>ffern                         | 3<br>Ein oder<br>eigenschafte<br>wenn der EA | mehrere Gefahren-<br>n aus der Liste wäh<br>\K-Kodex gefährlich |
#### **Beförderer/Registrierung Ein- und Ausgang** Identifizierung des transportierten Abfalls

Physikal

| Operatore<br>Unità locale<br>Identificativo registro             | "ECOCERVED SOCIE<br>BREVE "ECOCERVED<br>Unità locale BO/1<br>R7CCC1KJ900 | TA' CONSORTILE A RESPO<br>S.C.A.R.L."<br>Attività | ONSABILITA' LIMITATA", O IN | Descrizione registro                                             | registro di trasporto |
|------------------------------------------------------------------|--------------------------------------------------------------------------|---------------------------------------------------|-----------------------------|------------------------------------------------------------------|-----------------------|
| Riferimenti operazio                                             | ne Identificazione                                                       | e del rifiuto                                     | grazione FIR / Registro C/S | Esito conferimento                                               | Annotazioni           |
| Profilo attività                                                 | 戻 Trasporto di rifi                                                      | uti Tipo operazione                               | Carico & Scarico            | Causale operazione                                               | T*aT - Trasporto      |
| Codice EER*                                                      |                                                                          |                                                   |                             |                                                                  |                       |
|                                                                  |                                                                          |                                                   | ~                           |                                                                  |                       |
| Descrizione                                                      | del rifiuto (j)                                                          |                                                   | ~                           | Caratt. di pericolo (HP)<br>[Scegli]                             |                       |
| Contractione (Scegii)<br>Contractione (Stato fisico*<br>[Scegii] | del rifiuto ①                                                            | <b>2</b><br>✓ Quantità*                           | ∽<br>UM*<br>[Scegli]~       | Caratt. di pericolo (HP)<br>[Scegli]<br>Destinato a*<br>[Scegli] |                       |
| Contractions (Scegii)                                            | del rifiuto (j)                                                          | Quantità*                                         | v<br>UM*<br>[Scegli]∨       | Caratt. di pericolo (HP)<br>[Scegli]<br>Destinato a*<br>[Scegli] |                       |

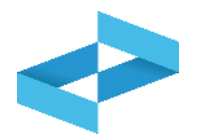

#### **Beförderer/Registrierung Ein- und Ausgang**

#### Transport, der vom Abfallbegleitschein (FIR) begleitet wird

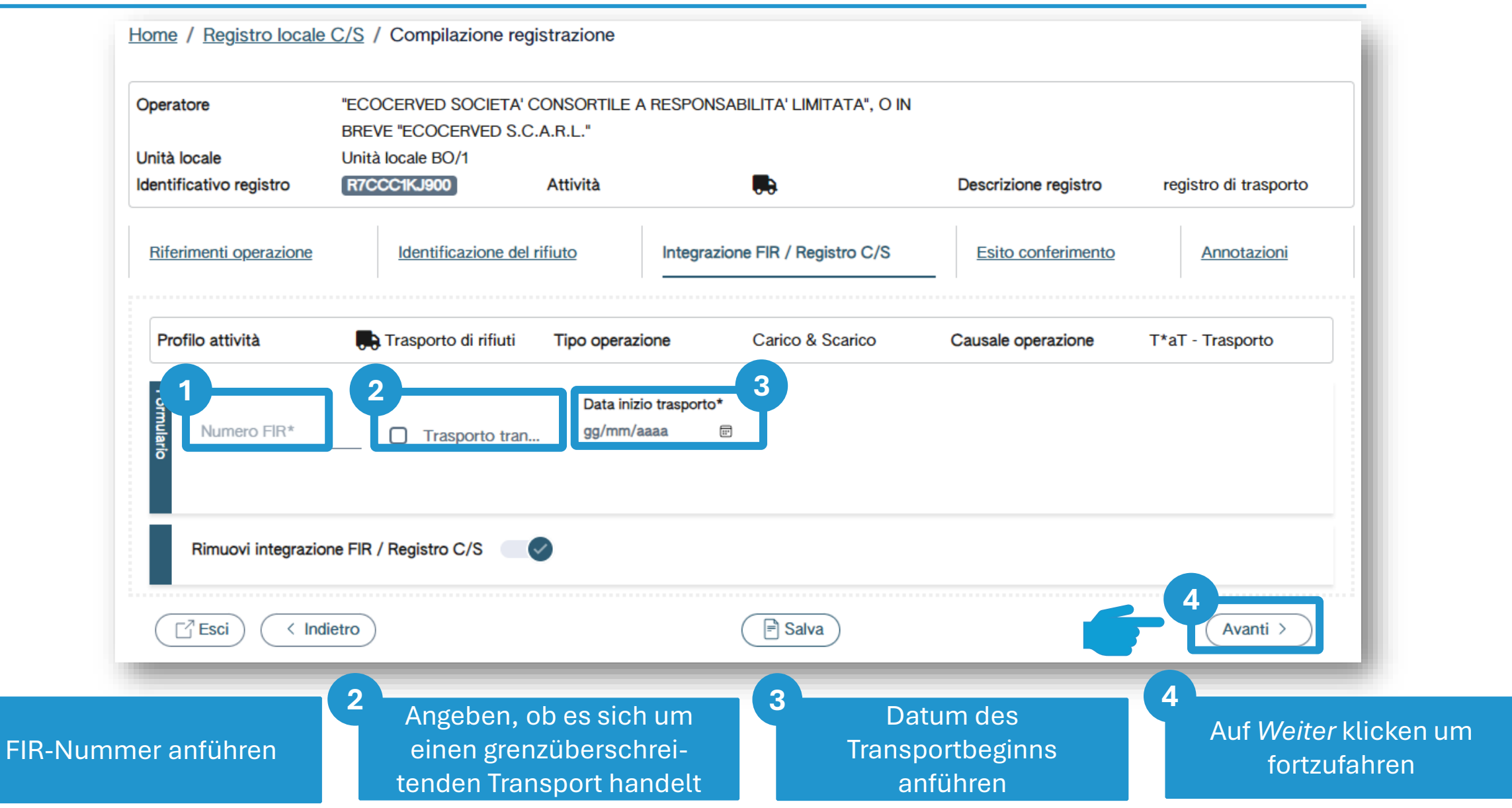

#### **Beförderer/Registrierung Ein- und Ausgang**

#### Transport, der nicht vom Abfallbegleitschein (FIR) begleitet wird

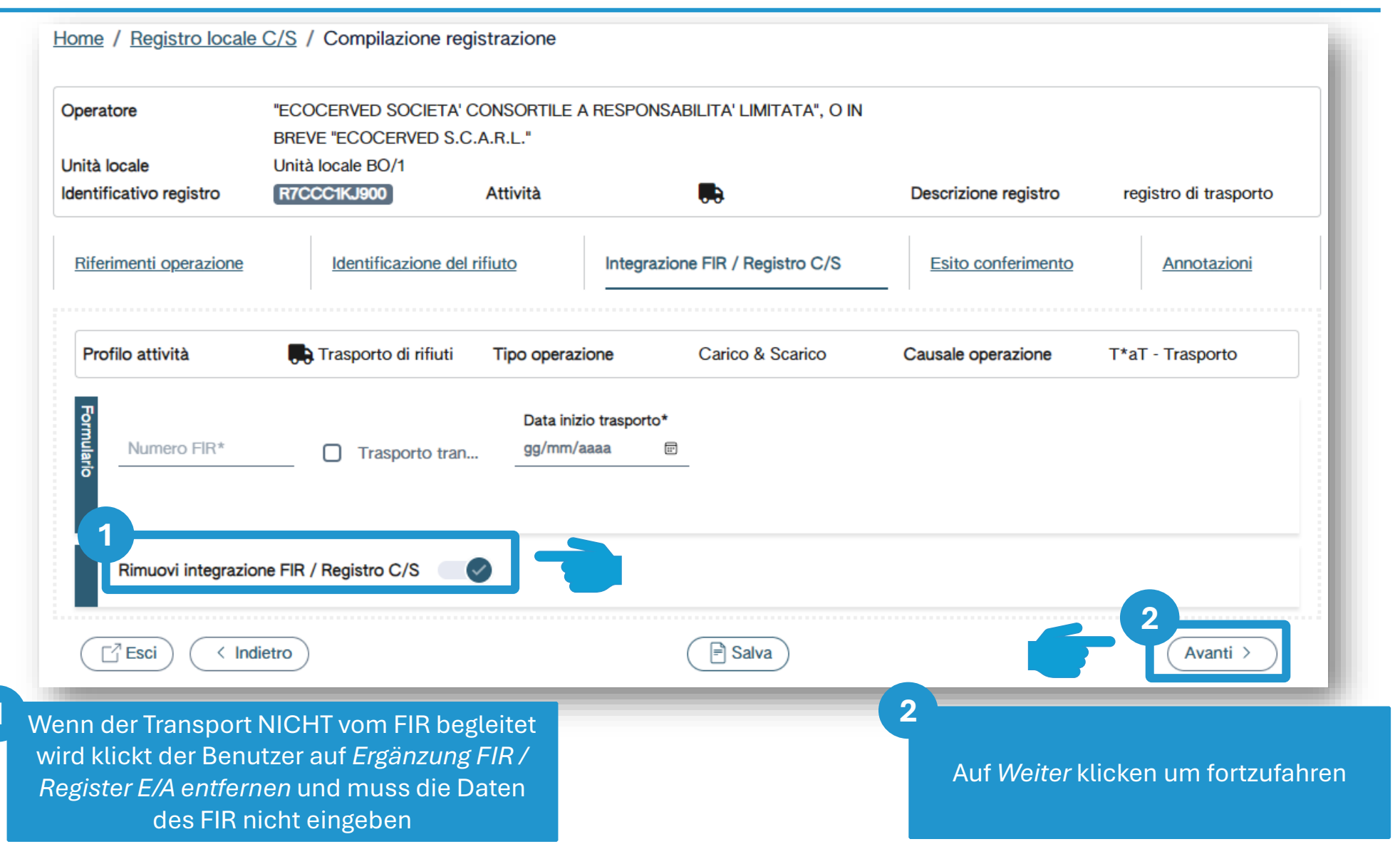

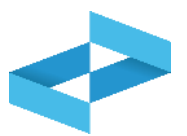

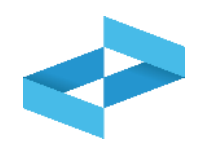

| peratore               | "ECOCERVED SOCIETA"<br>BREVE "ECOCERVED S. | CONSORTILE A RESI<br>C.A.R.L." | PONSABILITA' LIMITATA", O IN |                      |                       |
|------------------------|--------------------------------------------|--------------------------------|------------------------------|----------------------|-----------------------|
| nità locale            | Unità locale BO/1                          |                                |                              |                      |                       |
| entificativo registro  | R7CCC1KJ900                                | Attività                       |                              | Descrizione registro | registro di trasporto |
| Riferimenti operazione | Identificazione de                         | <u>l rifiuto</u>               | egrazione FIR / Registro C/S | Esito conferimento   | Annotazioni           |
| Profilo attività       | Trasporto di rifiuti                       | Tipo operazione                | Carico & Scarico             | Causale operazione   | T*aT - Trasporto      |
| Aggiungi esito con     | ferimento 🙁                                |                                |                              |                      |                       |
| (=7=-1) (-11-1         | intro                                      |                                | (E) Salva                    |                      | (Avanti )             |

*Ergebnis Übergabe hinzufügen* anklicken, wenn der Beförderer im Besitz der vollständigen Kopie des Abfallbegleitscheins (FIR) ist, auf der das Ergebnis der Übergabe aufscheint

#### Beförderer/Registrierung Ein- und Ausgang Ergebnis der Übergabe

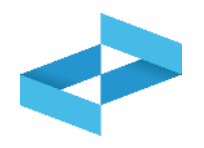

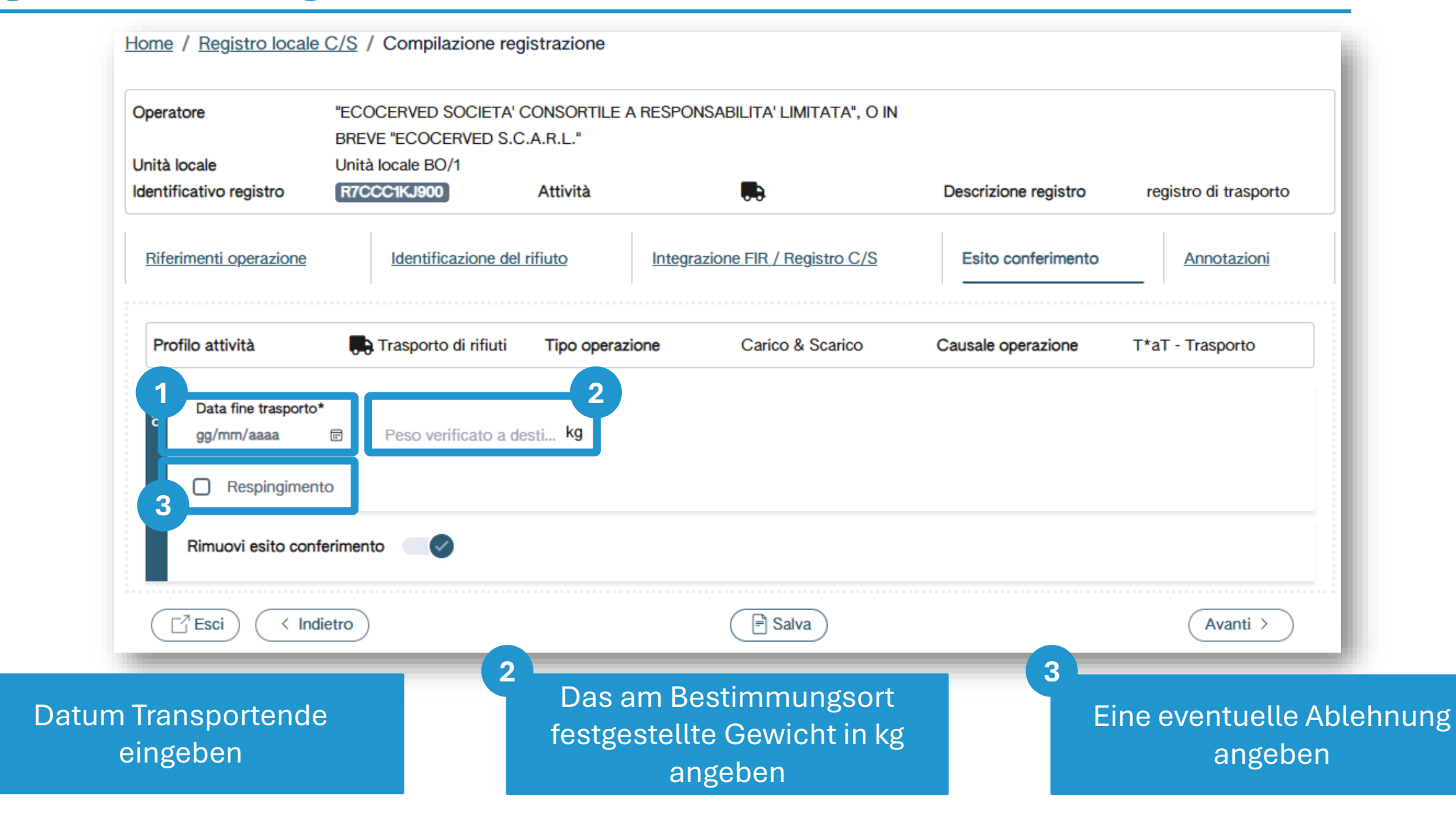

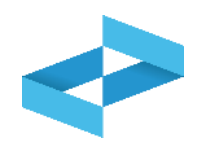

| Operatore                              | "ECOCERVED SOCIETA<br>BREVE "ECOCERVED S. | ' CONSORTILE A<br>.C.A.R.L." | RESPONSABILITA' LIMITATA", O IN |                      |                       |
|----------------------------------------|-------------------------------------------|------------------------------|---------------------------------|----------------------|-----------------------|
| Jnità locale<br>dentificativo registro | Unità locale BO/1<br>R7CCC1KJ900          | Attività                     |                                 | Descrizione registro | registro di trasporto |
| Riferimenti operazione                 | Identificazione de                        | el rifiuto                   | Integrazione FIR / Registro C/S | Esito conferimento   | Annotazioni           |
| Profilo attività                       | 🖶 Trasporto di rifiuti                    | Tipo operazio                | one Carico & Scarico            | Causale operazione   | T*aT - Trasporto      |
|                                        |                                           |                              |                                 |                      |                       |
|                                        |                                           |                              |                                 |                      |                       |
| Annotazioni                            |                                           |                              |                                 |                      |                       |
| Annotazioni                            |                                           |                              |                                 |                      |                       |
| Annotazioni                            | dietro                                    |                              | 2<br>Salva                      |                      | Avanti >              |
| Annotazioni                            | dietro                                    |                              | 2<br>F Salva                    | 2<br>Auf Speic       | Avanti >              |

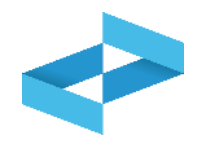

#### Conferma

Premendo **Conferma** la registrazione e` annotata nel registro di carico e scarico locale con il numero progressivo. Con apposita registrazione potranno essere apportate successivamente rettifiche o potrà essere effettuato l'annullamento. Premere Conferma per procedere oppure Annulla per interrompere.

Annulla Conferma

Nach Korrektur der Validierungsfehler muss der Benutzer bestätigen, dass er die Registrierung speichern möchte. Nach der Bestätigung wird der Ein- und Ausgang im digitalen Register vermerkt und mit einer fortlaufenden Nummer versehen

## RENTRI

### **REGISTRIERUNG EINER RICHTIGSTELLUNG UND ANNULLIERUNG**

Website verwaltet von

mit Unterstützung von

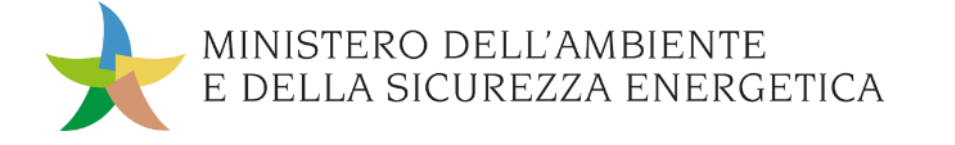

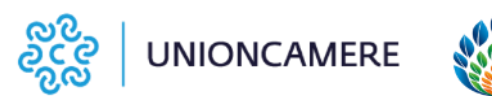

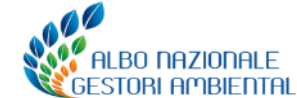

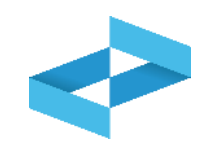

Die Registrierung einer Richtigstellung ermöglicht:

- eine bereits im Register vermerkte und auch schon an RENTRI übermittelte Registrierung eines Ein- oder Ausgangs zu korrigieren;
- sie dient auch dazu, das Ergebnis der Übergabe (und somit das am Bestimmungsort festgestellte Gewicht) zu vermerken, wenn die Kopie des FIR nicht innerhalb von 10 Tagen nach der Registrierung des Ausgangs eintrifft.

Die Registrierung der Richtigstellung hat eine eigene fortlaufende Nummerierung und muss an RENTRI übermittelt werden.

#### Richtigstellung Ausfüllen einer Richtigstellung um das Ergebnis der Übergabe zu registrieren

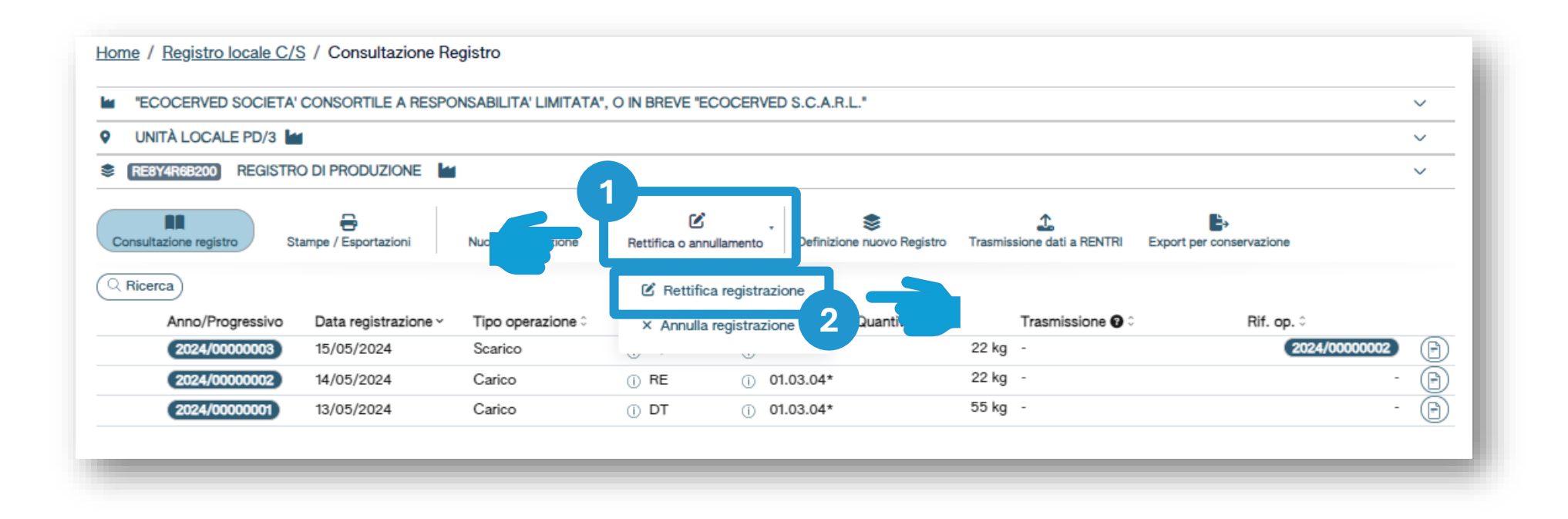

Klicken Sie auf *Richtigstellung* oder *Annullierung*, um eine bereits im Register eingetragene Registrierung abzuändern oder um das Ergebnis der Übergabe nach Erhalt der Kopie des FIR zu vermerken

#### 2

Auf *Richtigstellung Registrierung* klicken um fortzufahren.

2

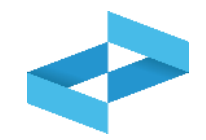

| Sel   | eziona Registrazio | one                  |                   |           |                               |            |                  | ×                        |
|-------|--------------------|----------------------|-------------------|-----------|-------------------------------|------------|------------------|--------------------------|
| 1     | erca               |                      |                   |           |                               |            |                  |                          |
| cerca | Anno Progres       | Operazioni di        | Codice EER        |           |                               |            | ~                | 2<br>Q Ricerca (Filisci) |
|       | Anno/Progressivo   | Data registrazione ~ | Tipo operazione 0 | Causale 0 | Codice EER                    | Quantità 0 | Trasmissione 😮 0 | Rif. op. 0               |
|       | 2024/0000003       | 15/05/2024           | Scarico           | (i) aT    | ① 01.03.04*                   |            | 22 kg -          | 2024/0000002             |
|       | 2024/0000002       | 14/05/2024           | Carico            | () RE     | ① 01.03.04*                   |            | 22 kg -          |                          |
|       | 2024/00000001      | 13/05/2024           | Carico            | ① DT      | <ol> <li>01.03.04*</li> </ol> |            | 55 kg -          | - 📀                      |
|       |                    |                      |                   | _         |                               | _          |                  | (Chiudi)                 |

Die Parameter für die Suche der richtigzustellenden Registrierung festlegen

Auf Suchen klicken

Klicken Sie rechts auf das Häkchen der Registrierung die richtigzustellen ist

3

#### Richtigstellung Ausfüllen Richtigstellung: Schritt-für-Schritt Anleitung

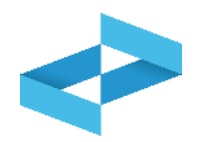

| peratore<br>nità locale<br>entificativo registro                                                                            | "ECOCERVED SOCIETA' CONSO<br>S.C.A.R.L."<br>Unità locale PD/3<br>RIC3RIJH000                                                                                                    | RTILE A RESPONSABILITA' LIMITATA", O IN BF                                       | EVE "ECOCERVED                   | e registro reg                                              | istro cer                                       |
|----------------------------------------------------------------------------------------------------|----------------------------------------------------------------------------------------------------|----------------------------------------------------------------------------------|----------------------------------|-------------------------------------------------------------|-------------------------------------------------|
| Riferimenti operazione                                                                                                    | Identificazione del rifiuto                                                                                                    | Integrazione FIR / Registro C/S                                                  | Esito conferimento               | Provenienza del rifiuto                                     | Annotazioni                                     |
| Tipo operazione<br>Codice EER                                                                                               | Scarico<br>01.03.04* - sterili che possono                                                                                                    | Causale operazione aT - Sca<br>generare acido prodotti dalla lavorazione di mine | ico a terzi<br>rale solforoso    |                                                             |                                                 |
| 2 Data registrazione*<br>gg/mm/aaaa<br>Tipo operazione*<br>Scarico<br>Riferimento operazione<br>Rettifica della registrazio | Causale operazione*         Image: Causale operazione*         Image: Ca | 224                                                                              |                                  |                                                             |                                                 |
| Esci < Indietro                                                                                                    |                                                                                                    | E Salv                                                                           | a)                               |                                                             | (Avanti >                                       |
| 1<br>Das Ausfülle<br>und hängt v<br>die ri                                                                                  | en der Richtigstellung i<br>on der Art der Registri<br>chtggestellt werden so                                                                                                    | st geführt<br>erung ab<br>oll                                                    | 2<br>Im hier a<br>um die R<br>ri | angeführten Fall<br>Registrierung eine<br>ichtiggestellt we | handelt es sich<br>es Ausgangs der<br>rden soll |

#### Richtigstellung Eingabe Richtigstellung

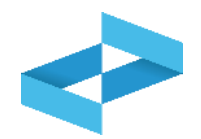

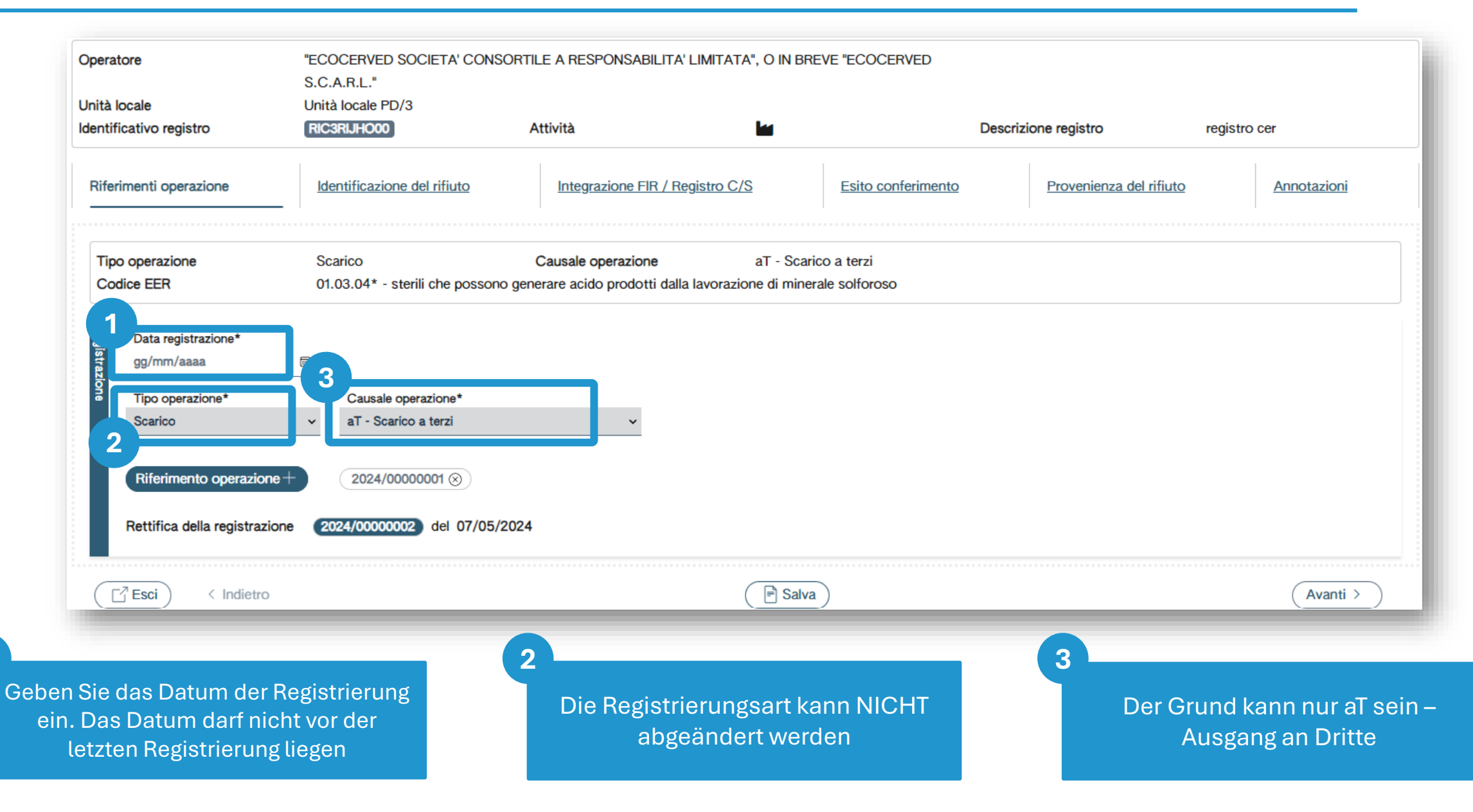

#### Richtigstellung Richtigstellung einer Registrierung

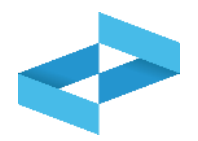

|                              | S.C.A.R.L."                               |                                 |                             |                                                      |        |
|------------------------------|-------------------------------------------|---------------------------------|-----------------------------|------------------------------------------------------|--------|
| nta locale                   |                                           |                                 | Descrizione rea             | istro registro cer                                   |        |
| intincativo registro         | RICSRIJHOUU                               |                                 | Descrizione reg             |                                                      |        |
| Riferimenti operazione       | Identificazione del rifiuto               | Integrazione FIR / Registro C/S | Esito conferimento Prov     | enienza del rifiuto Annotazi                         | oni    |
| Tipo operazione              | Scarico                                   | Causale operazione aT - Scari   | co a terzi<br>ale solforoso |                                                      |        |
|                              |                                           |                                 |                             |                                                      |        |
| Data registrazione*          |                                           |                                 |                             |                                                      |        |
| gg/mm/aaaa                   | e                                         |                                 |                             |                                                      |        |
| Tipo operazione*             | Causale operazione*                       |                                 |                             |                                                      |        |
| Scarico                      | <ul> <li>aT - Scarico a terzi</li> </ul>  | ~                               |                             |                                                      |        |
|                              |                                           |                                 |                             |                                                      |        |
| Riferimento operazione -     | 2024/00000001 🛞                           |                                 |                             |                                                      |        |
| 1                            |                                           |                                 |                             |                                                      |        |
|                              | e (2024/0000002) del 07/05/2024           | 4                               |                             |                                                      |        |
| Rettifica della registrazion |                                           |                                 |                             |                                                      |        |
| Rettifica della registrazion |                                           |                                 |                             | ·····                                                |        |
| Rettifica della registrazion |                                           | 🕞 Salva                         | )                           | <b>2</b>                                             | nti >  |
| Rettifica della registrazion |                                           | E Salva                         | )                           | <b>2</b><br>Ava                                      | inti > |
| Rettifica della registrazion |                                           | 🕞 Salva                         |                             | 2<br>Ava                                             | inti > |
| Rettifica della registrazion | nde Nummer und da                         | ( ■ Salva                       | )<br>2<br>Auf We            | iter klicken um zum                                  | inti > |
| Rettifica della registrazion | nde Nummer und da                         | (                               | )<br>2<br>Auf We            | <i>iter</i> klicken um zum                           | nti >  |
| Rettifica della registrazion | nde Nummer und da<br>zustellenden Registi | E Salva<br>S Datum<br>rierung   | 2<br>Auf We<br>Formbla      | <i>iter</i> klicken um zum<br>tt Identifizierung des | inti > |

#### Richtigstellung Eingabe des Ergebnisses der Übergabe

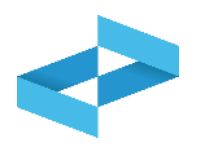

| Operatore                                    | "ECOCERVED SOCIETA' CONSO<br>S.C.A.B.L."    | ORTILE A RESPONSABILITA' LIMITATA", O IN B       | REVE "ECOCERVED                    |                            |
|----------------------------------------------|---------------------------------------------|--------------------------------------------------|------------------------------------|----------------------------|
| Inità locale                                 | Linità locale PD/3                          |                                                  |                                    |                            |
| dentificativo registro                       | RIC3RUH000                                  | Attività Ma                                      | Descrizione registro               | registro cer               |
|                                              |                                             |                                                  |                                    |                            |
| Riferimenti operazione                       | Identificazione del rifiuto                 | Integrazione FIR / Registro C/S                  | Esito conferimento Provenienza del | rifiuto <u>Annotazioni</u> |
| Tipo operazione                              | Scarico                                     | Causale operazione aT - Sca                      | arico a terzi                      |                            |
| Codice EER                                   | 01.03.04* - sterili che possono             | generare acido prodotti dalla lavorazione di min | erale solforoso                    |                            |
| Respingimento     Rimuovi esito conferimento | ito 💽                                       |                                                  |                                    |                            |
| Esci (Indietro                               | )                                           | Sal                                              | va                                 | Avanti >                   |
| 1<br>Datum T<br>Bestin                       | ransportende und da<br>nmungsort festgestel | s am<br>lte                                      | 2<br>Auf Weiter H                  | klicken                    |

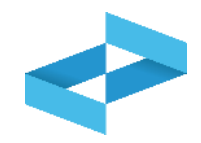

#### Conferma

L'operazione di rettifica della registrazione gia` effettuata dara` origine ad una nuova registrazione e sara` contrassegnata da un nuovo numero progressivo. Premere conferma per proseguire

Annulla

Conferma

Auf *Bestätigen* klicken um mit der Richtigstellung fortzufahren. Die Richtigstellung wird im Register mit einer neuen fortlaufenden Nummer vermerkt

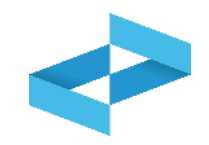

|         | "ECOCERVED SOCIETA' (      | CONSORTILE A RESPO        | NSABILITA' LIMITATA'     | ', O IN BREVE "E | COCERVED S.C.A.R.L."          |                       |                     |                          |      |
|---------|----------------------------|---------------------------|--------------------------|------------------|-------------------------------|-----------------------|---------------------|--------------------------|------|
| 9       | UNITÀ LOCALE PD/3 🕍        |                           |                          |                  |                               |                       |                     |                          |      |
| \$      | REBY4R6B200 REGISTRO       | DI PRODUZIONE             |                          |                  |                               |                       |                     |                          |      |
| 0       | Consultazione registro Sta | mpe / Esportazioni        | +<br>Nuova registrazione | Rettifica o ann  | ullamento Definizione nu      | iovo Registro Trasmis | sione dati a RENTRI | Export per conservazione |      |
| Ricerca | Anno Progressivo           | Operazioni di<br>[Scegli] | Codice EER<br>V [Scegli] |                  |                               |                       | ~                   | (Q Ricerca) (            | Puli |
|         | Anno/Progressivo           | Data registrazione ~      | Tipo operazione 0        | Causale 0        | Codice EER Qu                 | antità 0              | Trasmissione 😧 🕽    | Rif. op. ≎               |      |
| >       | M 2024/0000001             | 17/05/2024                | Carico                   | ① RE             | <ol> <li>01.03.04*</li> </ol> | 55 kg                 | -                   |                          | -    |
|         | 2024/0000003               | 15/05/2024                | Scarico                  | ① aT             | ① 01.03.04*                   | 22 kg                 | -                   | 2024/000000              | 2    |
|         |                            |                           |                          |                  |                               |                       |                     |                          |      |

Die richtiggestellte Registrierung ist mit dem Buchstaben M gekennzeichnet

#### Richtigstellung Richtigstellung einer an RENTRI übermittelten Registrierung

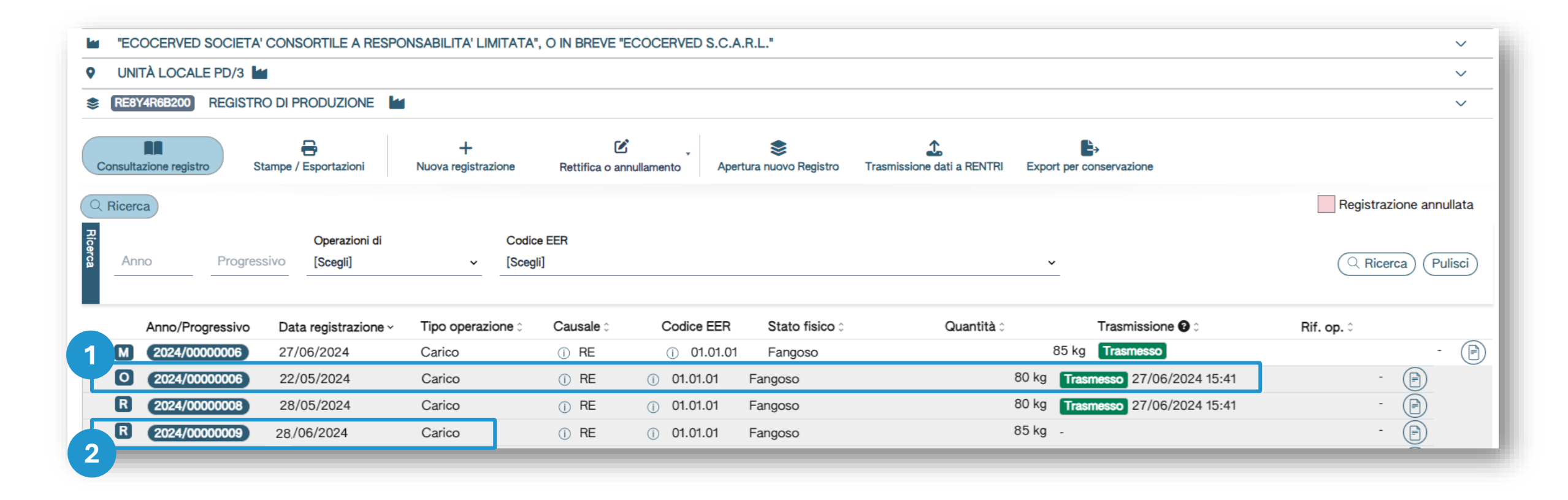

2

Die Registrierung wurde an RENTRI (27/06) übermittelt Anschließend (28.06) wird die Richtigstellung der an RENTRI übermittelten Registrierung durchgeführt

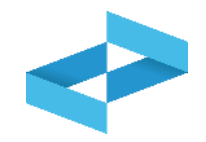

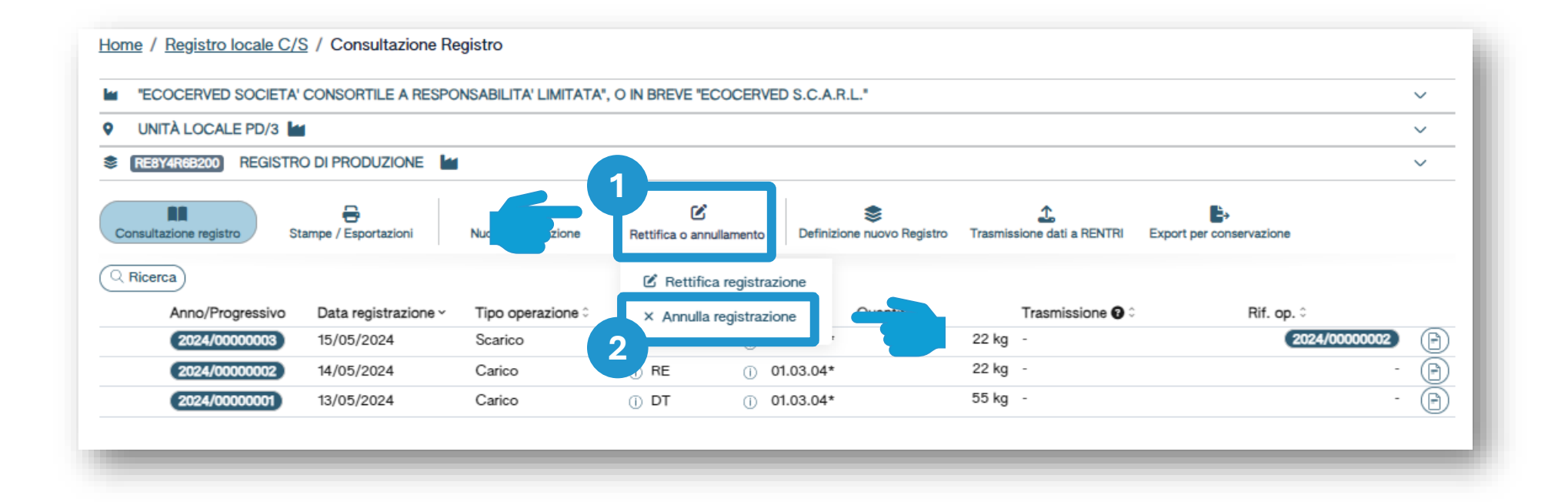

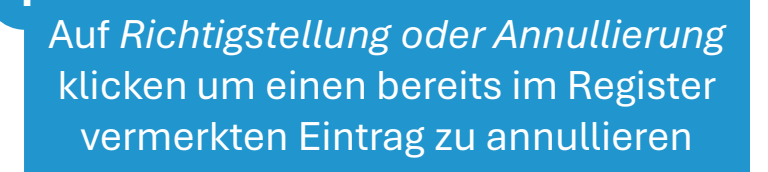

Auf *Registrierung annullieren* klicken um fortzufahren

2

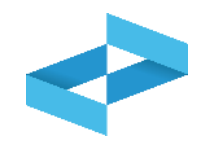

| Inter serzione unita locale PD/3 Intificativo registro RESY4R466200 Descrizione registro registro di produzione Annullamento della registrazione gg/mm/aaaa g Annotazioni* g/Torna al Registro locale C/S |                                                               | OP2404BPA000004                       | Denominazione operatore                   | "ECOCERVED SOCIETA' CONSORTILE A RESPONSABILITA' LIMITATA", O IN BREVE "ECOCERVED<br>S.C.A.R.L." |
|----------------------------------------------------------------------------------------------------|---------------------------------------------------------------|---------------------------------------|-------------------------------------------|--------------------------------------------------------------------------------------------------|
| Annullamento della registrazione 2024/00000003 del 15/05/2024       Data registrazione*       g/mm/aaa         Annotazioni*         1         Orrna al Registro locale C/S                                | ero iscrizione unità locale<br>ificativo registro             | OP2404BPA000004-PD0002<br>RE8Y4R6B200 | Nome unità locale<br>Descrizione registro | Unità locale PD/3<br>registro di produzione                                                      |
| Annotazioni*<br>Annotazioni*                                                                                                    | Annullamento della regis<br>Data registrazione*<br>gg/mm/aaaa | trazione 2024/00000003 del            | 15/05/2024                                |                                                                                                  |
| Torna al Registro locale C/S                                                                                                    | Annotazioni*                                                  | 3                                     |                                           |                                                                                                  |
|                                                                                                    | ⊡ <sup>™</sup> Torna al Registro loca                         | e C/S                                 |                                           | 4<br>P Salva                                                                                     |

Die fortlaufende Nummer und das Datum der zu annullierenden Registrierung werden automatisch angegeben

Das Registrierungsdatum der Annullierung eingeben

Die Begründung der Annullierung angeben

Auf Speichern klicken

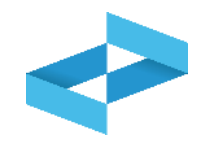

|            | COCERVED SOCIETA'    | CONSORTILE A RESPO        | NSABILITA' LIMITATA'     | ", O IN BREVE "EC | COCERVED S.C.A.F              | ₹.L."                 |                                |                          |            |
|------------|----------------------|---------------------------|--------------------------|-------------------|-------------------------------|-----------------------|--------------------------------|--------------------------|------------|
| • UN       | NITÀ LOCALE PD/3 🕍   |                           |                          |                   |                               |                       |                                |                          |            |
| S RE8      | BY4R6B200 REGISTRO   | DI PRODUZIONE             |                          |                   |                               |                       |                                |                          |            |
| Consult    | tazione registro Sta | mpe / Esportazioni        | +<br>Nuova registrazione | Rettifica o annu  | ullamento Definizi            | Sone nuovo Registro T | 2<br>rasmissione dati a RENTRI | Export per conservazione |            |
| Ricerca Ar | nno Progressivo      | Operazioni di<br>[Scegli] | Codice EER  V [Scegli]   |                   |                               |                       | <b>*</b>                       |                          | rca) (Puli |
|            | Anno/Progressivo     | Data registrazione ~      | Tipo operazione 0        | Causale 0         | Codice EER                    | Quantità ≎            | Trasmissione 🚱 🗘               | Rif. op. 0               |            |
| > A        | 2024/0000003         | 20/05/2024                | -                        | -                 | -                             |                       |                                |                          | -          |
|            | 2024/00000001        | 17/05/2024                | Carico                   | () RE             | <ol> <li>01.03.04*</li> </ol> | 5                     | 5 kg -                         |                          | -          |
| IM .       |                      |                           |                          |                   |                               |                       |                                |                          |            |

Die annullierte Registrierung ist markiert und mit dem Buchstaben A gekennzeichnet

# RENTRI

ABFRAGE DER IM DIGITALEN REGISTER VERMERKTEN REGISTRIERUNGEN

Website verwaltet von

mit Unterstützung von

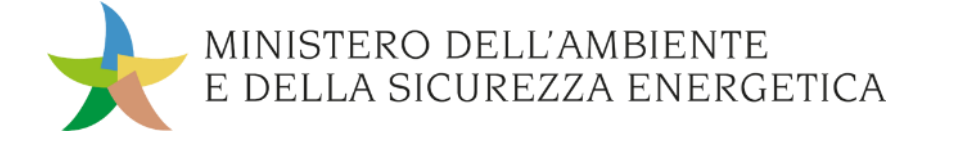

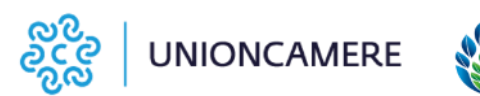

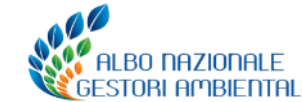

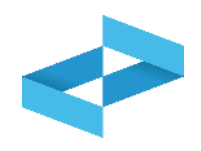

Die Hilfsdienste ermöglichen:

- die Erstellung einer Excel-Datei mit allen im digitalen Register vermerkten Einträgen;
- den Ausdruck einer Pdf-Datei mit allen im digitalen Register vermerkten Einträgen. ACHTUNG: es handelt sich um einen Ausdruck auf leeren, nicht vidimierten Blättern, da das Register DIGITAL ist.

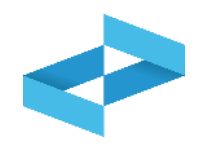

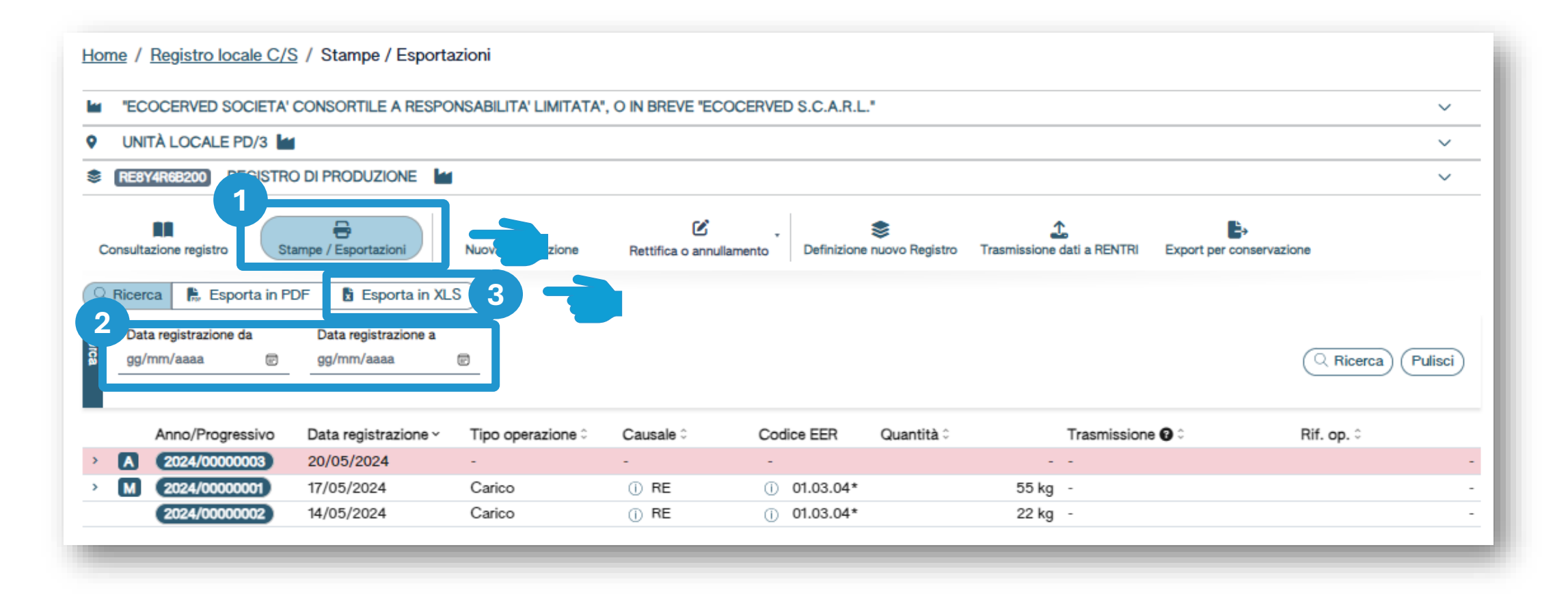

Die Parameter«Datum Registrierung von» und «Datum Registrierung bis» eingeben

2

3

In XLS exportieren anklicken

![](_page_168_Picture_1.jpeg)

![](_page_168_Figure_2.jpeg)

Drucke/Export anklicken

2 Die Parameter*«Datum Registrierung von»* und *«Datum Registrierung bis»* eingeben

In PDF exportieren anklicken

3

# RENTRI

### HILFSDIENSTE FÜR DIE ÜBERMITTLUNG DER DATEN DER EIN- UND AUSGANGSREGISTER

Website verwaltet von

mit Unterstützung von

![](_page_169_Picture_4.jpeg)

![](_page_169_Picture_5.jpeg)

![](_page_169_Picture_6.jpeg)

![](_page_170_Picture_1.jpeg)

### Wofür?

 Übermittlung der Daten der Registrierungen im digitalen Ein- und Ausgangsregister an RENTRI über die zur Verfügung gestellten Hilfsdienste

#### Wen betrifft es?

 Erzeuger, Beförderer, Behandlungsanlagen, Sammelstellen, Vermittler und Händler ohne Besitz, die keine eigene Verwaltungssoftware verwenden

![](_page_171_Picture_1.jpeg)

| - "F  |                      |                      | NSARII ITA' I IMITATA'   | O IN BREVE "E          |                                 |                                   |                          |        |
|-------|----------------------|----------------------|--------------------------|------------------------|---------------------------------|-----------------------------------|--------------------------|--------|
|       |                      |                      |                          | , O IN DIVEYE EN       | 000211120 0.0.7.11.2.           |                                   |                          | · ·    |
|       | NITA LOCALE PD/3     | 1                    |                          |                        |                                 |                                   |                          | ~      |
| RE    | 8Y4R6B200 REGISTR    | O DI PRODUZIONE      |                          |                        |                                 |                                   |                          | $\sim$ |
| Consu | Itazione registro St | tampe / Esportazioni | +<br>Nuova registrazione | C<br>Rettifica o ann   | ullamento Definizione nuovo Reg | jistro Trasmissione dati a RENTRI | Export per conservazione |        |
| Q Ric | Anno/Progressivo     | Data registrazione ~ | Tipo operazione ≎        | Causale 0              | Codice EER Quantità             | s Topsione 😧 🕯                    | Rif. op. ≎               |        |
| > 🔼   | 2024/0000003         | 20/05/2024           | -                        | -                      | -                               |                                   |                          | - 🕒    |
| > M   | 2024/0000001         | 17/05/2024           | Carico                   | () RE                  | ① 01.03.04*                     | 55 kg -                           |                          | - 🕒    |
|       | 2024/0000002         | 14/05/2024           | Carico                   | <ol> <li>RE</li> </ol> | ① 01.03.04*                     | 22 kg -                           |                          | - 🕞    |

Auf Datenübermittlung an RENTRI klicken um die im digitalen Ein- un Ausgangsregister vorhandenen Daten an RENTRI zu übermitteln

![](_page_172_Picture_1.jpeg)

| eleziona Registrazioni                                                                                                    | i                                                                                      |                                                                                                    |                                               | Trasmission                                                                                                    | e dati a RENTRI                                |                                      |                            |
|----------------------------------------------------------------------------------------------------|----------------------------------------------------------------------------------------|----------------------------------------------------------------------------------------------------|-----------------------------------------------|----------------------------------------------------------------------------------------------------|------------------------------------------------|--------------------------------------|----------------------------|
| i) Imposta la da                                                                                                    | ata dell'ultima registra                                                               | zione annotata nel re                                                                                                 | egistro di carico                             | e scarico che vuoi                                                                                                    | trasmettere al RENTRI                          | (In modo predefinito vi              | iene impostata come data   |
| l'ultimo giorn                                                                                                    | o del mese precedent                                                                   | e). Il sistema visualiz                                                                                               | za in automatic                               | o le registrazioni d                                                                                                    | trasmettere. Per proc                          | edere clicca su Avanti.              |                            |
|                                                                                                    |                                                                                        |                                                                                                    |                                               |                                                                                                    |                                                |                                      |                            |
|                                                                                                    | alla data 21/05/2024                                                                   |                                                                                                    |                                               |                                                                                                    |                                                |                                      |                            |
| eziona registrazione a                                                                                                    | alla data 31/05/2024                                                                   | Ø                                                                                                    |                                               |                                                                                                    |                                                |                                      |                            |
| eziona registrazione a                                                                                                    | alla data 31/05/2024                                                                   | In Tipo operazione ≎                                                                                                  | Causale ≎                                     | Codice EER                                                                                                    | Quantità 0                                     | Trasmissione 🕄 🗘                     | Rif. op. ≎                 |
| eziona registrazione a<br>2 nno/Progressivo<br>2024/00000001                                                                    | alla data 31/05/2024<br>Data registrazione 0<br>13/05/2024                             | ■ Tipo operazione ≎<br>Carico                                                                                         | Causale ≎<br>() DT                            | Codice EER<br>① 01.03.04*                                                                                                    | Quantità ≎<br>55 kg                            | Trasmissione 😧 🗘                     | Rif. op. ≎                 |
| eziona registrazione a<br>2 000/Progressivo<br>2024/00000001<br>2024/00000002                                                   | alla data 31/05/2024<br>Data registrazione 0<br>13/05/2024<br>14/05/2024               | Tipo operazione ≎<br>Carico<br>Carico                                                                                 | Causale≎<br>() DT<br>() RE                    | Codice EER<br>① 01.03.04*<br>① 01.03.04*                                                                                                    | Quantità ≎<br>55 kg<br>22 kg                   | Trasmissione 😧 🗘<br>-                | Rif. op. ≎                 |
| eziona registrazione a<br>2 000/Progressivo<br>2024/00000001<br>2024/00000002<br>2024/00000003                                  | alla data 31/05/2024<br>Data registrazione 0<br>13/05/2024<br>14/05/2024<br>15/05/2024 | Tipo operazione ≎<br>Carico<br>Carico<br>Scarico                                                                      | Causale ≎<br>① DT<br>① RE<br>① aT             | Codice EER<br>() 01.03.04*<br>() 01.03.04*<br>() 01.03.04*                                                                                                    | Quantità 0<br>55 kg<br>22 kg<br>22 kg          | Trasmissione 😧 🗘<br>-<br>-           | Rif. op. 0                 |
| eziona registrazione a<br>2002/Progressivo<br>2024/00000001<br>2024/00000002<br>2024/00000003<br>2024/00000004                  | alla data 31/05/2024                                                                   | <ul> <li>Tipo operazione \$</li> <li>Carico</li> <li>Carico</li> <li>Scarico</li> <li>Carico</li> </ul>               | Causale ≎<br>() DT<br>() RE<br>() aT<br>() RE | Codice EER           ①         01.03.04*           ①         01.03.04*           ①         01.03.04*           ①         01.03.04*           ①         01.03.04* | Quantità 0<br>55 kg<br>22 kg<br>22 kg<br>55 kg | Trasmissione 😧 🗘<br>-<br>-<br>-      | Rif. op. ≎<br>2024/0000000 |
| eziona registrazione a<br>2000/Progressivo<br>2024/00000001<br>2024/00000002<br>2024/00000003<br>2024/00000004<br>2024/00000005 | alla data 31/05/2024                                                                   | <ul> <li>Tipo operazione </li> <li>Carico</li> <li>Carico</li> <li>Scarico</li> <li>Carico</li> <li>Carico</li> </ul> | Causale ≎<br>() DT<br>() RE<br>() aT<br>() RE | Codice EER           ①         01.03.04*           ①         01.03.04*           ①         01.03.04*           ①         01.03.04*           ①         01.03.04* | Quantità 0<br>55 kg<br>22 kg<br>22 kg<br>55 kg | Trasmissione 😧 🗘<br>-<br>-<br>-<br>- | Rif. op. 0                 |

Der letzte Tag des Vormonats wird automatisch vorgegeben, der Benutzer kann das Datum ändern Die Registrierungen mit Datum in diesem Zeitraum werden ALLE angezeigt

2

3 Auf *Weiter* klicken um ALLE Registrierungen zu übermitteln ohne die Möglichkeit zu haben Registrierungen auszuschließen

![](_page_173_Picture_1.jpeg)

|   | Trasmissione dati a RENTRI                              |                              |                                |                                |                            | × |  |  |
|---|---------------------------------------------------------|------------------------------|--------------------------------|--------------------------------|----------------------------|---|--|--|
|   | Seleziona Registrazioni                                 | ~                            | Trasmissione dati a RENTRI     |                                |                            |   |  |  |
|   |                                                         |                              |                                |                                |                            |   |  |  |
|   | Prima di confermare la trasmissione verifica le segnala | azioni, se presenti, e in ca | so Conferma. Altrimenti utiliz | za il tasto Indietro oppure Ch | iudi per uscire.           |   |  |  |
| 1 |                                                         |                              |                                |                                |                            |   |  |  |
| I | Registrazioni da trasmettere 3 dall<br>dal              | a data<br>numero             | 13/05/2024<br>2024/00000001    | alla data<br>al numero         | 16/05/2024<br>2024/0000003 |   |  |  |
|   | Conferma                                                |                              |                                |                                |                            |   |  |  |
|   | Chiudi < Indietro Avanti >                              |                              |                                |                                |                            |   |  |  |

Vor der Bestätigung werden die Datensätze der Registrierungen angegeben, die an RENTRI übermittelt werden

Auf *Bestätigen* klicken um die Übermittlung durchzuführen

2

![](_page_174_Picture_1.jpeg)

| Hom     | Home / Registro locale C/S / Consultazione Registro                                          |                                        |                              |                          |                       |                               |                        |                            |                  |                   |
|---------|----------------------------------------------------------------------------------------------|----------------------------------------|------------------------------|--------------------------|-----------------------|-------------------------------|------------------------|----------------------------|------------------|-------------------|
|         | ECOCERVED SOCIETA' CONSORTILE A RESPONSABILITA' LIMITATA", O IN BREVE "ECOCERVED S.C.A.R.L." |                                        |                              |                          |                       |                               |                        |                            |                  |                   |
| •       | VINITÀ LOCALE PD/3 🕍                                                                         |                                        |                              |                          |                       |                               |                        |                            |                  | ~                 |
| ۲       | REBY4R6B200 REGISTRO DI PRODUZIONE                                                           |                                        |                              |                          |                       |                               |                        |                            |                  |                   |
| Co      | onsulta                                                                                      | III IIII IIIII IIIII IIIIIIIIIIIIIIIII | tampe / Esportazioni         | +<br>Nuova registrazione | C<br>Rettifica o annu | ullamento Definizio           | 📚<br>ne nuovo Registro | Trasmissione dati a RENTRI | Export per conse | ervazione         |
|         | Ricer                                                                                        | ca                                     |                              |                          |                       |                               |                        |                            |                  |                   |
| Ricerca | Anr                                                                                          | no Progressiv                          | Operazioni di<br>/O [Scegli] | Codice EER               |                       |                               |                        | <u> </u>                   |                  | Q Ricerca Pulisci |
|         |                                                                                              | Anno/Progressivo                       | Data registrazione ~         | Tipo operazione 0        | Causale 0             | Codice EER                    | Quantità 🗘             | Trasmissione 😮 🗅           |                  | Rif. op. 0        |
| >       |                                                                                              | 2024/0000003                           | 20/05/2024                   | -                        | -                     | -                             |                        | - Trasmesso 21/05          | 5/2024 12:56     | - 🕒               |
| >       | Μ                                                                                            | 2024/0000001                           | 17/05/2024                   | Carico                   | () RE                 | <ol> <li>01.03.04*</li> </ol> |                        | 55 kg Trasmesso 21/05      | 5/2024 12:56     | - 🕒               |
|         |                                                                                              | 2024/0000002                           | 14/05/2024                   | Carico                   | () RE                 | () 01.03.04*                  |                        | 22 kg Trasmesso 21/05      | 5/2024 12:56     | - 🕒               |

Übermittelte Registrierungen werden mit dem Status «*Übermittelt*» und dem Datum der Übermittlung angezeigt

# RENTRI

### DAS DIGITALE REGISTER UND DIE GESETZMÄSSIGE AUFBEWAHRUNG

Website verwaltet von

mit Unterstützung von

![](_page_175_Picture_4.jpeg)

![](_page_175_Picture_5.jpeg)

![](_page_175_Picture_6.jpeg)

![](_page_176_Picture_1.jpeg)

Das Ein- und Ausgangsregister ist ein DIGITALES Dokument und nicht in Papierform: es DARF NICHT AUF VIDIMIERTE BLÄTTER AUSGEDRUCKT WERDEN.

Gemäß den Vorschriften über die digitale Führung von Buchhaltungsregistern wird das chronologische Register im System RENTRI als XML-Datei des chronologischen Registers materialisiert, die gemäß den auf dem RENTRI-Portal veröffentlichten XSD-Modellen erstellt wurde.

Diese Datei, die von den Hilfsdiensten oder Verwaltungssystemen erstellt wird, **stellt das Register dar, das das Unternehmen vorzuweisen hat.** 

Im Falle einer Kontrolle oder Inspektion muss jeder Betreiber:

- 1. die XML-Datei mit dem Ein- und Ausgangsregister erstellen («Erstellen digitales Register»)
- 2. eine Version des Registers in Papierform erstellen (Funktion «Export in pdf»).

Jeder Betreiber muss mindestens einmal pro Jahr **die XML-Datei erstellen, die gemäß den** geltenden Vorschriften aufbewahrt werden muss.

Jeder Betreiber kann aber so oft wie gewünscht oder notwendig das Register in digitaler Form erstellen.

![](_page_177_Picture_1.jpeg)

|                                                                               | "ECOCERVED SOCIETA' CONSORTILE A RESPONSABILITA' LIMITATA", O IN BREVE "ECOCERVED S.C.A.R.L."                                                                                                    |                                     | ~              |  |  |  |  |  |
|-------------------------------------------------------------------------------|----------------------------------------------------------------------------------------------------|-------------------------------------|----------------|--|--|--|--|--|
| VNITÀ LOCALE PD/3                                                             |                                                                                                    |                                     |                |  |  |  |  |  |
| •                                                                             | REBY4R6B200 REGISTRO DI PRODUZIONE                                                                                                    |                                     | ~              |  |  |  |  |  |
|                                                                               |                                                                                                    | B.                                  |                |  |  |  |  |  |
| Cons                                                                          | Consultazione registro Stampe / Esportazioni Nuova registrazione Rettifica o annullamento Definizione nuovo Registro Trasmissione dati                                                                                                    | i a RENTRI Export per conservazione |                |  |  |  |  |  |
| Cons                                                                          | Consultazione registro Stampe / Esportazioni Nuova registrazione Rettifica o annullamento Definizione nuovo Registro Trasmissione dati                                                                                                    | i a RENTRI Export per conservazione |                |  |  |  |  |  |
| Cons<br>Q Ri                                                                  | Consultazione registro Stampe / Esportazioni Nuova registrazione Rettifica o annullamento Definizione nuovo Registro Trasmissione dati                                                                                                    | i a RENTRI Export per conservazione |                |  |  |  |  |  |
|                                                                               | Consultazione registro       Stampe / Esportazioni       Nuova registrazione       Rettifica o annullamento       Definizione nuovo Registro       Trasmissione dati         Ricerca                                                                                                    | i a RENTRI Export per conservazione | ca) (Pulisci)  |  |  |  |  |  |
| Cons<br>Q Ri                                                                  | Consultazione registro       Stampe / Esportazioni       Nuova registrazione       Rettifica o annullamento       Definizione nuovo Registro       Trasmissione dati         Ricerca                                                                                                    | i a RENTRI Export per conservazione | rca) (Pulisci) |  |  |  |  |  |
| Cons<br>Ricerca<br>>                                                          | Consultazione registro Stampe / Esportazioni     Nuova registrazione     Ricerca     Esporta in PDF   Esporta in XLS   Data registrazione da   Data registrazione da   gg/mm/aaaa     gg/mm/aaaa      Anno/Progressivo   Data registrazione ×   Tipo operazione \$   Causale \$   Codice EER   Quantità \$   Tra | rasmissione                         | rca) (Pulisci) |  |  |  |  |  |
| Cons<br>Rice<br>A<br>A<br>A<br>A<br>A<br>A<br>A<br>A<br>A<br>A<br>A<br>A<br>A | Consultazione registro Stampe / Esportazioni Nuova registrazione Rettifica o annullamento Definizione nuovo Registro Trasmissione dati   Ricerca                                                                                                    | a RENTRI Export per conservazione   | rca) (Pulisci) |  |  |  |  |  |

Auf *Export zur Aufbewahrung* klicken um die Datensätze für die gesetzmäßige Aufbewahrung zu erstellen.

![](_page_178_Picture_1.jpeg)

| Ricerca + Nuovo expo                 | Righe per pagina <u>5 v</u>       |        |                  |                 | ^      |
|--------------------------------------|-----------------------------------|--------|------------------|-----------------|--------|
| Data esportazione ilal<br>gg/mm/aaaa | Data esportazione al gg/mm/aaaa 🕞 |        |                  |                 |        |
| Data esportazione 0                  | Numero movimenti 0                | Anno 0 | Progressivo da ≎ | Progressivo a 0 |        |
| 0 righe totali                       |                                   |        |                  |                 | Chiudi |

Auf "Neuer Export" klicken, um das digitale Register zu erstellen.

![](_page_179_Picture_1.jpeg)

### Conferma Confermare la creazione di una nuova esportazione? Annulla Si

Auf JA klicken, um die Erstellung der Datei für die Aufbewahrung zu bestätigen.
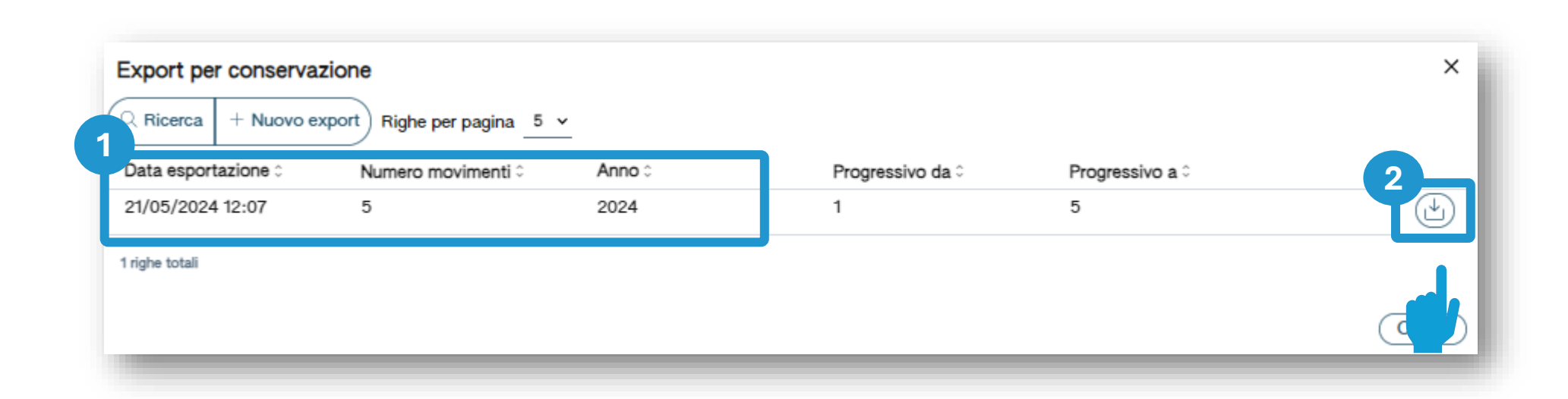

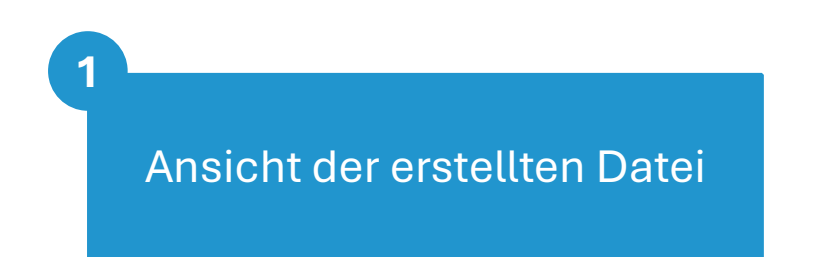

2 Download der erstellten Datei für die gesetzmäßige Aufbewahrung

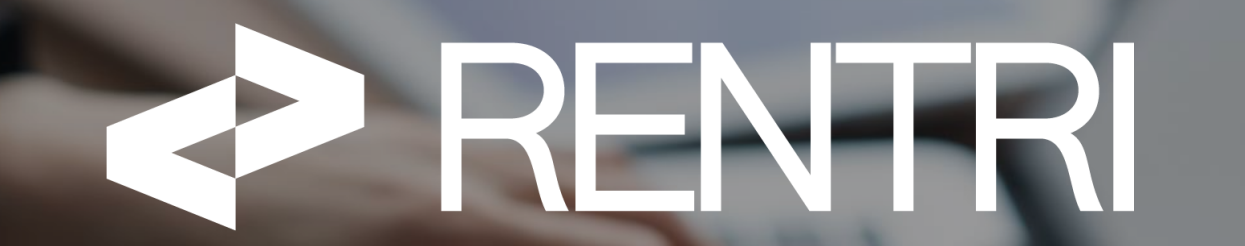

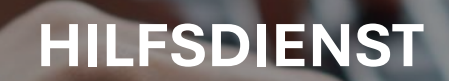

Website verwaltet von

mit Unterstützung von

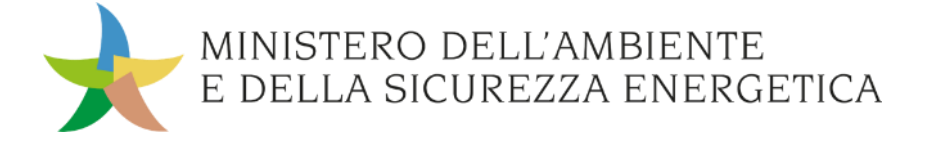

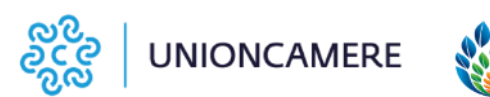

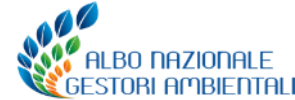

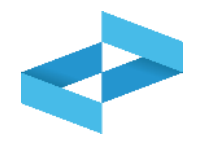

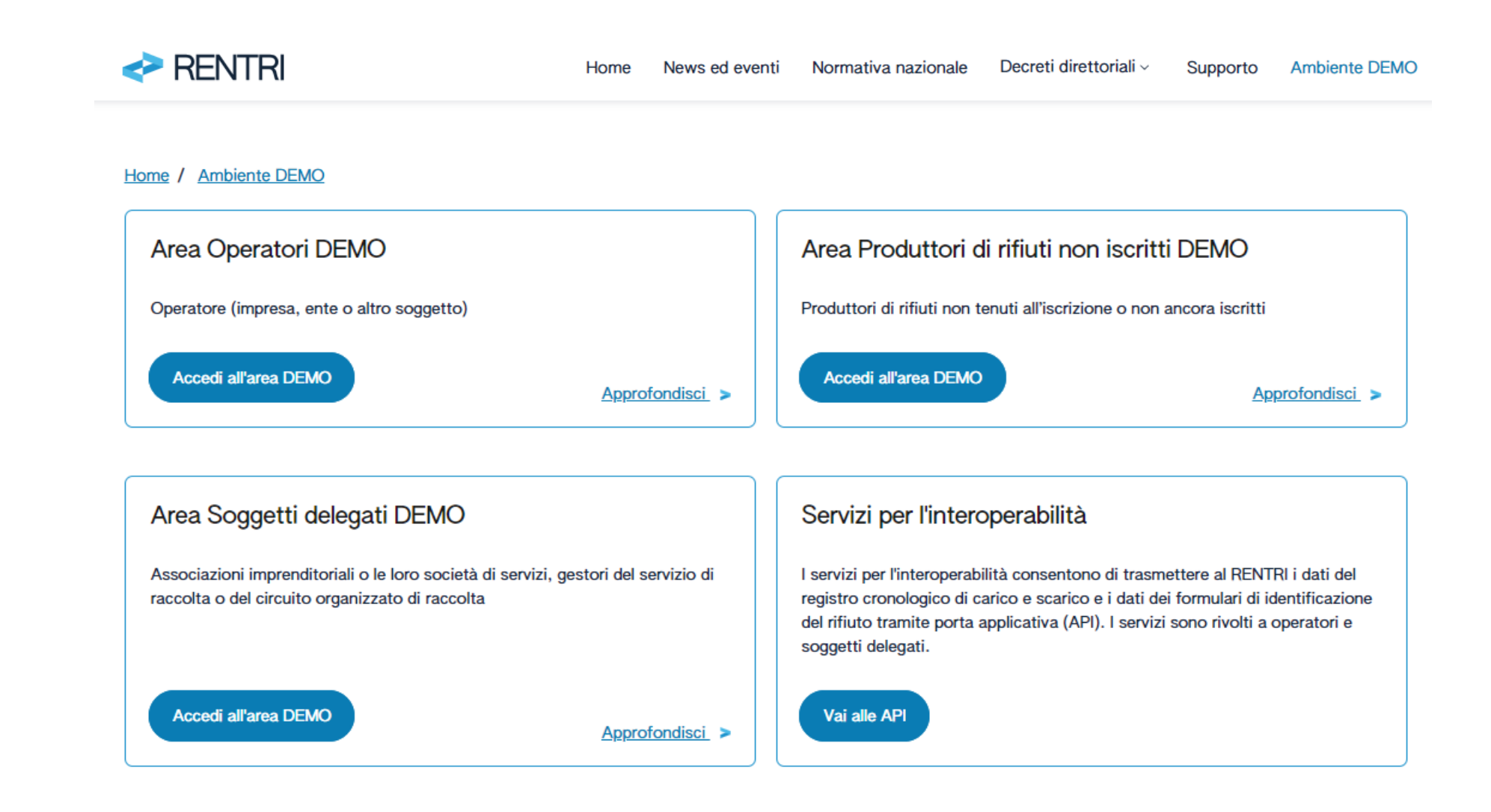

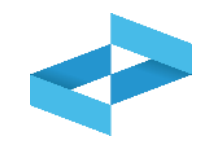

| RENTRI                                                                 |                                         |                                      |                                                                                                 |   |  |  |  |
|------------------------------------------------------------------------|-----------------------------------------|--------------------------------------|-------------------------------------------------------------------------------------------------|---|--|--|--|
|                                                                        | Cosa stai cercando?                     |                                      |                                                                                                 | Q |  |  |  |
| Home                                                                   |                                         |                                      |                                                                                                 |   |  |  |  |
| Categorie                                                              | Termini per l'iscrizione dei produttori | mini per l'iscrizione dei produttori |                                                                                                 |   |  |  |  |
| <ul> <li>Autenticazione e Accesso (14)</li> </ul>                      | iniziali di rifiuti                     |                                      | Definizione di operatore                                                                        |   |  |  |  |
| Iscrizione al RENTRI (57)                                              |                                         |                                      |                                                                                                 |   |  |  |  |
| <ul> <li>Formulari di identificazione dei<br/>rifiuti (23)</li> </ul>  |                                         | Soggetti obbligati all'iscrizione    | Identificazione persona che<br>rappresenta l'operatore (Impresa,<br>Ente, altra organizzazione) |   |  |  |  |
| <ul> <li>Registri di carico e scarico rifiuti</li> <li>(26)</li> </ul> | Accesso al portale RENTRI               |                                      |                                                                                                 |   |  |  |  |
| Trasmissione dati al RENTRI (18)                                       |                                         |                                      |                                                                                                 |   |  |  |  |

Sie können die Suchfunktion oben verwenden oder die Kategorien auf der linken Seite durchsuchen

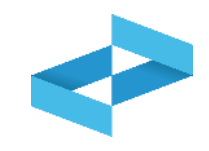

| RENTRI                                                                 |                                                                                                    |                 |                                                                                                    |                                                                  |                             |  |  |
|------------------------------------------------------------------------|----------------------------------------------------------------------------------------------------|-----------------|----------------------------------------------------------------------------------------------------|------------------------------------------------------------------|-----------------------------|--|--|
|                                                                        | Cosa stai cercando?                                                                                                    |                 |                                                                                                    | ×                                                                | Q                           |  |  |
| Home                                                                   |                                                                                                    |                 |                                                                                                    |                                                                  |                             |  |  |
| Categorie                                                              | Termini per l'iscrizione dei produttori                                                                                                    |                 |                                                                                                    |                                                                  |                             |  |  |
| Autenticazione e Accesso (14)                                          | iniziali di rifiuti                                                                                                    |                 |                                                                                                    | Definizione di operatore                                         |                             |  |  |
| Iscrizione al RENTRI (57)                                              |                                                                                                    |                 |                                                                                                    |                                                                  |                             |  |  |
| <ul> <li>Formulari di identificazione dei<br/>rifiuti (23)</li> </ul>  |                                                                                                    | Soggetti obblig | Soggetti obbligati all'iscrizione                                                                                                    |                                                                  | Identificazione persona che |  |  |
| <ul> <li>Registri di carico e scarico rifiuti</li> <li>(26)</li> </ul> | Accesso al portale RENTRI                                                                                                    |                 |                                                                                                    | rappresenta l'operatore (Impresa,<br>Ente, altra organizzazione) |                             |  |  |
| Trasmissione dati al RENTRI (18)                                       |                                                                                                    |                 |                                                                                                    |                                                                  |                             |  |  |
| Diritti e contributi (8)                                               |                                                                                                    |                 | _1                                                                                                    |                                                                  |                             |  |  |
| Sanzioni (2)                                                           | M EVIDENZA                                                                                                    |                 | TV GLI ARGOMENTI PIÙ LETTI                                                                                                    |                                                                  |                             |  |  |
| Procedure di utilizzo ambiente<br>Demo (8)                             | <ul> <li>Tenuta dei registri cronologici di carico e scarico in<br/>modalità digitale</li> <li>Gestione del FIR cartaceo tramite i servizi di<br/>supporto</li> </ul> |                 | <ul> <li>Manuali per gli operatori in ambiente DEMO</li> <li>Soggetti obbligati all'iscrizione</li> <li>Termini per l'iscrizione de productione</li> </ul> |                                                                  |                             |  |  |
| Per saperne di più (48)                                                |                                                                                                    |                 |                                                                                                    |                                                                  |                             |  |  |
| Eventi Formativi (7)                                                   | Trasmissione dei dati del Degistro                                                                                                    | di carico o     |                                                                                                    |                                                                  |                             |  |  |

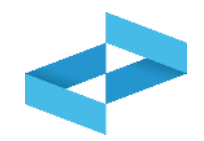

| RENTRI                                                                                           | ີ່           | SUPPORTO RENTRI                                                                                                    |                               |  |  |  |
|--------------------------------------------------------------------------------------------------|--------------|----------------------------------------------------------------------------------------------------|-------------------------------|--|--|--|
|                                                                                                  | Cosa stai ce | ercando?                                                                                                    | <b>x</b> Q                    |  |  |  |
| Home                                                                                             |              |                                                                                                    |                               |  |  |  |
| Categorie                                                                                        | Q            | Video: il nuovo sistema per la tracciabilità dei rifiuti                                                                                                    |                               |  |  |  |
| <ul> <li>Procedure di utilizzo ambiente</li> <li>Demo</li> <li>Accesso e funzionalità</li> </ul> |              | Guarda il video per capire come cambia la tracciabilità dei rifiuti con l'introduzione del REN<br>obiettivi si intende raggiungere, quale semplificazione rappresenta per gli utenti e quali strum<br>messi a disposizione per accompagnare g [] Leggi Tutto |                               |  |  |  |
| Manuali                                                                                          | Q            | Video: Chi deve iscriversi al RENTRI                                                                                                    |                               |  |  |  |
| Per saperne di più<br>Presentazioni                                                              |              | Guarda il video per capire quali soggetti devono iscriversi al RENTRI, quando va fatta l'iscrizione e<br>quali modalità. <b>Leggi Tutto</b>                                                                                                    |                               |  |  |  |
| Video tutorial                                                                                   |              |                                                                                                    |                               |  |  |  |
| Glossario                                                                                        | Q            | Video: come si accede al RENTRI                                                                                                    |                               |  |  |  |
| Eventi Formativi<br>Materiale utilizzato per la<br>formazione                                    |              | Guarda il video per capire quali profili possono accedere al RENTRI, con q<br>sono disponibili per i diversi profili. Leggi Tutto                                                                                                    | uali modalità e quali servizi |  |  |  |

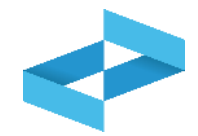

| RENTRI                                                                                           | 💾 ડા         | SUPPORTO RENTRI                                                                                                    |                                                          |  |  |  |
|--------------------------------------------------------------------------------------------------|--------------|----------------------------------------------------------------------------------------------------|----------------------------------------------------------|--|--|--|
|                                                                                                  | Cosa stai ce | ercando?                                                                                                    | <b>x</b> Q                                               |  |  |  |
| Home                                                                                             |              |                                                                                                    |                                                          |  |  |  |
| Categorie                                                                                        | Q            | Video: il nuovo sistema per la tracciabilità dei rifiuti                                                                                                    |                                                          |  |  |  |
| <ul> <li>Procedure di utilizzo ambiente</li> <li>Demo</li> <li>Accesso e funzionalità</li> </ul> |              | Guarda il video per capire come cambia la tracciabilità dei rifiuti con l'intro<br>obiettivi si intende raggiungere, quale semplificazione rappresenta per gli ute<br>messi a disposizione per accompagnare g [] Leggi Tutto | duzione del RENTRI, quali<br>enti e quali strumenti sono |  |  |  |
| Manuali Per saperne di più  Presentazioni  Video tutorial                                        | Q            | Video: Chi deve iscriversi al RENTRI<br>Guarda il video per capire quali soggetti devono iscriversi al RENTRI, quando<br>quali modalità. Leggi Tutto                                                                         | o va fatta l'iscrizione e con                            |  |  |  |
| Glossario  Eventi Formativi  Materiale utilizzato per la formazione                              |              | Video: come si accede al RENTRI<br>Guarda il video per capire quali profili possono accedere al RENTRI, con qua<br>sono disponibili per i diversi profili. Leggi Tutto                                                       | ali modalità e quali servizi                             |  |  |  |